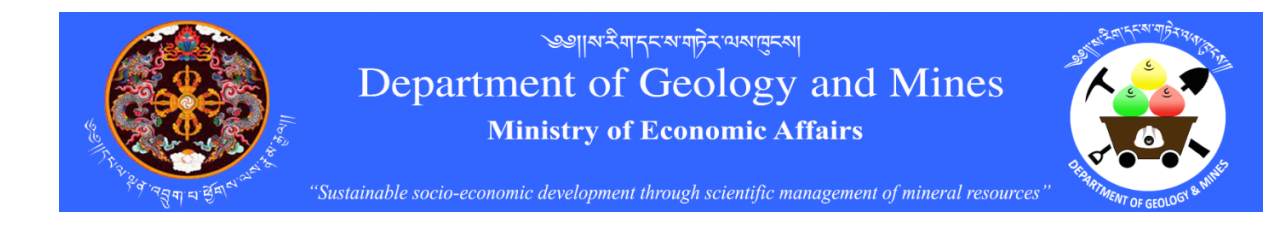

# Table of Contents

| 1. Poi | rtal Frontend                                  | 4  |
|--------|------------------------------------------------|----|
| 1.1.   | Landing Page / Home                            | 4  |
| 1.2.   | About DGM                                      | 5  |
| 1.2.   | 1. About DGM                                   | 5  |
| 1.2.   | 2. Vision & Mission                            | 5  |
| 1.2.   | 3. Organogram                                  | 6  |
| 1.2.   | 4. Who is Who                                  | 6  |
| 1.3.   | Information                                    | 7  |
| 1.3.   | 1. Existing Mines                              | 7  |
| 1.3.   | 2. Annual Production                           | 8  |
| 1.4.   | Publications                                   | 8  |
| 1.5.   | Geoscience Services                            | 8  |
| 1.6.   | FAQ                                            | 9  |
| 1.7.   | Contact Us                                     |    |
| 1.8.   | Downloads                                      | 10 |
| 2. Ap  | plicant Reaistration                           | 10 |
| 2.1.   | Individual Applicant                           | 11 |
| 2.2.   | Business License                               |    |
| 2.3.   | Begistered Company                             | 15 |
| 2.4    | One Time Token                                 | 16 |
| 2 5    | First Login                                    | 10 |
| 2.6    | Subsequent Login                               | 1, |
| 2.01   |                                                | 10 |
| 3. Sul | omitting Service Applications                  | 19 |
| 3.1.   | Geosciences & Laboratory Services Applications | 19 |
| 3.1.   | 1. New Service Application                     | 20 |
| 3.1.   | 2. Update Deposit Information                  | 21 |
| 3.1.   | 3. Access Service Deliverable Reports          | 23 |
| 3.2.   | Mine Lease Application                         | 24 |
| 3.2.   | 1. Mining Lease Check                          | 24 |
| 3.2.   | 2. Location Check                              | 24 |
| 3.2.   | 3. Activity Information                        | 26 |
| 3.2.   | 4. Documents                                   | 27 |
| 3.2.   | 5. Application Submission Confirmation         | 28 |
| 3.3.   | Surface Collection Application                 | 30 |
| 3.3.   | 1. Mining Lease Check                          | 30 |
| 3.3.   | 2. Location Check                              | 30 |
| 3.3.   | 3. Activity Information                        | 33 |
| 3.3.   | 4. Documents                                   | 33 |
| 3.3.   | 5. Application Submission Confirmation         | 34 |

| 3.4.   | Exploration Permit Application                                 | 34 |  |  |  |
|--------|----------------------------------------------------------------|----|--|--|--|
| 3.4.2  | I. Mining Lease Check                                          | 35 |  |  |  |
| 3.4.2  | 2. Location Check                                              | 35 |  |  |  |
| 3.4.3  | 3. Activity Information                                        | 37 |  |  |  |
| 3.4.4  | 4. Documents                                                   | 38 |  |  |  |
| 3.4.5  | 5. Application Submission Confirmation                         | 38 |  |  |  |
| 3.5.   | Short Term Mining Application                                  | 39 |  |  |  |
| 3.5.2  | L. Mining Lease Check                                          | 39 |  |  |  |
| 3.5.2  | 2. Location Check                                              | 40 |  |  |  |
| 3.5.3  | <ol> <li>Activity Information</li> </ol>                       |    |  |  |  |
| 3.5.4  | 4. Documents                                                   | 43 |  |  |  |
| 3.5.5  | 5. Application Submission Confirmation                         | 43 |  |  |  |
| 4. Geo | oscience and Laboratory Services – DGM Process                 | 43 |  |  |  |
| 4.1.   | Assign Focal Officer by Division Chief                         | 43 |  |  |  |
| 4.2.   | Work Duration and Cost Estimation                              | 46 |  |  |  |
| 4.2.2  | <ol> <li>First Time Determination of Scope and Cost</li> </ol> | 46 |  |  |  |
| 4.2.2  | 2. Resubmission of Scope and Estimates                         | 48 |  |  |  |
| 4.3.   | Review of Scope and Estimates by Chief                         | 48 |  |  |  |
| 4.4.   | Review by Head of Agency                                       | 49 |  |  |  |
| 4.5.   | Final Service Delivery                                         | 51 |  |  |  |
| 4.6.   | Account Settlement                                             | 52 |  |  |  |
| 4.7.   | Share Service Report                                           | 53 |  |  |  |
| 5. Mir | ning Lease – DGM Process                                       | 54 |  |  |  |
| 4.8.   | Assign Focal Officer                                           | 54 |  |  |  |
| 4.9.   | ). Application Scrutiny                                        |    |  |  |  |

## 1. Portal Frontend

## 1.1. Landing Page / Home

When any anonymous site visitor accesses the URL <u>https://www.dgm.gov.bt</u> or <u>https://dgm.gov.bt</u> following landing page is provided. The Landing page provides public information related to minerals and mines. Information is organized as following menus: Home, About DGM, Information, Geoscience Services, FAQ, Contact Us and Downloads.

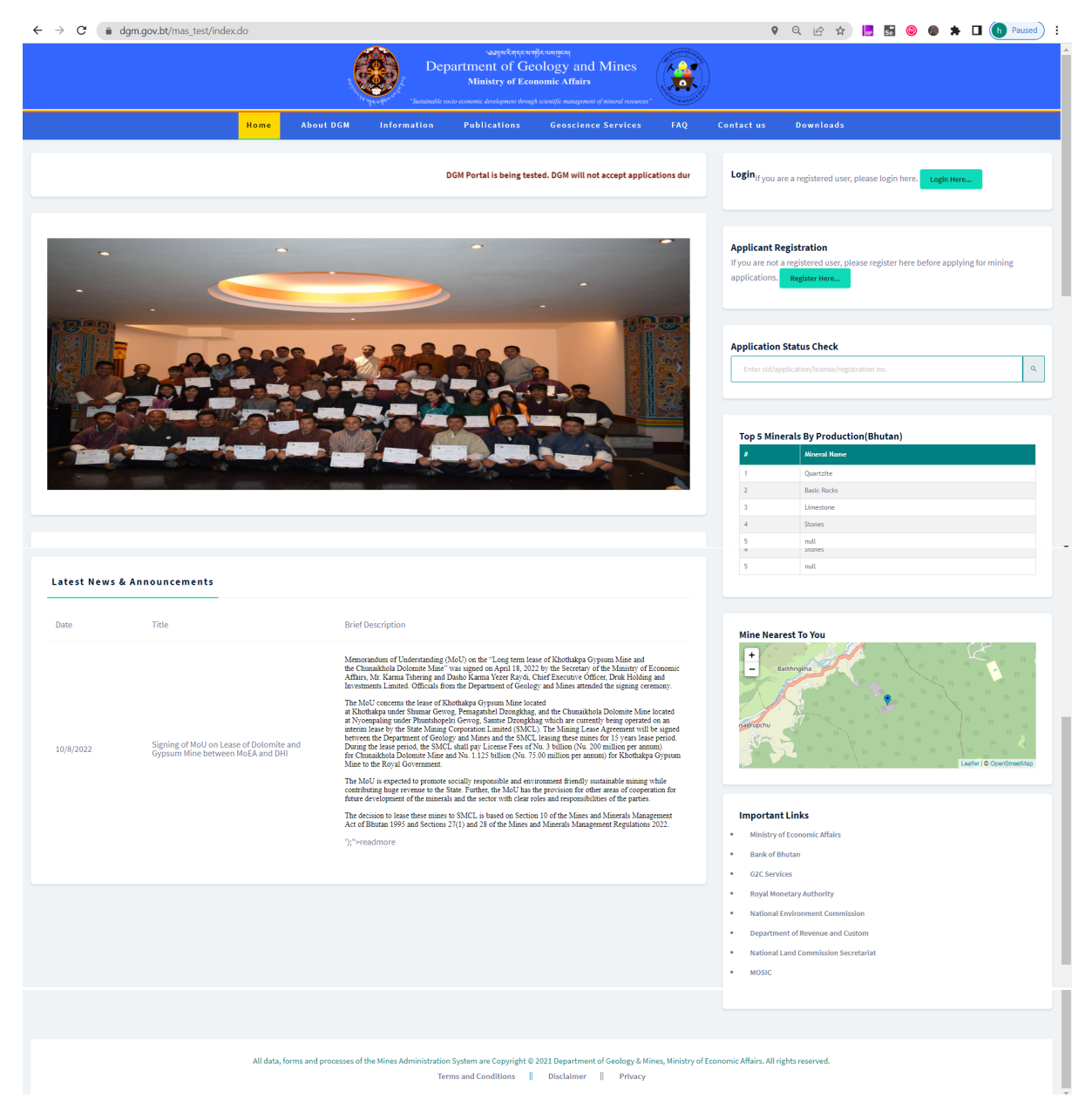

The page also provides the options to access the following:

- Registration of potential service seekers
- Login option for already registered service seekers
- Access to News and Announcements
- Mines Near You If the Geo Location feature is enabled in the browser, mines nearby are plotted on OSM
- Important Links

• Footer Details -Terms and Conditions, Disclaimer, Privacy

## 1.2. About DGM

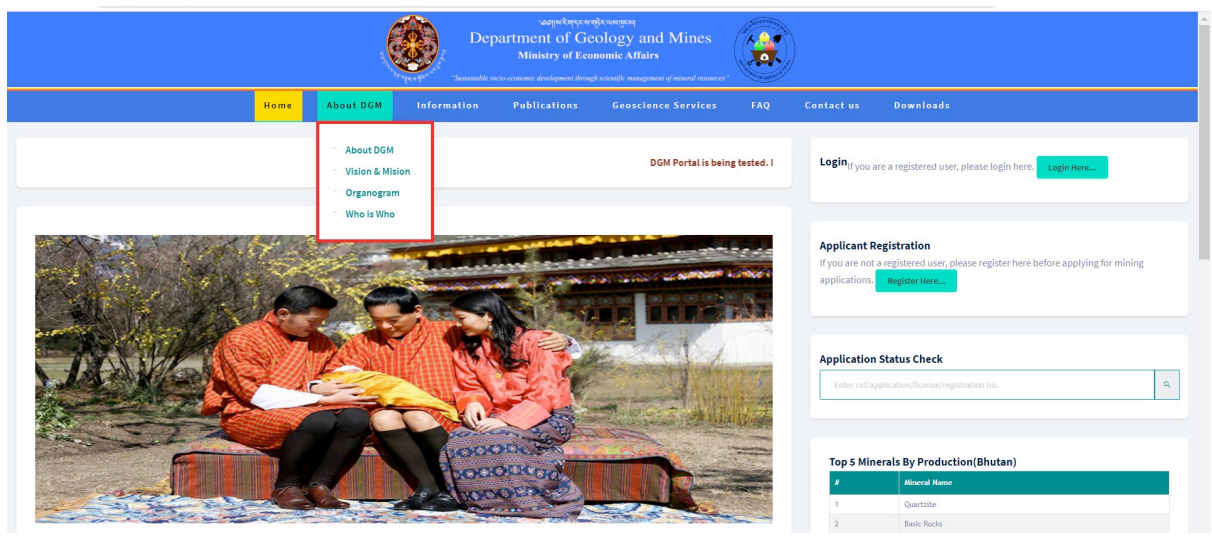

About DGM is further categorized into About DGM, Vision and Mission, Organogram, and Who Is Who.

## 1.2.1. About DGM

| ← → C ⓐ dgm.gov.bt/mas_test/AboutDGM.do                                                                                                    |                                                                                                    |                                                                                                    | 0                                                                                        | ) Q 🖻 🕁 📙 🖬 🌘                                                                         | 🔊 🕘 🗯 🗖 🌔 Paused             |
|----------------------------------------------------------------------------------------------------|----------------------------------------------------------------------------------------------------|----------------------------------------------------------------------------------------------------|------------------------------------------------------------------------------------------|---------------------------------------------------------------------------------------|------------------------------|
|                                                                                                    | Departr<br>version for the second second secon | معالیه کورند میلیده<br>ment of Geology and Mines<br>Ministry of Economic Affairs<br>nomic development herough scientific management of internal resource                                            |                                                                                          |                                                                                       |                              |
| Home                                                                                                    | About DGM Information Pr                                                                                                    | ublications Geoscience Services                                                                                                    | FAQ Contact us                                                                           | Downloads                                                                             |                              |
| About DGM<br>The Department of Geology & Mines is the country's lead age<br>mandaded to carry out mineral resources exploration and devel<br>mineral resources through judicus lease of mining surface coll<br>carry out compliance monitoring of mines and quarties to ensure | ncy responsible for administration and manageme<br>opment through the provision of geoscientific infor-<br>cions and other goodcentific services. Furthermore<br>scientific, sustainable and environment triendly ext                                                                                                    | ent of mineral resources of the country. The de<br>mation on minerals, and management of scarce<br>e, the department is also responsible as regula<br>traction of mineral resources of the country. | partment is<br>& equitable<br>fory body to<br>Applications<br>Applications<br>true color | Registration<br>t a registered user, please register her<br>Register Here             | e before applying for mining |
|                                                                                                    |                                                                                                    |                                                                                                    | Top 5 Min                                                                                | Heral New<br>Autoral New<br>Cardita<br>Cardita<br>Cardita<br>Cardita<br>Stores<br>ndl |                              |

About DGM provides background of the Department of Geology and Mines.

## 1.2.2. Vision & Mission

Vision and Mission of menu provides the details of Vision, Mission and Objectives of the Department of Geology and Mines.

| Varget Report and Sciences of<br>Provide Anti-<br>Provide Anti-<br>Provi | )                                                                                                    |
|----------------------------------------------------------------------------------------------------|----------------------------------------------------------------------------------------------------|
| Home About DGM Information Publications Geoscience Services FAQ                                                                                                    | Contact us Downloads                                                                                                    |
| Vision & Mission Vision: To contribute to sustainable socio-economic development through zero-scientific studies and scientific management of mineral resources in the kingdom.                                                                                                    | Applicant Registration<br>If you are not a registered user, please register here before applying for mining<br>applications. Register Here                                                                                                    |
| Mission :<br>• To enable optimal exploitation of the mineral resource in a scientific manner compatible with the social and economic policy of the Royal Government and within the<br>framework of sustainable development, protection of environment, mineral conservation and preservation of the country's precious religious and cultural heritage.                                                                                                    | Application Status Check                                                                                                    |
| <ul> <li>To provide input for national development and social welfare to the citizens of Bhutan by opening up venue for investment and employment;</li> <li>To apply geo-scientific expertise in prevention and mitigation of natural disasters resulting from geological hazards, thus contributing to the welfare of all Bhutanese citizens leading to forwards.</li> </ul>                                                                                                    | Enter cid/application/license/registration no.                                                                                                    |
| Objectives :<br>• To enhance economic growth through sector diversification.<br>• To enable legal and regulatory framework for sustainable, environment friendly & socially responsible mineral industry in the country.                                                                                                    | Top 5 Minerals By Production(Bhutan)                                                                                                    |
| To reduce risk associated with geo-hazards.     To enhance mines leasing, inspection and monitoring.     To strengthen geo-scientific and mining institutional capacity.                                                                                                    | Autoria Name      Quartate     Quartate |
|                                                                                                    | 4 Stanes<br>5 mult                                                                                                    |

## 1.2.3. Organogram

The organogram section of the landing page provides the current organization structure of the Department of Geology and Mines.

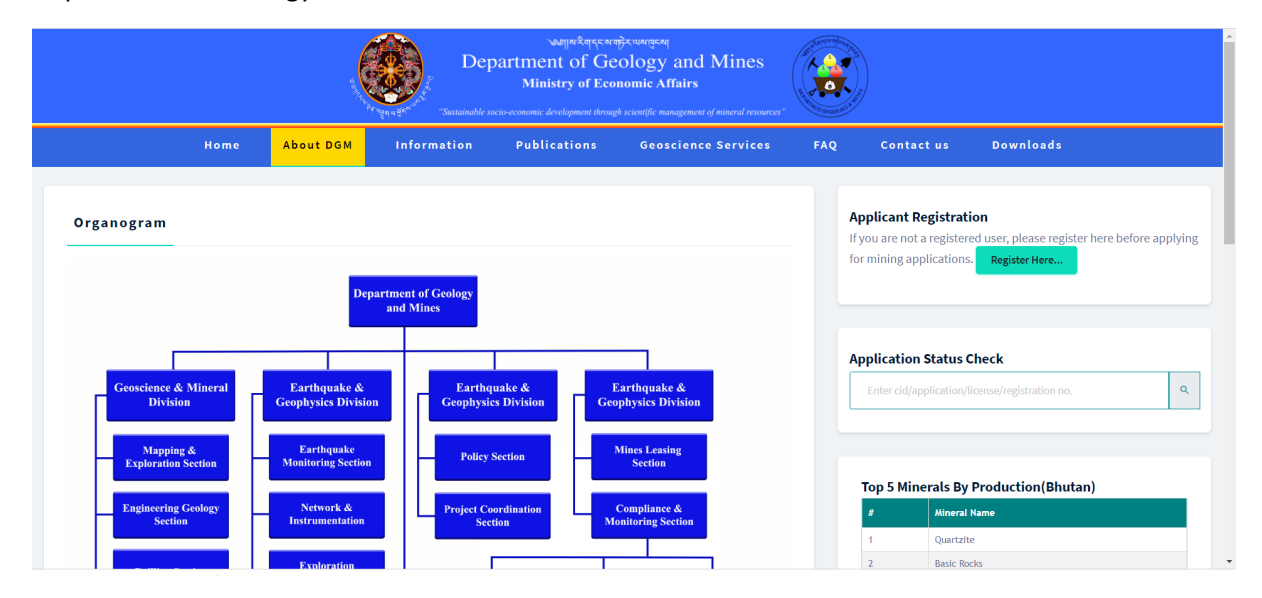

## 1.2.4. Who is Who

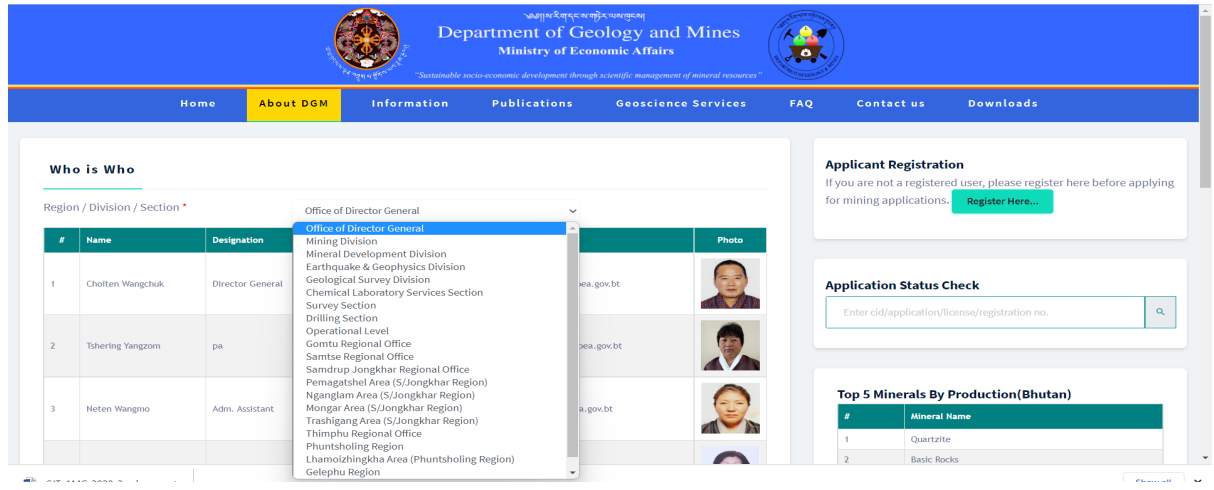

The Who Is Who Page provides the information of DGM Officials that can be filtered using Divisions and regional offices. Detail of each official includes Name, Designation, Telephone, Email, Mobile and Photo.

## 1.3. Information

Information Tab fetches the data updated in the system and is displayed in the form of Map (mine locations), Production data filtered based on year, production chart and revenue chart.

## 1.3.1. Existing Mines

## **All Existing Mines**

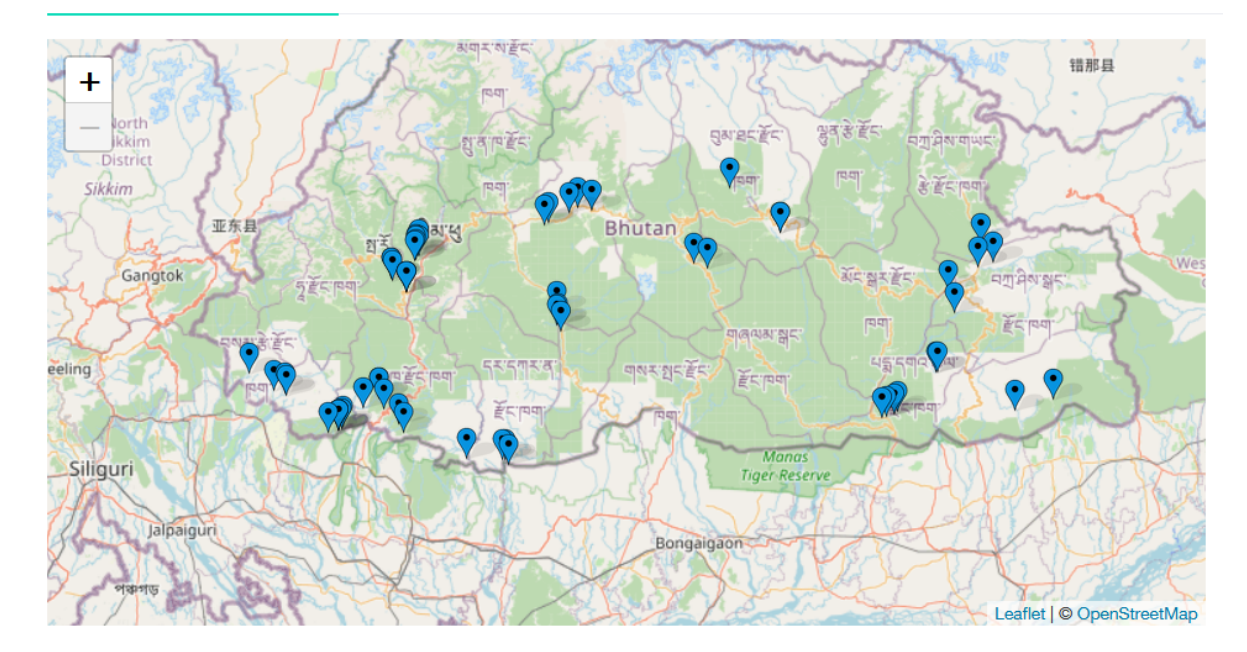

The map is plotting of all the mines that are operational in Bhutan. Click on the location tag to see name of mine, location name and geo-coordinates (longitude and latitude).

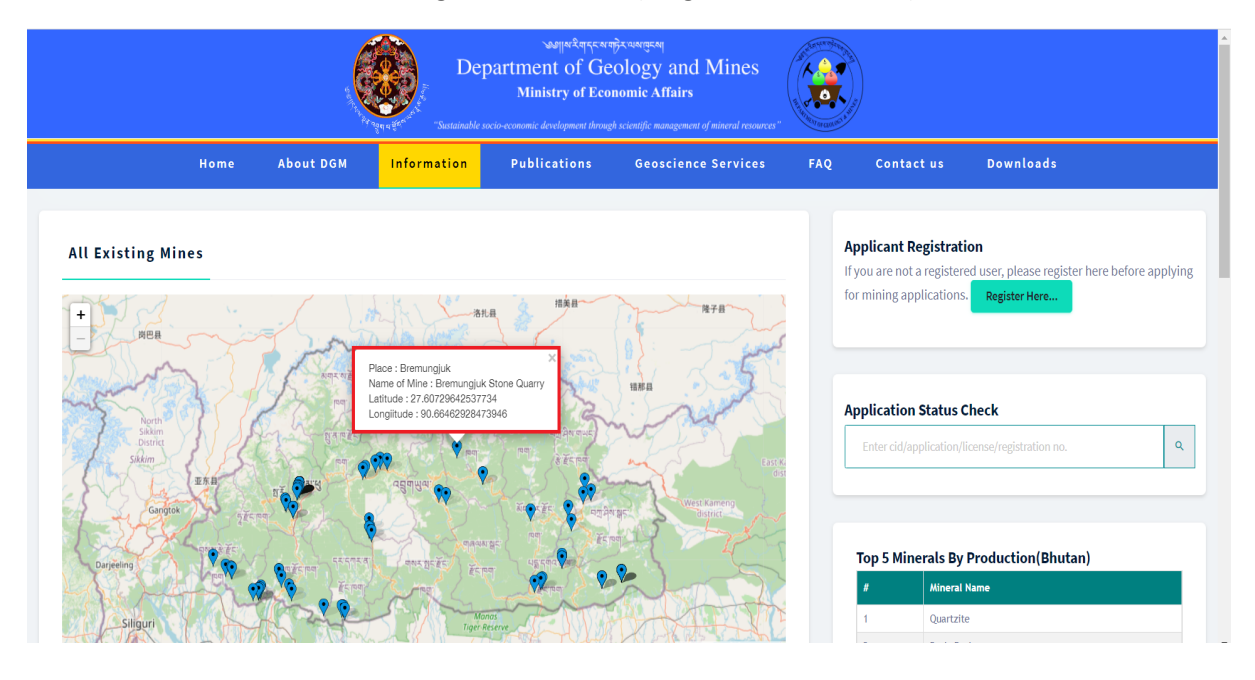

## 1.3.2. Annual Production

## **Annual Productions**

| Yea | r*                   | 2022         | ~        |                     |             |                    |                         |
|-----|----------------------|--------------|----------|---------------------|-------------|--------------------|-------------------------|
| Ye  | ar : 2022            | 2021<br>2020 |          |                     |             |                    |                         |
| #   | Mineral              | 2019<br>2018 | nt(Nu.)  | Export Quantity(MT) | Amount(Nu.) | Total Quantity(MT) | Total Sales Amount(Nu.) |
| 1   | Coal                 | 2017         | 0.000    | 183.360             | 156009.510  | 183.360            | 156009.510              |
| 2   | Contruction Material | 53.00        | 8072.000 | 0.000               | 0.000       | 53.000             | 8072.000                |
| 3   | Quartzite            | 12.00        | 972.270  | 167.200             | 12165.180   | 179.200            | 13137.450               |

The annual production figures are generated from the transport permits process in the system by the mine operators.

## 1.4. Publications

These are any publications done by the Department of Geology and Mines. Site visitors can click on the Download button to download the publication. The publication files are in PDF format.

|       | <u>e</u>                            | Sustainable so | Ministry of Eco | nomic Affairs       |                                                                                                    |                   |
|-------|-------------------------------------|----------------|-----------------|---------------------|----------------------------------------------------------------------------------------------------|-------------------|
|       | Home About DGM                      | Information    | Publications    | Geoscience Services | FAQ Contact us Downloads                                                                                                  |                   |
| Publi | Cations                             |                |                 |                     | Applicant Registration<br>If you are not a registered user, please register her<br>for mining applications. Register Here | re before applyir |
| 1     | Geoscience and Mining Journal 2020  |                |                 | Download            |                                                                                                    |                   |
| 2     | Geosciences and Mining Journal 2021 |                |                 | Download            | Application Status Check Enter cid/application/license/registration no.                                                   | Q                 |
| 3     | Pubic Consultation Guidelines       |                |                 | Download            | Top 5 Minerals By Production(Bhutan)                                                                                      |                   |
|       |                                     |                |                 |                     | #         Mineral Name           1         Quartzite                                                                      |                   |

## 1.5. Geoscience Services

|          |                                                                                                    |                                                                                        | Margine Representation         Margine Representation           Property         Department of Geology and Mines<br>Ministry of Economic Affairs           "Securit-Affairs"         "Securit-Affairs" |                                                                  |  |  |  |
|----------|----------------------------------------------------------------------------------------------------|----------------------------------------------------------------------------------------|----------------------------------------------------------------------------------------------------|------------------------------------------------------------------|--|--|--|
|          |                                                                                                    | н                                                                                      | Home About DGM Information Publications Geoscience Services FAQ Contact us                                                                                                    | Downloads                                                        |  |  |  |
|          | Serv                                                                                                    | rices                                                                                  | GMD Services     GMD Services     GMD Services     GD Services     If you are not a registered     Chemical Lab Services     for mining applications.                                                  | n<br>user, please register here before applying<br>Register Here |  |  |  |
|          | #                                                                                                    | Major Services                                                                         | Description and Sub Services                                                                                                    |                                                                  |  |  |  |
|          | 1                                                                                                    | Geological<br>Mapping                                                                  | Mapping of geology for: (1) discovery of mineral resources, and (2) mine and other land-use planning and development Application Status Che                                                            | eck                                                              |  |  |  |
|          | 2                                                                                                    | Mineral<br>Prospecting                                                                 | Initial evaluation of geological potential of identified mineral resources                                                                                                    | nse/registration no.                                             |  |  |  |
|          | 3 Mineral Exploration Detailed Geological exploration of mineral deposits to acertain geological feasibility with high degree of accuracy and confidence. |                                                                                        |                                                                                                    |                                                                  |  |  |  |
| https:// | 4<br>dam.aov.                                                                                                    | Engineering<br>Geoloy and<br>Geotechnical<br>investigation<br>bt/mas test/Services.do# | Investigation include preliminary to detailed study of landslide, slope stabilility and site suitability for construction of roads, bridges, buildings etc.                                            | roduction(Bhutan)<br>ne                                          |  |  |  |

This section provides details on the different services provided by the Department of Geology and Mines. DGM is also responsible to provide mine leasing and monitoring of mines operations.

## 1.6. FAQ

DGM will compile the Frequently Asked Questions and post in this section for site visitors to understand the services and other information related to mining sector in Bhutan.

| Department of<br>Ministry<br>Sustainly actions of actions of | Resemptionangement<br>Geology and Mines<br>Economic Affairs<br>through scientific management of mineral resources                          |
|----------------------------------------------------------------------------------------------------|----------------------------------------------------------------------------------------------------|
| Home About DGM Information Publication                                                                                                    | s Geoscience Services <mark>FAQ</mark> Contact us Downloads                                                                                |
| Frequently Asked Questions                                                                                                    | Applicant Registration<br>If you are not a registered user, please register here before applying<br>for mining applications. Register Here |
| Question/Title                                                                                                    | Answer                                                                                                    |
| MAS FAQs & Quick Requirements                                                                                                    | View Answer Application Status Check                                                                                                    |
| What is your turnaround time?                                                                                                    | View Answer                                                                                                    |
| How do I Register to use the MAS?                                                                                                    | View Answer                                                                                                    |
| I currently hold Mining/Quarrying Lease, Surface Collection Permits.                                                                                                    | View Answer Top 5 Minerals By Production(Bhutan)                                                                                           |
| I wish to make Mining/Exploration/Surface Collection applications                                                                                                    | # Mineral Name                                                                                                    |

When site visitor navigates to the FAQ menu, list of questions is provided as shown above. To access the Answer to any question, click on **View Answer** link under Answer column. **Question** and Answer is provided as follows

|                                                | Home                      | About DGM             | Information             | Publications    | Geoscience Services | FAQ | Contact us | Downloads |
|------------------------------------------------|---------------------------|-----------------------|-------------------------|-----------------|---------------------|-----|------------|-----------|
|                                                |                           |                       |                         |                 |                     |     |            |           |
| QUESTION/TITLE : WI                            | nat are your rec          | ceiving hours and con | tact information for yo | our laboratory? |                     |     |            |           |
|                                                |                           |                       |                         |                 |                     |     |            |           |
| <b>Receiving hours</b><br>9 am to 5 pm on week | days                      |                       |                         |                 |                     |     |            |           |
| Contact Address                                |                           |                       |                         |                 |                     |     |            |           |
| Chemical Laboratory 5                          | Services Section          | n,                    |                         |                 |                     |     |            |           |
| Geoscience and Miner<br>Department of Geolog   | al Division<br>y & Mines, |                       |                         |                 |                     |     |            |           |
| Ministry of Economic /<br>Thimphu.             | Affairs                   |                       |                         |                 |                     |     |            |           |
| Contact #<br>02322879, Ext# 217/218            |                           |                       |                         |                 |                     |     |            |           |

## 1.7. Contact Us

This section provides the official contact information of the Department of Geology and mines.

|                                                                                                    | e<br>g           | Dep<br>The second second | معالمی میلید<br>Cartment of Ge<br>Ministry of Eco<br>مدنه-economic development throug | Discourge and Mines<br>nomic Affairs<br>h scientific management of mineral resources' | A COLORED CONTRACTOR |                                                                        |                                                                               |
|----------------------------------------------------------------------------------------------------|------------------|----------------------------------------------------------------------------------------------------|---------------------------------------------------------------------------------------|---------------------------------------------------------------------------------------|----------------------|------------------------------------------------------------------------|-------------------------------------------------------------------------------|
| Home                                                                                                    | About DGM        | Information                                                                                                    | Publications                                                                          | Geoscience Services                                                                   | FAQ                  | Contact us                                                             | Downloads                                                                     |
| <b>Contact us</b><br><b>Telephone</b><br>+975-02-322879, 323096, 3                                        | 23349, 323409, 3 | 24118                                                                                                    |                                                                                       |                                                                                       | -                    | Applicant Registra<br>If you are not a regist<br>for mining applicatio | ation<br>ered user, please register here before applying<br>ns. Register Here |
| Fax<br>+975-02-323013, 326134, 3<br>P.O. Box No. 173<br>Email: dgm@moea.gov.bt<br>URL: https://dgm.gov.bt | 24193, 339845    |                                                                                                    |                                                                                       |                                                                                       |                      | Application Status<br>Enter cid/application<br>Application No.         | s Check n/license/registration no. Status                                     |
|                                                                                                    |                  |                                                                                                    |                                                                                       |                                                                                       |                      | Top 5 Minerals E                                                       | By Production(Bhutan)<br>al Name                                              |

## 1.8. Downloads

Download section provides Forms, Legislations and Circulars / Notification that can be viewed on browser or download for future use.

|                                                      | Dep         | partment of Ge Ministry of Eco Ministry of Eco | nf): cusrgesq<br>cology and Mines<br>nomic Affairs<br>et scientific management of mineral resources" |     |                            |                                                |        |
|------------------------------------------------------|-------------|------------------------------------------------|----------------------------------------------------------------------------------------------------|-----|----------------------------|------------------------------------------------|--------|
| Home About DGM                                       | Information | Publications                                   | Geoscience Services                                                                                  | FAQ | Contact us                 | Downloads                                      |        |
| Forms                                                |             |                                                |                                                                                                    |     | Applicant Registratio      | <ul> <li>Forms</li> <li>Legislation</li> </ul> | plying |
| 1. Form A: Application for Mining Lease              |             |                                                |                                                                                                    |     | for mining applications.   | <ul> <li>Circulars/Notifications</li> </ul>    |        |
| 2. Form B: Mining Lease Agreement.pdf                |             |                                                |                                                                                                    |     |                            |                                                | _      |
| 3. Form C: Transport Permit.pdf                      |             |                                                |                                                                                                    |     |                            |                                                |        |
| 4. Form D: Bi-annual Report on Operation of the Mine |             |                                                |                                                                                                    |     |                            |                                                |        |
| 5. Form E: Application for Renewal of Mining Losso   |             |                                                |                                                                                                    |     | Application Status Ch      | IECK                                           |        |
| 7. Form G: Application for Transfer of Mining Lease  |             |                                                |                                                                                                    |     | Enter cid/application/lice | ense/registration no.                          | ۹      |
| 8. Form H(i): Half-yearly Performance Evaluation     |             |                                                |                                                                                                    |     |                            |                                                |        |
| 9. Form H(ii): Annual Performance Evaluation         |             |                                                |                                                                                                    |     |                            |                                                |        |
| 10. Form H(iii): Final Performance Evaluation        |             |                                                |                                                                                                    |     |                            |                                                |        |
| 11. Form I: Notice of Accident.pdf                   |             |                                                |                                                                                                    |     | Top 5 Minerals By P        | roduction(Bhutan)                              |        |
| 12. Form J: Notice of Opening or Reopening of Mine   |             |                                                |                                                                                                    |     | # Mineral Na               | ime                                            |        |
| 13. Form K - Mine Closure Notification               |             |                                                |                                                                                                    |     | 1 Quartzite                |                                                |        |
| s://dgm.gov.bt/mas_test/Forms.do#                    |             |                                                |                                                                                                    |     | 2 Basic Rock               | s                                              |        |

## 2. Applicant Registration

People and organizations requiring to avail services from Department of Geology and Mines are required to register in the system and obtain access credentials. Services that require registration are mine leasing services, GMD Services, EGD Services and Chemical Lab Services. To register in DGM system follow registration link.

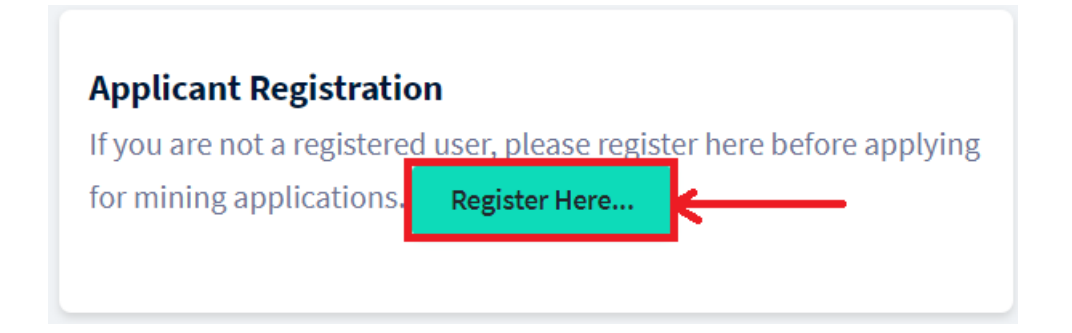

When you click on the **Register Here** button, applicant registration form is provided as follows.

| Registration form |                              |           |  |
|-------------------|------------------------------|-----------|--|
| Applicant Type *  | Please Select 🗸              |           |  |
|                   | Mailing Address              |           |  |
| Address Line 1    | Flat Number, Building Number |           |  |
| Address Line 2    | Street name                  |           |  |
| Address Line 3    | P.O. Box No., Location       |           |  |
| Dzongkhag *       | Please Select 🗸              |           |  |
| Mobile No. *      |                              | Phone No. |  |
| Email Address *   |                              |           |  |
|                   | Submit Cancel                |           |  |

Details required is as per the applicant type. Applicant type can be:

- Individual If your intent to avail the service as an individual, then select Individual.
- If you are representing a licensed business to process for services then select Business License
- If you are representing a registered company to process for services then select Registered Company.

Applicant Type \*

| Please Select      |  |  |
|--------------------|--|--|
| Please Select      |  |  |
| Individual         |  |  |
| Business License   |  |  |
| Registered Company |  |  |

#### 2.1. Individual Applicant

If you are registering as an individual applicant then upon selection of Individual as applicant type, following information needs to be submitted for registration.

| egistration form  |                    |                   |          |            |               |   |
|-------------------|--------------------|-------------------|----------|------------|---------------|---|
|                   | Applicant Type *   | Individual        | ~        |            |               |   |
|                   | CID No. *          |                   |          | Fetch      |               |   |
|                   | Name               |                   |          |            |               |   |
|                   |                    |                   |          |            |               |   |
|                   |                    | Permanent Address | S        |            |               |   |
|                   | Dzongkhag          | Please Select     | ~        |            |               |   |
|                   | Gewog              |                   |          | Villa      | ge            |   |
|                   | House Number       |                   |          | Thram Numb | er            |   |
|                   | Mailing Addro      | ess               |          |            |               |   |
| Address Line 1    | Flat Number, Bu    | ilding Number     |          |            |               |   |
|                   |                    |                   | 4        |            |               |   |
| Address Line 2    | Street name        |                   |          |            |               |   |
|                   |                    |                   | 11       |            |               |   |
| Address Line 3    | P.O. Box No., Lo   | cation            |          |            |               |   |
| Dzongkhag *       | Plazza Salast      |                   | <i>4</i> |            |               |   |
| Dzongknag         | Please select      | ·                 | ~        |            |               |   |
| Mobile No. *      |                    |                   |          | Phone No.  |               |   |
| Email Address *   |                    |                   |          |            |               |   |
|                   | Submit Cano        | cel               |          |            |               |   |
|                   |                    | _                 |          |            |               |   |
|                   |                    |                   |          |            |               |   |
| Registration form |                    |                   |          |            |               |   |
| Applican          | t type *Please S   | Select            | ~        |            |               |   |
| Location          | Please Se          | lect              |          |            |               |   |
|                   | Business L         | icense            |          |            |               |   |
| Dzon              | gkhag * Registered | Company           |          | Dungkhag   | Please Select | ~ |
|                   |                    |                   |          |            |               |   |

To start creating registration application, enter your CID in the **CID No.** field and click on **Fetch** button.

Following details that match the entered CID in the Bhutan Civil Registration System (Department of Civil Registration and Census) is fetched and displayed:

- Name
- Dzongkhag
- Gewog
- Village

| Mineral Administration System User Manual    |                    |              |                          |  |  |  |  |
|----------------------------------------------|--------------------|--------------|--------------------------|--|--|--|--|
| <ul><li>Thram No</li><li>House No.</li></ul> |                    |              |                          |  |  |  |  |
| CID No. *                                    | 11811000419        | Fetch        |                          |  |  |  |  |
| Name                                         | Hari Prasad Kafley |              |                          |  |  |  |  |
|                                              | Permanent Address  |              |                          |  |  |  |  |
| Dzongkhag                                    | Tsirang 🗸          |              |                          |  |  |  |  |
| Gewog                                        | Tsholingkhar       | Village      | Drupchhugang(Harpaypani) |  |  |  |  |
| House Number                                 | Ba-11-14           | Thram Number | 337                      |  |  |  |  |

Verify the information to ensure correct details are submitted during the submission of registration application. You are required to enter and / or select additional information to enable communication in future. Following is information is required.

|                 | Mailing Address              |            |          |  |
|-----------------|------------------------------|------------|----------|--|
| Address Line 1  | Flat Number, Building Number | <i>i</i> , |          |  |
| Address Line 2  | Street name                  | 4          |          |  |
| Address Line 3  | P.O. Box No., Location       | 4          |          |  |
| Dzongkhag *     | Please Select                | ~          |          |  |
| Mobile No. *    |                              | P          | hone No. |  |
| Email Address * |                              |            |          |  |
|                 | Submit Cancel                |            |          |  |

Note: Mobile No. and Email Address is used to send registration message and OTP for first time login.

You are required to enter the information and then click **Submit** to submit the registration or click **Cancel** to abort submitting the registration. Submission message is provided as follows.

| The User Registration is successful. A one time password (OTP) has been sent to your registered mobile number.<br>Login to the system using your registered email address as user name and the OTP as password. | × |
|----------------------------------------------------------------------------------------------------|---|
|----------------------------------------------------------------------------------------------------|---|

Upon successful submission of the application, system access token is provided in email (the one entered during registration) and SMS in Mobile (the one entered during registration). You can use this token to access the system first time.

## 2.2. Business License

If you are representing a business (not registered company) then select the option **Business License** for Applicant Type. Following option is provided.

| Mineral Administration System U         | Jser Manual                                                                                      |  |  |  |  |  |
|-----------------------------------------|--------------------------------------------------------------------------------------------------|--|--|--|--|--|
| Registration form                       |                                                                                                  |  |  |  |  |  |
| Applica                                 | ant Type * Business License ~                                                                    |  |  |  |  |  |
| Business Lice                           | Fetch                                                                                            |  |  |  |  |  |
| Busine                                  | ess Name                                                                                         |  |  |  |  |  |
| Busine                                  | ess Owner                                                                                        |  |  |  |  |  |
| Enter the Business License and th       | nen click <b>Fetch</b> button.                                                                   |  |  |  |  |  |
| Business License No. *                  | CRC2272 Fetch                                                                                    |  |  |  |  |  |
| Business name and Business Owr          | Business name and Business Owner is fetched from G2C system that matches the License No entered. |  |  |  |  |  |
| Business License No. *                  | CRC2272 Fetch                                                                                    |  |  |  |  |  |
| Business Name                           | iTechnologies                                                                                    |  |  |  |  |  |
| Business Owner                          | Yeshey                                                                                           |  |  |  |  |  |
| Enter other required information        | n for communication purpose.                                                                     |  |  |  |  |  |
| Mailing Address                         |                                                                                                  |  |  |  |  |  |
| Address Line 1 Flat Number, Building Nu | lumber                                                                                           |  |  |  |  |  |
| Address Line 2 Street name              |                                                                                                  |  |  |  |  |  |
| Address Line 3 P.O. Box No., Location   |                                                                                                  |  |  |  |  |  |
| Dzongkhag *Please Select                | ~                                                                                                |  |  |  |  |  |

**Note**: Mobile No. and Email Address is used to send registration message and OTP for first time login.

Phone No.

Mobile No. \*

Submit

Email Address \*

You are required to enter the information and then click **Submit** to submit the registration or click **Cancel** to abort submitting the registration. Submission message is provided as follows.

| The User Registration is successful. A one time password (OTP) has been sent to your registered mobile number.<br>Login to the system using your registered email address as user name and the OTP as password. | × |
|----------------------------------------------------------------------------------------------------|---|
|                                                                                                    |   |

Upon successful submission of the application, system access token is provided in email (the one entered during registration) and SMS in Mobile (the one entered during registration). You can use this token to access the system first time.

## 2.3. Registered Company

If you are representing a business (not registered company) then select the option **Business License** for Applicant Type. Following option is provided.

| Applicant Type *          | Registered Company 🗸 |              |  |
|---------------------------|----------------------|--------------|--|
| Company Registration No.* |                      | Fetch        |  |
| Company Name              |                      | Company Type |  |
| Email                     |                      | Contact No.  |  |

Enter the Business License and then click **Fetch** button.

| Company Registration No.* Fetch | Company Registration No.* |  |  | Fetch |
|---------------------------------|---------------------------|--|--|-------|
|---------------------------------|---------------------------|--|--|-------|

Business name and Business Owner is fetched from G2C system that matches the License No entered.

| Company Registration No.* | U20211216BHU0642              | Fetch        |          |
|---------------------------|-------------------------------|--------------|----------|
| Company Name              | iTechnologies Private Limited | Company Type | PRIVATE  |
| Email                     | tshogay@itechnologies.bt      | Contact No.  | 17113008 |

Enter other required information for communication purpose.

#### **Mailing Address**

| Address Line 1  | Flat Number, Building Number | ĥ |           |  |
|-----------------|------------------------------|---|-----------|--|
| Address Line 2  | Street name                  | ĥ |           |  |
| Address Line 3  | P.O. Box No., Location       | ĥ |           |  |
| Dzongkhag *     | Please Select                | × |           |  |
| Mobile No. *    |                              |   | Phone No. |  |
| Email Address * |                              |   |           |  |
|                 | Submit Cancel                |   |           |  |

Note: Mobile No. and Email Address is used to send registration message and OTP for first time login.

You are required to enter the information and then click **Submit** to submit the registration or click **Cancel** to abort submitting the registration. Submission message is provided as follows.

| The User Registration is successful. A one time password (OTP) has been sent to your registered mobile number.<br>Login to the system using your registered email address as user name and the OTP as password. | × |
|----------------------------------------------------------------------------------------------------|---|
|                                                                                                    |   |

## 2.4. One Time Token

Upon successful submission of the application, system access token is provided in email (the one entered during registration) and SMS in Mobile (the one entered during registration). You can use this token to access the system first time.

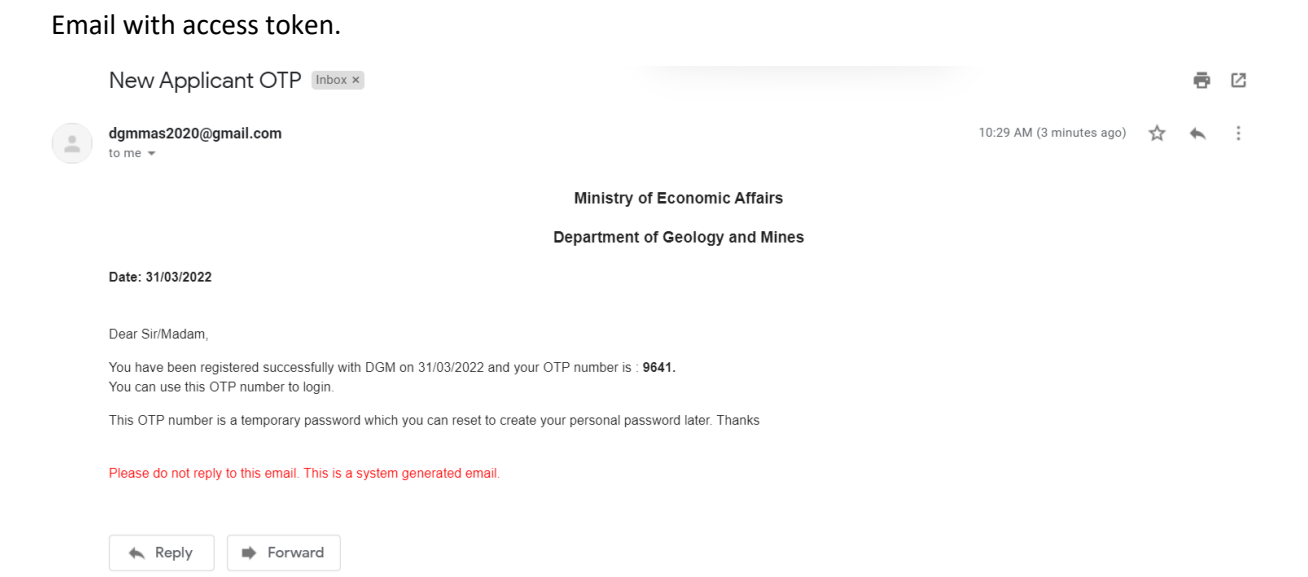

#### SMS with access token.

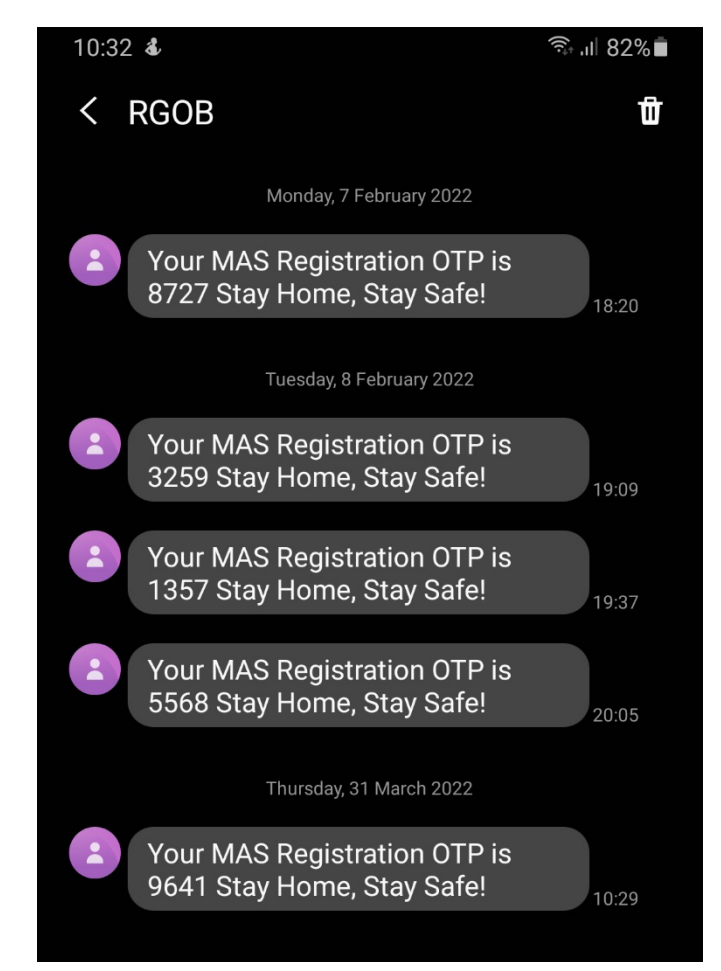

Note:

- 1. If you do not receive email in the **Inbox** then please check in the spam folder as sometimes emails from such information system will be in spam folder based on your security setting of the email client.
- 2. An email address can be used only once in the system. If same email is used more than one time then registration will not work.

## 2.5. First Login

To login into the system, navigate to the home page of the system and click on Login menu.

| Mines and Minerals<br>Department of Geology and Mines<br>Ministry of Economic Affairs |                                   |           |                         |             |             |             |           |            |  |
|---------------------------------------------------------------------------------------|-----------------------------------|-----------|-------------------------|-------------|-------------|-------------|-----------|------------|--|
|                                                                                       | Home                              | About DGM | Applicant Registeration | Information | Environment | Legislation | Downloads | LOGIN      |  |
|                                                                                       |                                   |           |                         |             |             |             |           | $\uparrow$ |  |
| Following login pa                                                                    | Following login page is provided. |           |                         |             |             |             |           |            |  |
|                                                                                       |                                   |           |                         |             |             |             |           |            |  |
|                                                                                       |                                   |           | LOG                     | IN FO       | RM          |             |           |            |  |
|                                                                                       |                                   |           |                         |             |             |             |           |            |  |
| Lie                                                                                   | orna                              | mo        | Entor                   | Heermon     |             |             |           | •          |  |
| 03                                                                                    | erna                              |           | Enter                   | Usernan     | le          |             |           |            |  |
| Pa                                                                                    | sswo                              | ord       | Enter                   | Passwor     | d           |             |           |            |  |
|                                                                                       |                                   |           |                         |             |             | <b>F</b>    |           |            |  |
|                                                                                       |                                   |           |                         |             |             | Forgot      | Passwo    | ora?       |  |
|                                                                                       |                                   |           |                         |             |             |             |           |            |  |
|                                                                                       |                                   |           | Log                     | in I        | Home        |             |           |            |  |

Username is the email address provided during registration and for first time login token use the token received in SMS or email as password.

Enter the username and password and click **Login** button to submit login request. If you are logging in for the first time after registration then you are required to change the password.

| neral Administratic                           | on System User Manua |                                    |                       |
|-----------------------------------------------|----------------------|------------------------------------|-----------------------|
| Hari Prasad Kafley<br>(haripkafley@gmail.com) | He                   | lo, I am <b>Hari Prasad Kafley</b> |                       |
| PERSONAL DETAILS                              |                      |                                    |                       |
|                                               | Plea                 | ase change your pa                 | ssword!               |
| Full Name : Hari Prasad Kafley                |                      |                                    |                       |
| Designation :                                 |                      |                                    |                       |
| Email ID : haripkafley@gmail.co               | om                   |                                    |                       |
| Phone No : 17118424                           |                      |                                    |                       |
| Change Password                               |                      |                                    |                       |
| New Password                                  | Enter new password   | Re-Password                        | Re-enter new password |
|                                               | Update               |                                    |                       |

Enter new password, re-type the new password and click **Update** to change the password. New password will be recorded in the system. Message of successful password change is provided.

# Change password successful! Your new password is:

Note: Once the password is updated, then the token received in email / SMS will not work.

Log out from the system and login again with new password.

## 2.6. Subsequent Login

Upon successful login landing page with menu (on the left) and notification tiles (main window) is provided. Based on the registration and the activity trail in the system, menu access and notification tile access is provided.

| Mas                         | Dashboard                                    | Welcome haripkafley@gmail.com • |                                  |                              |
|-----------------------------|----------------------------------------------|---------------------------------|----------------------------------|------------------------------|
| Dashboard     Application < | Update TADA Pending                          | Site Visit Pending<br>Report    | Mining Lease Pending<br>Approval | Temporary Closure<br>Request |
| C Mining Lease <            | View Details                                 | View Details                    | View Details                     | Application                  |
| Approvals < Menu            |                                              |                                 |                                  |                              |
| C Transport <               | Geosciences & Laboratory<br>Services Request | Mining Lease<br>Application     | Notification Tiles               |                              |
| C Exploration Permit <      | Application                                  | Application                     |                                  |                              |
| ☑ Penalty <                 |                                              |                                 |                                  |                              |
| ☑ Administration <          |                                              |                                 |                                  |                              |
| C Explosive & Accessories   |                                              |                                 |                                  |                              |
|                             |                                              |                                 |                                  |                              |

# 3. Submitting Service Applications

## 3.1. Geosciences & Laboratory Services Applications

One of the reasons for registering in DGM portal is to avail Geosciences and Laboratory Services. This set of services include:

| SI.<br>No. | Major Services                                           | Description and Sub-Services                                                                                                    |
|------------|----------------------------------------------------------|----------------------------------------------------------------------------------------------------|
| 1          | Geological Mapping                                       | Mapping of geology for: (1) discovery of mineral resources, and (2) mine and other land-use planning and development                                                                                                    |
| 2          | Mineral Prospecting                                      | Initial evaluation of geological potential of identified mineral resources                                                                                                    |
| 3          | Mineral Exploration                                      | Detailed geological exploration of mineral deposits to ascertain geological feasibility with high degree of accuracy and confidence.                                                                                                    |
| 4          | Engineering Geology<br>and Geotechnical<br>Investigation | Investigation include preliminary to detailed study of landslide, slope stability and site suitability for construction of roads, bridges, buildings etc.                                                                                                    |
| 5          | Study of<br>Construction<br>Material                     | Detailed geological study of construction material (boulders, aggregates, sand, slabs etc.) site to ascertain geological feasibility with high degree of accuracy and confidence.                                                                                                    |
| 6          | Mineral and Rock<br>Sampling                             | Random to drill core sampling for laboratory analysis depending on scope of work                                                                                                    |
| 7          | Geological Core<br>Logging                               | Detailed geological logging of drill cores of mineral and rocks for analysis and interpretation purpose                                                                                                    |
| 8          | Survey and GIS                                           | Topographical survey and GIS for geological and mining feasibility study of mineral and construction material deposits                                                                                                    |
| 9          | Drilling                                                 | Diamond drilling for mineral exploration, geotechnical investigation and groundwater exploration                                                                                                    |
| 10         | Identification of<br>Minerals and Rocks                  | Identification of rocks and minerals based on physical and chemical property test. Test also include field XRF analyzer.                                                                                                    |
| 11         | Chemical Laboratory<br>Analytical Services               | <ol> <li>Gravimetric, volumetric and spectrometric tests to determine<br/>major oxide composition of rock and mineral samples (silicates,<br/>carbonates, sulphides, oxides, rocks and ores) by acid digestion for<br/>identification of minerals and rocks, prospecting and exploration.</li> <li>Water quality analysis for parameters: pH, Calcium (Ca),<br/>Magnesium (Mg), Sulphate (SO4), Chloride (Cl), Sodium (Na),<br/>Potassium (K), Total Hardness, Total Alkalinity, Total Solids (TS),<br/>Total Suspended Solids (TSS) &amp; Total Dissolved Solids (TDS)</li> </ol> |
| 12         | Geotechnical<br>Laboratory Tests                         | <ul> <li>Tests on Soil</li> <li>1. SPT for Bearing Capacity 2. PPT for Bearing Capacity 3. Sieve<br/>Analysis 4. Water Content 5. Specific Gravity 6. Bulk Density 7.<br/>Atterberg Limit 8. Plasticity 9. Hydrometer Test</li> <li>Tests on Rock</li> <li>1. Aggregate Impact Value (AIV) 2. Point Load Test 3. Porosity 4.<br/>Schmidt Hammer Rebound test</li> </ul>                                                                                                    |

| 13 | Geological and<br>Mineral Resources<br>Information | <ol> <li>Geology of Bhutan</li> <li>Geological Maps of Bhutan</li> <li>Regional Geology Reports and Maps (Toposheet wise)</li> <li>Dzongkhag Geology and Mineral resources Reports and Maps</li> <li>Mineral Resources Map of Bhutan</li> <li>Mineral Resources and Exploration Reports and Maps</li> <li>Landslide Inventory Reports and Maps</li> <li>Engineering Geology and Geotechnical Reports and Maps</li> </ol> |
|----|----------------------------------------------------|----------------------------------------------------------------------------------------------------|
| 14 | Lecturing Services                                 | Guest lecturing services to University and School Institutions on geoscience and mineral resources                                                                                                    |

## 3.1.1. New Service Application

Application for Geosciences and Laboratory Services can be initiated after completing the registration process. Once registration is complete and password change (if first time login) is successful, you have two options to submit service request.

- 1. Click on the Geosciences and Laboratory Service Request box on the main window.
- 2. Navigate to Geoscience / Lab Service menu on the left. Menu expands and Service Application Sub Menu is accessible.

| Mas                     |                              | Mines Administration S<br>Department of Geology an<br>Ministry of Economic A | Welcome haripkafley@gmail.com •••           |                             |
|-------------------------|------------------------------|------------------------------------------------------------------------------|---------------------------------------------|-----------------------------|
|                         | Dashboard                    |                                                                              |                                             |                             |
| C Monthly Monitoring <  |                              |                                                                              | 1                                           |                             |
| ☑ Notification <        | Temporary Closure<br>Request | Geosciences & Laboratory<br>Services Request                                 | YearMarked And Auction<br>Feasibility Study | Mining Lease<br>Application |
| G Mine Transfer <       | Application                  | Application                                                                  | Application                                 | Application                 |
| C Temporary Request <   |                              |                                                                              |                                             |                             |
| ReOpening Request <     |                              |                                                                              |                                             |                             |
| Immediate Suspension <  |                              |                                                                              |                                             |                             |
| GMajor Suspension <     |                              |                                                                              |                                             |                             |
| Geoscience/Lab Service  |                              |                                                                              |                                             |                             |
| Service Application     |                              |                                                                              |                                             |                             |
| Payment Details Receipt |                              |                                                                              |                                             |                             |
| Activity View           |                              |                                                                              |                                             |                             |
| Amount Settlelment      |                              |                                                                              |                                             |                             |
| Service Delivery Report |                              |                                                                              |                                             |                             |
| Service Report Final    |                              |                                                                              |                                             |                             |
| Official Not Assigned   |                              |                                                                              |                                             |                             |

To get service request form, click on the Service Application (from menu) or Application (from the box). Service request form is provided. Applicant details is provided on the top and service request option is provided in lower section of the page.

| Service Application |                                                                                                    |  |
|---------------------|----------------------------------------------------------------------------------------------------|--|
|                     |                                                                                                    |  |
| Applicant Details   |                                                                                                    |  |
|                     |                                                                                                    |  |
| Category*           | Individual                                                                                                    |  |
| CID *               |                                                                                                    |  |
| Name *              | Provide the second second seco |  |
| Email *             | taipkallap@gradit.com.                                                                                                    |  |
| Phone No *          |                                                                                                    |  |

Applicant details is fetched based on the registration information and the access credentials generated during the registration. Service request submission requires following information to be submitted.

| Service Request      |                     |                                          |                    |                                                                                                    |
|----------------------|---------------------|------------------------------------------|--------------------|----------------------------------------------------------------------------------------------------|
| Major Service *      | Please Select       | ~                                        |                    |                                                                                                    |
| Sub Service *        | Please Select       | ~                                        |                    |                                                                                                    |
| Reason For Service * |                     |                                          | 4                  | Brief description of purpose, location (including geo-<br>coordinates) and site conditions, intended outcome and<br>expectation etc.) (For Laboratory sample testing or<br>identification purpose, applicant need to provide details<br>such as name of sample, number of sample, sample ID,<br>locations details along with geo-coordinates, radicals to be<br>analyzed, purpose, client details if not provided in Section 1. |
| Attach Document *    | Choose File No osen | (upload supportin<br>pdf, word or zip fi | g documents<br>le) | , Sample preparation details (prepared/unprepared/core).<br>Supporting documents to be attached below.<br>s like photos, maps, reports, letters, etc as a single document in                                                                                                    |

You are required to fill up the information as per the instructions provided. Some Major Service will have Sub Service and some may not have. After enter required information and document attachment, click **Submit** to submit the service request or click **Cancel** to abort submission of service request.

Upon Successful submission, message is provided.

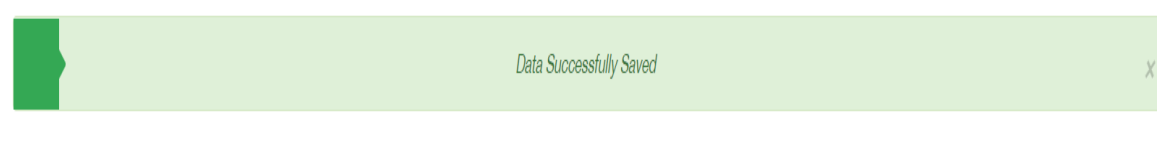

The service application will be received by the Chief of GMD or Chief of EGD depending on the type of service request submitted.

Review of Service Application by Chief GMD / EGD

#### 3.1.2. Update Deposit Information

Once the application is approved by the Head of Department, notification is generated on the Dashboard for fees deposit. An email is also sent to the applicant with information on status and the fees deposit information. Upon successful login, following is available.

| MaS                                          |                             | Mines Administration System<br>Department of Geology and Mir<br>Ministry of Economic Affairs | 1<br>185<br>1   | Welcome hpdpdn@gmail.co |
|----------------------------------------------|-----------------------------|----------------------------------------------------------------------------------------------|-----------------|-------------------------|
| Explosive & Accessories                      | Dashboard                   | Constant Alaberta Contra Domina                                                              | Pending Pending |                         |
| G Mine Closure <                             | Request                     | Application                                                                                  | Payment Receipt | Feasibility Study       |
| Monthly Monitoring <                         | Application                 |                                                                                              | View Details    | Application             |
| Mine Transfer <                              | Mining Lease<br>Application | Mining Application Pending MLTC Schedule                                                     | $\uparrow$      |                         |
| Temporary Request <                          | Application                 | View Details                                                                                 |                 |                         |
| ReOpening Request <     Immediate Suspension |                             |                                                                                              | •               |                         |
| K Major Suspension K                         |                             |                                                                                              |                 |                         |
| Geoscience/Lab Service                       |                             |                                                                                              |                 |                         |
| Service Application Payment Details Receipt  | <u> </u>                    |                                                                                              |                 |                         |

Service Applicant can either access the notification by clicking on **Service Application Payment Receipt** or **Payment Details Receipt** on the left menu. Information is listed as below.

|   | Mines Administration System<br>Department of Geology and Mines<br>Ministry of Economic Affairs |                  |                  |          |             |        | Welcome hpdpdn@gmail.com ••• |     |  |
|---|------------------------------------------------------------------------------------------------|------------------|------------------|----------|-------------|--------|------------------------------|-----|--|
| s | ervice Request L                                                                               | ist /            |                  |          |             |        |                              |     |  |
|   |                                                                                                |                  |                  |          |             |        |                              | _   |  |
|   |                                                                                                |                  |                  |          | S           | iearch |                              | ≛ - |  |
|   | Sl.no                                                                                          | Applicant Name   | Email            | Phone No | Date        | Actic  | ion                          |     |  |
|   | 1                                                                                              | Pratigya Pradhan | hpdpdn@gmail.com | 17872400 | 09/May/2022 | view   | w                            |     |  |
|   | Showing 1 to 1 of 1 rows                                                                       |                  |                  |          |             |        |                              |     |  |

Service applicant is required to click on **View** link under action column. Details of the application and information related to internal communication within DGM is provided.

| Service Applicat                            | Service Application                         |                     |                     |                           |                            |                          |  |  |
|---------------------------------------------|---------------------------------------------|---------------------|---------------------|---------------------------|----------------------------|--------------------------|--|--|
|                                             |                                             |                     |                     |                           |                            |                          |  |  |
| Focal Officer : /                           | Focal Officer : Additional Payment Required |                     |                     |                           |                            |                          |  |  |
| Show 5 v entries Search:                    |                                             |                     |                     |                           |                            |                          |  |  |
| SI.Nos                                      | Status                                      | Amount to pay (Nu)  |                     | Remarks                   | Date                       | Documents                |  |  |
|                                             |                                             |                     | No da               | ta available in table     |                            |                          |  |  |
| Showing 0 to 0 of                           | f 0 entries                                 |                     |                     |                           |                            | Previous Next            |  |  |
|                                             |                                             |                     |                     |                           |                            |                          |  |  |
| Focal Officer :                             | Scope And Cost Estimate Deta                | iils                |                     |                           |                            |                          |  |  |
| Show 5 v er                                 | ntries                                      |                     |                     |                           |                            | Search:                  |  |  |
| SI.Nos                                      | Cost Estimate (Nu)                          | Cost Estimated From | Cost Estimated Till | Cost Estimated Total Days | Cost Estimated Remarks     | Cost Estimated Documents |  |  |
| 1                                           | 30000                                       | 05/09/2022          | 08/09/2022          | 3                         | this is for testing        | Download                 |  |  |
| 2                                           | 40000                                       | 08/09/2022          | 22/09/2022          | 14                        | revised scope and estimate | Download                 |  |  |
| Showing 1 to 2 of 2 entries Previous 1 Next |                                             |                     |                     |                           |                            |                          |  |  |

Information in the red box above provides the service scoping and cost estimation information. Applicant can view other information related to the service application.

| Applicant Details  |                                |
|--------------------|--------------------------------|
| Category           | Individual                     |
| CID                | 11203000144                    |
| Name               | Pratigya Pradhan               |
| Email              | hpdpdn@gmail.com               |
| Phone No.          | 17872400                       |
| Service Request    |                                |
| Major Service      | Survey and GIS                 |
| Sub Service        | Topographical and GIS Services |
| Reason For Service | resaon                         |
| Attached Document: | Download                       |
|                    |                                |

Applicant is required to update the payment related details as follows.

| Mineral Administration System User Manual |                            |  |
|-------------------------------------------|----------------------------|--|
|                                           |                            |  |
| Payment Details                           |                            |  |
| Payment Date: *                           |                            |  |
| Remarks: *                                |                            |  |
| Attach Receipt *                          | Choose File No file chosen |  |
|                                           | Submit Cancel              |  |

Applicant is required to attach the payment receipt / deposit slip as an evidence.

Once the applicant updates the payment information, Division chief can track the activities done to complete the service delivery and designated focal receives notification to complete the activities.

If initial deposit is less than the amount spent by DGM then applicant is required to make additional payment.

| Service Applica   | tion                        |                     |                                     |                                       |                            |                |                 |
|-------------------|-----------------------------|---------------------|-------------------------------------|---------------------------------------|----------------------------|----------------|-----------------|
| Focal Officer :   | Additional Payment Required | 1                   |                                     |                                       |                            |                |                 |
| Show 5 🗸 ei       | ntries                      |                     |                                     |                                       |                            | Search         | :               |
| SI.Nos            | Status                      | Amount to pay (Nu)  | Remarks                             |                                       |                            | Date           | Documents       |
| 1                 | Applicant to pay            | 1000                | Applicant need to pay additional 10 | 00 to be able to complete the service |                            | 01/09/2022     | Download        |
| Showing 1 to 1 of | 1 entries                   |                     |                                     |                                       |                            |                | Previous 1 Next |
| Focal Officer :   | Scope And Cost Estimate De  | atails              |                                     |                                       |                            |                |                 |
| Show 5 🗸 er       | ntries                      |                     |                                     |                                       |                            | Search:        |                 |
| SI.Nos            | Cost Estimate (Nu)          | Cost Estimated From | Cost Estimated Till                 | Cost Estimated Total Days             | Cost Estimated Remarks     | Cost Estimated | Documents       |
| 1                 | 30000                       | 05/09/2022          | 08/09/2022                          | 8                                     | this is for testing        | Download       |                 |
| 2                 | 40000                       | 08/09/2022          | 22/09/2022                          | 14                                    | revised scope and estimate | Download       |                 |
| Showing 1 to 2 of | 2 entries                   |                     |                                     |                                       |                            |                | Previous 1 Next |

Once the applicant makes remaining payment, application will be routed to focal official for updating the final deliverable information.

#### 3.1.3. Access Service Deliverable Reports

Once the final deliverable is uploaded by the focal official then applicant can access the deliverable after logging into the system.

| Dashboard                                   |                                                         |                                                       |                                                            |
|---------------------------------------------|---------------------------------------------------------|-------------------------------------------------------|------------------------------------------------------------|
| Temporary Closure<br>Request<br>Application | Geosciences & Laboratory Services Request Application   | Service Application<br>Access Reports<br>View Details | YearMarked And Auction<br>Feasibility Study<br>Application |
| Mining Lease<br>Application<br>Application  | Mining Application Pending MLTC Schedule View Details 3 |                                                       |                                                            |

Applicant is required to click **View Details** link in the box. Details is provided as follows.

|                   |                  |                  |          |             | Search |
|-------------------|------------------|------------------|----------|-------------|--------|
| Sl.no             | Applicant Name   | Email            | Phone No | Date        | Action |
| 1                 | Pratigya Pradhan | hpdpdn@gmail.com | 17872400 | 09/May/2022 | view   |
| Showing 1 to 1 of | 1 rows           |                  |          |             |        |

Click on **View** action to view all the details and then option to download the service report and receipt.

## 3.2. Mine Lease Application

| MAS                     | Mines Administration System<br>Department of Geology and Mines Welcome <mark>haripkafley@gmail.com</mark><br>Ministry of Economic Affairs |                          |                        |              |  |
|-------------------------|----------------------------------------------------------------------------------------------------|--------------------------|------------------------|--------------|--|
|                         | Dashboard                                                                                                    |                          |                        |              |  |
| # Dashboard             | Temporary Closure                                                                                                    | Geosciences & Laboratory | YearMarked And Auction | Mining Lease |  |
| C Application >         | Request                                                                                                    | Services Request         | Feasibility Study      | Application  |  |
| Permit Application      | Application                                                                                                    | Application              | Application            | Application  |  |
| Business License        |                                                                                                    |                          |                        |              |  |
| Mining Application      |                                                                                                    |                          |                        | Ύ.           |  |
| C Update Information <  |                                                                                                    |                          |                        |              |  |
| ☑ Transport <           |                                                                                                    |                          |                        | •            |  |
| 🕼 Payment <             |                                                                                                    |                          |                        |              |  |
| C Exploration Permit <  |                                                                                                    |                          |                        |              |  |
| C Penalty <             |                                                                                                    |                          |                        |              |  |
| ☑ Administration <      |                                                                                                    |                          |                        |              |  |
| Explosive & Accessories |                                                                                                    |                          |                        |              |  |
| C Mine Closure <        |                                                                                                    |                          |                        |              |  |
| GMonthly Monitoring <   |                                                                                                    |                          |                        |              |  |
| ☑ Notification <        |                                                                                                    |                          |                        |              |  |

Applicant can access the Mining lease application either by clicking on Application link in the Mining Lease Applications box or navigate to **Application**  $\rightarrow$  **Mining Application** menu.

## 3.2.1. Mining Lease Check

First step in mining lease application process is checking whether the applicant already has application submitted or the applicant has operational mine / MLA signed, etc. Any such mines will be listed in the table – Mining Lease Details.

| Mas                    | Mines Administration System<br>Department of Geology and Mines Welcome haripkafley@gmail.com ***<br>Ministry of Economic Affairs |                     |                                                       |                   |            |        |
|------------------------|----------------------------------------------------------------------------------------------------|---------------------|-------------------------------------------------------|-------------------|------------|--------|
|                        | Mining Application / Ne                                                                                                    | w Application       |                                                       |                   |            |        |
| # Dashboard            | Mining Lease Check Lo                                                                                                    | cation Check        |                                                       |                   |            |        |
| C Application <        |                                                                                                    |                     |                                                       |                   |            |        |
| I Mining Lease <       | Check Number of Mining Lease Issued to the Applicant                                                                             |                     |                                                       |                   |            |        |
| ☑ Approvals <          |                                                                                                    | Applicant CID       | **                                                    |                   |            |        |
| C Update Information < |                                                                                                    |                     |                                                       |                   |            |        |
| ☑ Transport <          | Mining Lease Details                                                                                                    |                     |                                                       |                   |            |        |
| 🕼 Payment <            | #                                                                                                    | License Holder Name | CID / Business License No. / Company Registration No. | Lease License No. | Issue Date | Action |
|                        | No matching records found                                                                                                    |                     |                                                       |                   |            |        |
| Exploration Permit <   |                                                                                                    | Next                |                                                       |                   |            |        |
| ☑ Administration <     |                                                                                                    |                     |                                                       |                   |            |        |

<u>Note</u>: Any applicant is eligible to operate only two mines at any point of time. If the Mining Lease Details contains the two mines then applicant should abort the application creation unless the entity is eligible for more than two mines at any time.

If the Mining Lease Details contains less than two records, Click **Next** to continue. Next step after verification of already leased mine to the application and if eligible, is to do location check.

## 3.2.2. Location Check

Applicant can either upload KMZ polygon map or enter the geo coordinates to check whether the location is available or not.

| MAS                    |                         |                | Mines Administration Sy<br>Department of Geology and<br>Ministry of Economic Af | stem<br>I Mines<br>fairs | Welcome haripkafle | /@gmail.com ••• |
|------------------------|-------------------------|----------------|---------------------------------------------------------------------------------|--------------------------|--------------------|-----------------|
|                        | Mining Application      | / New Applica  | tion                                                                            |                          |                    |                 |
| # Dashboard            |                         |                |                                                                                 |                          |                    |                 |
| C Application <        | Mining Lease Check      | Location Check |                                                                                 |                          |                    |                 |
| C Mining Lease <       | Check Location of Minin | g Activity     |                                                                                 |                          |                    |                 |
| C Approvals <          | Dzongkh                 | ag*Please S    | elect V                                                                         | Dungkhag                 | Please Select      | ~               |
| C Update Information < | Gew                     | og*Please S    | elect 🗸                                                                         | Nearest Village *        | Please Select      | ~               |
| C Transport <          |                         |                |                                                                                 |                          |                    |                 |
| 🕼 Payment <            | Name of Pla             | ice *          |                                                                                 |                          |                    |                 |
| C Exploration Permit < |                         | O Upload M     | ap OUpdate Coordinates                                                          |                          |                    |                 |
| 🕼 Penalty <            |                         | Check          | Continue                                                                        |                          |                    |                 |
| ☑ Administration <     |                         |                |                                                                                 |                          |                    |                 |

To upload the KMZ map applicant is required to browse the map and upload is provided.

| Select Mine Map * | Choose F | ile No file chosen |
|-------------------|----------|--------------------|
|                   | Check    | Continue           |

If you want to enter the geo coordinates of the identified mine location map, then click the **Update Coordinates** option. Option to enter the coordinates in the form of Latitude (N xx.xxxxx) and Longitude (E xx.xxxxx).

| MAS                     | Mines Administration System<br>Department of Geology and Mines Welcome haripkafley@gmail.com v<br> |                                            |                    |                             |                             | afley@gmail.com ••• |
|-------------------------|----------------------------------------------------------------------------------------------------|--------------------------------------------|--------------------|-----------------------------|-----------------------------|---------------------|
|                         | Mining Application / Ne                                                                            | w Application                              |                    |                             |                             |                     |
| # Dashboard             |                                                                                                    |                                            |                    |                             |                             |                     |
| Application <           | Mining Lease Check Lo                                                                              | cation Check                               |                    |                             |                             |                     |
| C Mining Lease <        | Check Location of Mining Activ                                                                     | ity                                        |                    |                             |                             |                     |
| ☑ Approvals <           | Dzongkhag *                                                                                        | Please Select                              | ~                  | Dungkhag                    | Please Select               | ~                   |
| C Update Information <  | Gewog *                                                                                            | Please Select                              | ~                  | Nearest Village *           | Please Select               | ~                   |
| C Transport <           | Name of Place *                                                                                    |                                            |                    |                             |                             |                     |
| 🕼 Payment <             | Name of Flace                                                                                      |                                            |                    |                             |                             |                     |
| C Exploration Permit <  |                                                                                                    | O Upload Map   O Update Coordinates        |                    |                             |                             |                     |
| ☑ Penalty <             |                                                                                                    | Please enter minimum of four coordinates t | o form a polygon n | nap.(Please enter the coord | inates/points in Sequence.) |                     |
| G Administration <      | # L                                                                                                | atitude(N 23.454323) *                     | L                  | ongitude(E 89.624353) *     | (                           | 2                   |
| Explosive & Accessories | 1                                                                                                  |                                            |                    |                             | (                           | )                   |
| Car Mine Closure <      |                                                                                                    | Check Continue                             |                    |                             |                             |                     |

Enter the coordinates and then to add more, click **+ option.** Additional row is created add new values.

|   | Please enter minimum of four coordinat | tes to form a polygon map.(Please enter the coordinates/points in Sec | juence.) |
|---|----------------------------------------|-----------------------------------------------------------------------|----------|
| # | Latitude(N 23.454323) *                | Longitude(E 89.624353) *                                              |          |
| 1 |                                        |                                                                       | Θ        |
| 2 | 23.454323                              | 89.624353                                                             | Θ        |
| 3 |                                        |                                                                       | Θ        |
|   |                                        |                                                                       |          |

Note: Please Do not enter the N and E.

Check Continue

After uploading the KMZ file of map or entering minimum of four coordinates, click **Check** button to check whether the mine is already leased or any application is submitted by other applicants on the same location.

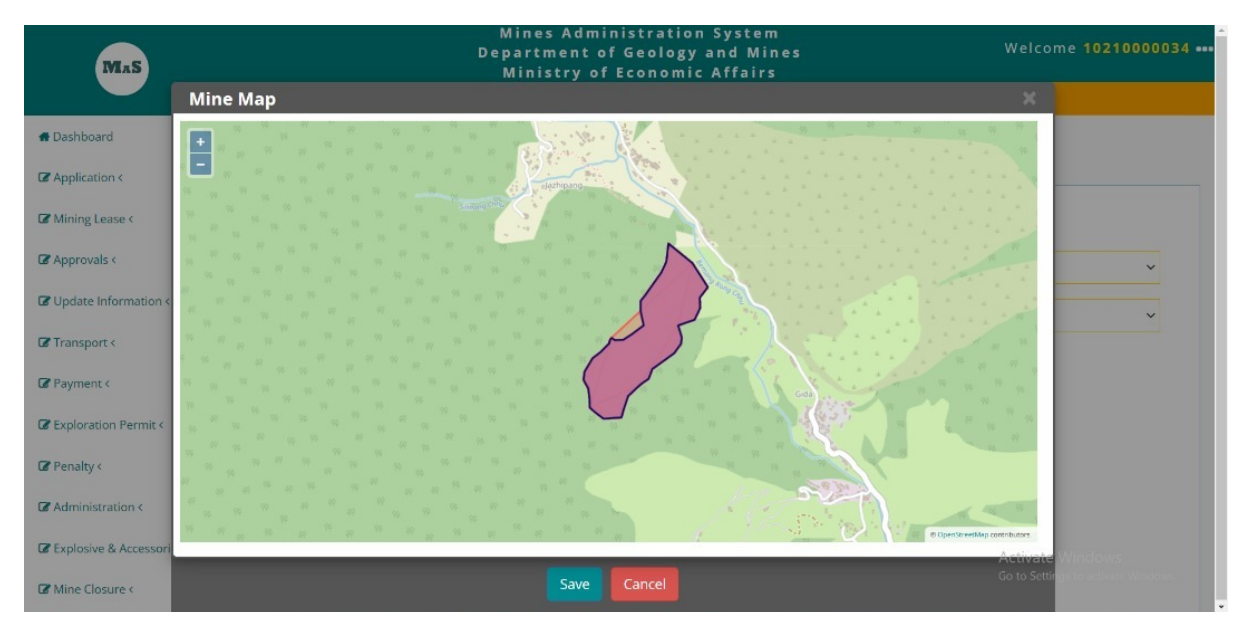

Map is provided with the mine area plotted using the coordinates of the KMZ or the coordinates recorded. If the proposed mine overlaps with existing operational mine / MLA signed or application submitted, then map shows the overlap as shown above.

If the proposed mine location does not overlap with any existing application or leased location then separate plots of the map is provided as shown below.

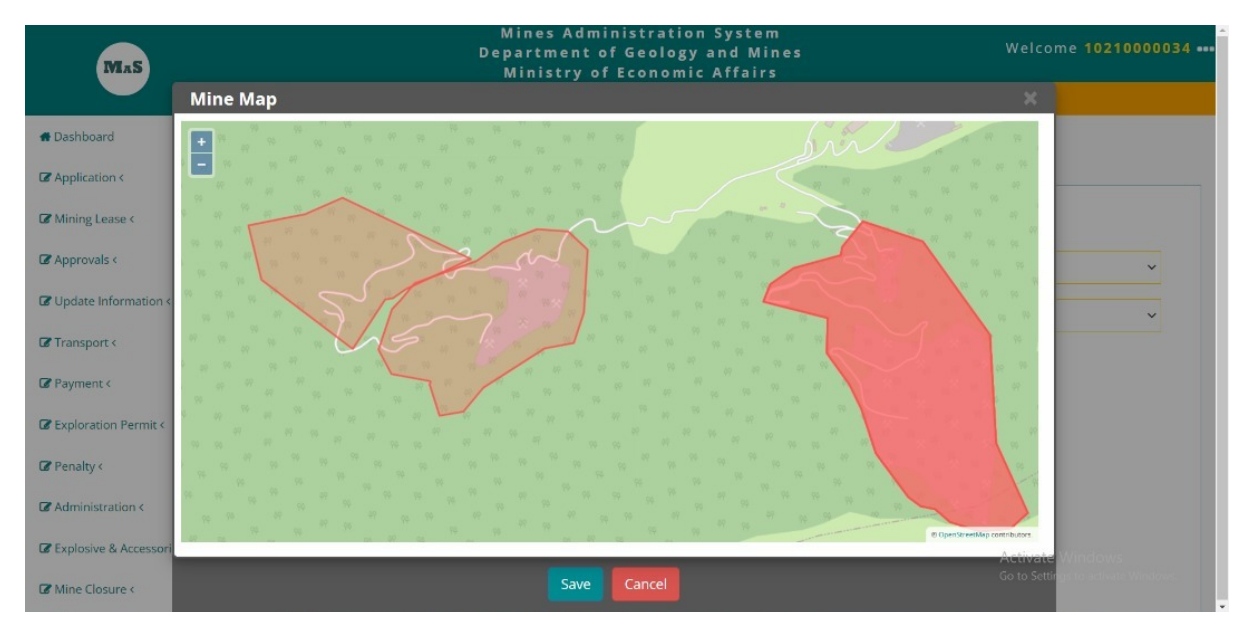

<u>Note:</u> Application will be rejected if the proposed location overlaps with existing mine or with the location already submitted to DGM.

## 3.2.3. Activity Information

If the location is OK, application can click **Save** button to continue the creation of application. Applicant is required to click **Continue** button after saving the location and the map. Name of the

applicant and CID for individual, business license No for licensed business and company registration number for registered company is displayed.

| Mining New Application |                                                       |
|------------------------|-------------------------------------------------------|
| Activity *             | Please Select V                                       |
|                        | Applicant Name : Hari Prasad Kafley, CID :11811000419 |
| Location *             | Please Select V                                       |

Select Mining Lease option for Activity. Based on the activity selection application form is loaded.

| <b>Mining New Application</b> |                               |   |   |
|-------------------------------|-------------------------------|---|---|
| Activity *                    | Please Select                 | ~ | ~ |
|                               | Please Select<br>Mining Lease |   | 3 |
|                               |                               |   |   |
| Location *                    | Please Select                 | ~ |   |

Select the location. Location is populated from the location saved in the location check phase. Option to record the activity description and provision to upload required document is provided.

| Mas                       |                                                     | Mi<br>Depa<br>Mi                | nes Administration System<br>Irtment of Geology and Mine<br>Inistry of Economic Affairs | e S                     | Welcome haripkafley@gmail.com ••• | ŕ |
|---------------------------|-----------------------------------------------------|---------------------------------|-----------------------------------------------------------------------------------------|-------------------------|-----------------------------------|---|
|                           | Activity Description                                |                                 |                                                                                         |                         |                                   |   |
| # Dashboard               |                                                     |                                 |                                                                                         |                         |                                   |   |
| Application <             | Type of Mining *                                    | Please Select                   | ~                                                                                       |                         |                                   |   |
| C Mining Lease <          | Minerals of Interest (For<br>eligibility, refer the |                                 | ~                                                                                       |                         |                                   |   |
| C Approvals <             | Regulations) *                                      |                                 |                                                                                         |                         |                                   |   |
| C Update Information <    | Proposed Mine Class *                               | Please Select                   | ~                                                                                       |                         |                                   | I |
| C Transport <             |                                                     |                                 |                                                                                         |                         |                                   | 1 |
| 🕼 Payment <               | Required Investment<br>Estimate (in Millions) *     |                                 |                                                                                         |                         |                                   | l |
| C Exploration Permit <    | Source of Finance (in<br>Millions)*                 | Equity Amount (Nu.)             | Loan Amount (Nu.)                                                                       |                         |                                   | l |
| C Penalty <               |                                                     |                                 |                                                                                         |                         |                                   | 1 |
| Administration <          | Technical Competence &<br>Experience *              |                                 | 4                                                                                       | Workforce Requirement*  | 1                                 | l |
| C Explosive & Accessories | Land Ownership *                                    | SRF Area (Acre)                 | Private Land Area (Acre)                                                                |                         |                                   | ļ |
| I Mine Closure <          |                                                     |                                 |                                                                                         |                         |                                   |   |
| Monthly Monitoring <      | Proposed Lease Period                               | Years *                         |                                                                                         |                         |                                   |   |
| C Notification <          | Do you                                              | as an individual/family/househo | old/firm/company have any mine/quari                                                    | ry in hand?* 🔿 Yes 🔿 No |                                   |   |

#### 3.2.4. Documents

Applicant is required to enter the details prescribed in the form and continue with uploading of the document. Following documents are required for captive mine.

| Mas                     | Mines Administ<br>Department of Ge<br>Ministry of Ecc                   | tration System<br>eology and Mines<br>onomic Affairs | Welcome haripkafley@gmail.com ••• |
|-------------------------|-------------------------------------------------------------------------|------------------------------------------------------|-----------------------------------|
|                         | 0                                                                       |                                                      |                                   |
| # Dashboard             | Do you as an individual/family/household/firm/company                   | have any mine/quarry in hand?* O Yes O No            |                                   |
| C Application <         | Upload Files(Only PDF)                                                  |                                                      |                                   |
| C Mining Lease <        | Location Map(KMZ file only) *                                           | Choose File No file chosen                           |                                   |
| C Approvals <           | Consent of use of private land from land owner                          | Character Tita Ma file shocen                        |                                   |
| C Update Information <  | ·                                                                       | Choose File ING HIE CHOSEN                           |                                   |
| C Transport <           | Industrial Proposal for minerals *                                      | Choose File No file chosen                           |                                   |
| 🕼 Payment <             | Exploration Report *                                                    |                                                      |                                   |
| Exploration Permit <    |                                                                         | Choose File I No file chosen                         |                                   |
| ☑ Penalty <             | Organizational Structure of the Company with Technical Manpower $\star$ | Choose File No file chosen                           |                                   |
| Administration          | Past Mining experience                                                  |                                                      |                                   |
| Explosive & Accessories |                                                                         | Choose File No file chosen                           |                                   |
| C Mine Closure <        | Description of Financial Capability *                                   | Choose File No file chosen                           |                                   |
| Monthly Monitoring <    | Household Information *                                                 | Choose File No file chosen                           |                                   |
| C Notification <        | Submit Cancel                                                           |                                                      |                                   |
| Mine Transfer <         |                                                                         |                                                      |                                   |

Standalone mine required the following documents.

| MAS                       | Mines Administ;<br>Department of Ge<br>Ministry of Eco            | ation System<br>plogy and Mines<br>nomic Affairs | Welcome haripkafley@gmail.com ••• |
|---------------------------|-------------------------------------------------------------------|--------------------------------------------------|-----------------------------------|
|                           | Veare *                                                           |                                                  |                                   |
| # Dashboard               | Proposed Lease Period                                             |                                                  |                                   |
| Application <             | Do you as an individual/family/household/firm/company h           | ave any mine/quarry in hand?*                    |                                   |
| C Mining Lease <          | Upload Files(Only PDF)                                            |                                                  |                                   |
| C Approvals <             | Location Map(KMZ file only) *                                     | Choose File No file chosen                       |                                   |
| C Update Information <    |                                                                   |                                                  |                                   |
| C Transport <             | Consent of use of private land from land owner                    | Choose File No file chosen                       |                                   |
| 🕼 Payment <               | Exploration Report (if Applicable)                                | Choose File No file chosen                       |                                   |
| C Exploration Permit <    |                                                                   |                                                  |                                   |
| C Penalty <               | Organizational Structure of the Company with Technical Manpower * | Choose File No file chosen                       |                                   |
| Administration <          | Past Mining experience                                            | Choose File No file chosen                       |                                   |
| C Explosive & Accessories |                                                                   |                                                  |                                   |
| C Mine Closure <          | Description of Financial Capability *                             | Choose File No file chosen                       |                                   |
| C Monthly Monitoring <    | Household Information *                                           | Choose File No file chosen                       |                                   |
| C Notification <          | Submit                                                            |                                                  |                                   |
| I Mine Transfer <         | Sabrill Carler                                                    |                                                  |                                   |

# <u>Note:</u> All documents are required to be in Portable Document Format (PDF) except for location map which has to be in KMZ format.

After entering required details and attaching the required documents, applicant is required to click **Submit** button or click **Cancel** to abort submitting the application. Please note that if applicant clicks on **Cancel** then all data is removed. Anything entered will be available once **Cancel** is clicked.

#### 3.2.5. Application Submission Confirmation

If saved application submission note is generated with option to print.

|                                                         | Mines Administration System<br>Department of Geology and Mines<br>Ministry of Economic Affairs | Welcome haripkafley@gmail.com            |
|---------------------------------------------------------|------------------------------------------------------------------------------------------------|------------------------------------------|
| Application Details For Print                           |                                                                                                |                                          |
| lineral Mining Lease Application with following details | is successfully registered with Department of Geology and Mines on 16/08/2022 at 2:41:00 PM. Y | our application no. is <b>AP-ML295</b> . |
| pplicant Details                                        |                                                                                                |                                          |
| Applicant Name                                          | Hari Prasad Kafley                                                                             |                                          |
| Phone                                                   |                                                                                                |                                          |
| Mobile                                                  | 17118424                                                                                       |                                          |
| Email ID                                                | hari@itechnologies.bt                                                                          |                                          |
| ocation Details                                         |                                                                                                |                                          |
| Dzongkhag                                               | Samtse                                                                                         |                                          |
| Dungkhag                                                | Dorokha                                                                                        |                                          |
| Sewog                                                   | Chargharey                                                                                     |                                          |
| vearest Village                                         | Chargharay B                                                                                   |                                          |
| Place                                                   | charghareay                                                                                    |                                          |
| ongitude                                                | 89.26145315904975                                                                              |                                          |
| Latitude                                                | 26.834719652031588                                                                             |                                          |

## Email is also sent to the applicant's email ID application number and other information.

| ÷ |                                                                                                    | 1 of 5,409                  | < | >   |
|---|----------------------------------------------------------------------------------------------------|-----------------------------|---|-----|
|   | New Application Creation External D Index ×                                                                                                    |                             | ¢ | Ľ   |
| - | dgmmas2020@gmail.com<br>to me ▼                                                                                                    | 2:41 PM (3 minutes ago) 🛛 🙀 | ¢ | :   |
|   | Ministry of Economic Affairs                                                                                                    |                             |   | - 1 |
|   | Department of Geology and Mines                                                                                                    |                             |   | - 1 |
|   | Date: 16/08/2022                                                                                                    |                             |   | - 1 |
|   | Dear Sir/Madam,<br>Your application has been registered successfully with DGM on 16/08/2022. Your application number is : <b>\$application_no</b> . |                             |   |     |
|   | You can use this application number to track your application status in future.                                                                     |                             |   | - 1 |
|   | Thank you                                                                                                    |                             |   | - 1 |
|   | Please do not reply to this email. This is a system generated email.                                                                                |                             |   | - 1 |
|   | ( Reply r Forward                                                                                                    |                             |   |     |

## 3.3. Surface Collection Application

| Mas                     |                   | Mines Administration S<br>Department of Geology an<br>Ministry of Economic A | ystem<br>d Mines<br>ffairs | Welcome haripkafley@gmail.com ••• |
|-------------------------|-------------------|------------------------------------------------------------------------------|----------------------------|-----------------------------------|
|                         | Dashboard         |                                                                              |                            |                                   |
| # Dashboard             | Temporary Closure | Geosciences & Laboratory                                                     | YearMarked And Auction     | Mining Lease                      |
| C Application >         | Request           | Services Request                                                             | Feasibility Study          | Application                       |
| Permit Application      | Application       | Application                                                                  | Application                | Application                       |
| Business License        |                   |                                                                              |                            |                                   |
| Mining Application      |                   |                                                                              |                            | Ϋ́Υ.                              |
| ☑ Update Information <  |                   |                                                                              |                            |                                   |
| 🕼 Transport <           |                   |                                                                              |                            | •                                 |
| ☑ Payment <             |                   |                                                                              |                            |                                   |
| C Exploration Permit <  |                   |                                                                              |                            |                                   |
| C Penalty <             |                   |                                                                              |                            |                                   |
| C Administration <      |                   |                                                                              |                            |                                   |
| Explosive & Accessories |                   |                                                                              |                            |                                   |
| G Mine Closure <        |                   |                                                                              |                            |                                   |
| C Monthly Monitoring <  |                   |                                                                              |                            |                                   |
| ☑ Notification <        |                   |                                                                              |                            |                                   |

Applicant can access the Mining lease application either by clicking on Application link in the Mining Lease Applications box or navigate to **Application**  $\rightarrow$  **Mining Application** menu.

#### 3.3.1. Mining Lease Check

First step in mining lease application process is checking whether the applicant already has application submitted or the applicant has operational mine / MLA signed, etc. Any such mines will be listed in the table – Mining Lease Details.

| MAS                    |                              | Mine<br>Depart<br>Mini  | es Administration System<br>ment of Geology and Mines<br>istry of Economic Affairs | Welcome I         | aripkafley@g | mail.com ••• |
|------------------------|------------------------------|-------------------------|------------------------------------------------------------------------------------|-------------------|--------------|--------------|
|                        | Mining Application / Ne      | w Application           |                                                                                    |                   |              |              |
| # Dashboard            |                              |                         |                                                                                    |                   |              |              |
| G Application <        | Mining Lease Check Loo       | cation Check            |                                                                                    |                   |              |              |
| C Mining Lease <       | Check Number of Mining Lease | Issued to the Applicant |                                                                                    |                   |              |              |
| C Approvals <          |                              | Applicant CID           | * NJ                                                                               |                   |              |              |
| C Update Information < |                              |                         |                                                                                    |                   |              |              |
| ☑ Transport <          | Mining Lease Details         |                         |                                                                                    |                   |              |              |
| ☑ Payment <            | #                            | License Holder Name     | CID / Business License No. / Company Registration No.                              | Lease License No. | Issue Date   | Action       |
| Exploration Permit <   | No matching records found    |                         |                                                                                    |                   |              |              |
| C Penalty <            |                              | Next                    |                                                                                    |                   |              |              |
| C Administration <     |                              |                         |                                                                                    |                   |              |              |

<u>Note</u>: Any applicant is eligible to operate only two mines at any point of time. If the Mining Lease Details contains the two mines then applicant should abort the application creation unless the entity is eligible for more than two mines at any time.

If the Mining Lease Details contains less than two records, Click **Next** to continue. Next step after verification of already leased mine to the application and if eligible, is to do location check.

## 3.3.2. Location Check

Applicant can either upload KMZ polygon map or enter the geo coordinates to check whether the location is available or not.

| MAS                    |                         |                | Mines Administration Sy<br>Department of Geology and<br>Ministry of Economic Af | stem<br>I Mines<br>fairs | Welcome haripkafle | /@gmail.com ••• |
|------------------------|-------------------------|----------------|---------------------------------------------------------------------------------|--------------------------|--------------------|-----------------|
|                        | Mining Application      | / New Applica  | tion                                                                            |                          |                    |                 |
| # Dashboard            |                         |                |                                                                                 |                          |                    |                 |
| C Application <        | Mining Lease Check      | Location Check |                                                                                 |                          |                    |                 |
| C Mining Lease <       | Check Location of Minin | g Activity     |                                                                                 |                          |                    |                 |
| C Approvals <          | Dzongkh                 | ag*Please S    | elect V                                                                         | Dungkhag                 | Please Select      | ~               |
| C Update Information < | Gew                     | og*Please S    | elect 🗸                                                                         | Nearest Village *        | Please Select      | ~               |
| C Transport <          |                         |                |                                                                                 |                          |                    |                 |
| 🕼 Payment <            | Name of Pla             | ice *          |                                                                                 |                          |                    |                 |
| C Exploration Permit < |                         | O Upload M     | ap OUpdate Coordinates                                                          |                          |                    |                 |
| 🕼 Penalty <            |                         | Check          | Continue                                                                        |                          |                    |                 |
| ☑ Administration <     |                         |                |                                                                                 |                          |                    |                 |

To upload the KMZ map applicant is required to browse the map and upload is provided.

| Select Mine Map * | Choose F | ile No file chosen |
|-------------------|----------|--------------------|
|                   | Check    | Continue           |

If you want to enter the geo coordinates of the identified mine location map, then click the **Update Coordinates** option. Option to enter the coordinates in the form of Latitude (N xx.xxxxx) and Longitude (E xx.xxxxx).

| MAS                     |                                | Mines Administ<br>Department of Ge<br>Ministry of Eco | ration System<br>ology and Mir<br>nomic Affairs | 1<br>1 e s<br>5             | Welcome haripk              | afley@gmail.com ••• |
|-------------------------|--------------------------------|-------------------------------------------------------|-------------------------------------------------|-----------------------------|-----------------------------|---------------------|
|                         | Mining Application / Ne        | w Application                                         |                                                 |                             |                             |                     |
| # Dashboard             |                                |                                                       |                                                 |                             |                             |                     |
| Application <           | Mining Lease Check Lo          | cation Check                                          |                                                 |                             |                             |                     |
| C Mining Lease <        | Check Location of Mining Activ | ity                                                   |                                                 |                             |                             |                     |
| ☑ Approvals <           | Dzongkhag *                    | Please Select                                         | ~                                               | Dungkhag                    | Please Select               | ~                   |
| C Update Information <  | Gewog *                        | Please Select                                         | ~                                               | Nearest Village *           | Please Select               | ~                   |
| C Transport <           | Name of Place *                |                                                       |                                                 |                             |                             |                     |
| 🕼 Payment <             | Name of Flace                  |                                                       |                                                 |                             |                             |                     |
| C Exploration Permit <  |                                | O Upload Map                                          |                                                 |                             |                             |                     |
| ☑ Penalty <             |                                | Please enter minimum of four coordinates t            | o form a polygon n                              | nap.(Please enter the coord | inates/points in Sequence.) |                     |
| G Administration <      | # L                            | atitude(N 23.454323) *                                | L                                               | ongitude(E 89.624353) *     | (                           | 2                   |
| Explosive & Accessories | 1                              |                                                       |                                                 |                             | (                           | )                   |
| Car Mine Closure <      |                                | Check Continue                                        |                                                 |                             |                             |                     |

Enter the coordinates and then to add more, click **+ option.** Additional row is created add new values.

| #     | Latitude(N 23.454323) * | Longitude(E 89.624353) * | $\oplus$ |
|-------|-------------------------|--------------------------|----------|
| 1     |                         |                          | Θ        |
| 2 23. | 454323                  | 89.624353                | Θ        |
| 3     |                         |                          | Θ        |

Note: Please Do not enter the N and E.

Check Continue

After uploading the KMZ file of map or entering minimum of four coordinates, click **Check** button to check whether the mine is already leased or any application is submitted by other applicants on the same location.

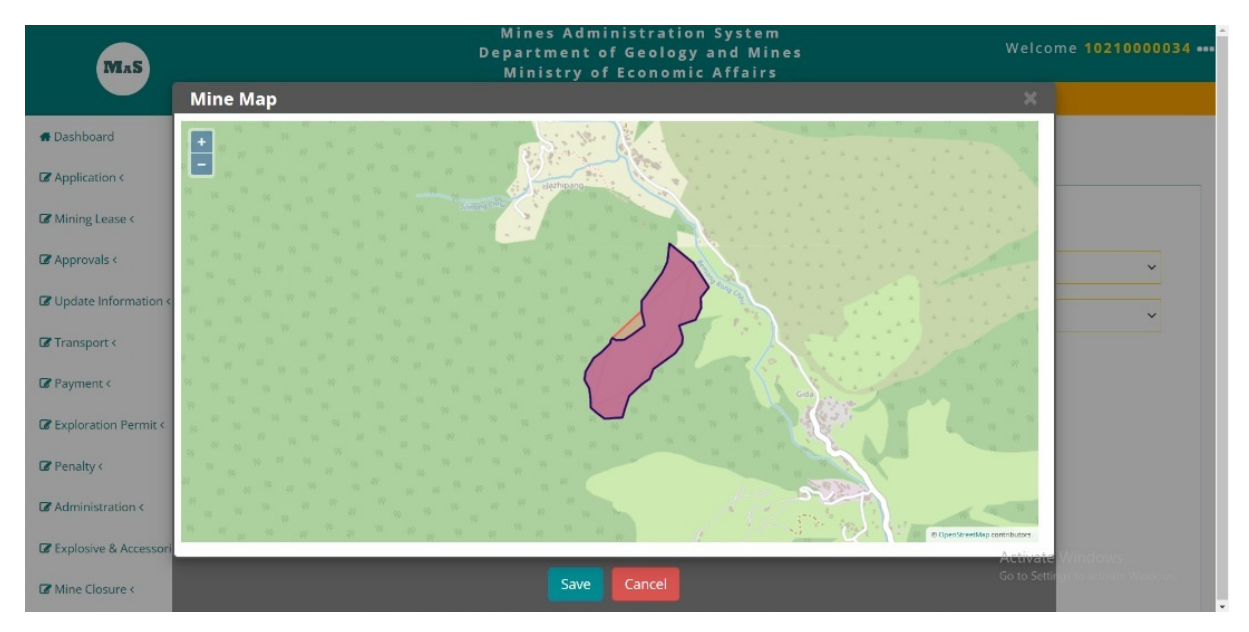

Map is provided with the mine area plotted using the coordinates of the KMZ or the coordinates recorded. If the proposed mine overlaps with existing operational mine / MLA signed or application submitted, then map shows the overlap as shown above.

If the proposed mine location does not overlap with any existing application or leased location then separate plots of the map is provided as shown below.

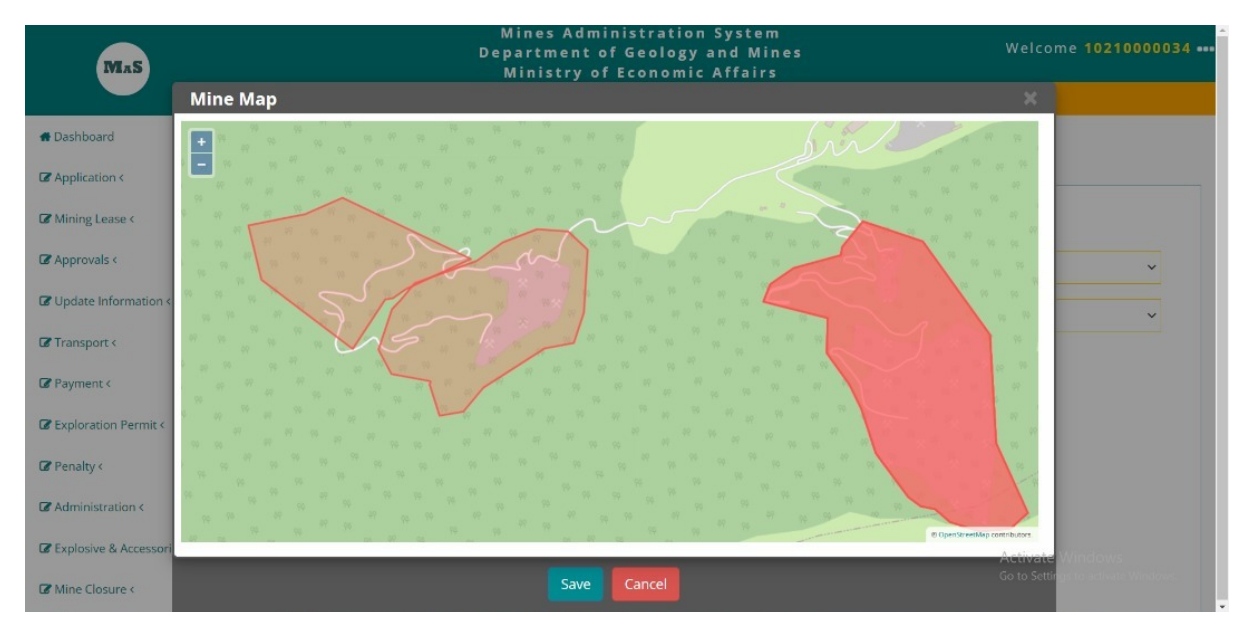

<u>Note:</u> Application will be rejected if the proposed location overlaps with existing mine or with the location already submitted to DGM.

#### 3.3.3. Activity Information

If the location is OK, application can click **Save** button to continue the creation of application. Applicant is required to click **Continue** button after saving the location and the map. Name of the applicant and CID for individual, business license No for licensed business and company registration number for registered company is displayed.

| Mining New Application |                                                       |
|------------------------|-------------------------------------------------------|
| Activity *             | Please Select 🗸                                       |
|                        | Applicant Name : Hari Prasad Kafley, CID :11811000419 |
| Location *             | Please Select 🗸                                       |

Select Mining Lease option for Activity. Based on the activity selection application form is loaded.

| Mining New App | olication  |                               |   |   |
|----------------|------------|-------------------------------|---|---|
|                | Activity * | Please Select                 |   | ~ |
|                |            | Please Select<br>Mining Lease |   |   |
|                |            |                               |   |   |
| L              | location * | Please Select                 | ~ |   |

Select the location. Location is populated from the location saved in the location check phase. Option to record the activity description and provision to upload required document is provided.

| Activity Description               |                    |                          |
|------------------------------------|--------------------|--------------------------|
| Minerals of Interest *             | Granite 🗸          |                          |
| Proposed Area (Acre) *             |                    |                          |
| Land Ownership *                   | SRF Area (Acre)    | Private Land Area (Acre) |
|                                    | 2                  | 2                        |
| Period of Permit Requested *       | Years              |                          |
| •                                  | 0                  |                          |
| Proposed Surface Collection Area * | Riverbed/Riverbank | ~                        |

#### 3.3.4. Documents

Applicant is required to enter the details prescribed in the form and continue with uploading of the document. Following documents are required for captive mine.

| Upload Files                                                  |                                      |
|---------------------------------------------------------------|--------------------------------------|
| Location map with Proposed Boundary(KMZ file only) $^{\star}$ | Choose File Bjemina Stone Quarry.kmz |
| Latest Tax Clearance *                                        | Choose File No file chosen           |
| Consent Letter                                                | Choose File No file chosen           |
| Household Information *                                       | Choose File No file chosen           |
| Submit Cancel                                                 |                                      |

# <u>Note:</u> All documents are required to be in Portable Document Format (PDF) except for location map which has to be in KMZ format.

After entering required details and attaching the required documents, applicant is required to click **Submit** button or click **Cancel** to abort submitting the application. Please note that if applicant clicks on **Cancel** then all data is removed. Anything entered will be available once **Cancel** is clicked.

## 3.3.5. Application Submission Confirmation

If saved application submission note is generated with option to print.

|                           | Mines Administration System<br>Department of Geolewy and Miner                                                                                                    | Welcome haripkaflev@gmail.com ••• |
|---------------------------|----------------------------------------------------------------------------------------------------|-----------------------------------|
| MAS                       | Ministry of Economic Affairs                                                                                                    |                                   |
|                           | Submit Cancel                                                                                                    |                                   |
| # Dashboard               |                                                                                                    |                                   |
| G Application <           | Application Details For Print                                                                                                    |                                   |
| G Mining Lease <          | Mineral Surface Collection Application with following details is successfully registered with Department of Geology and Mines on 16/08/2022 at 3:04:25 PM. Your application no. is AP-SCP296.                                                                                                    |                                   |
| C Approvals <             | Applicant Details                                                                                                    |                                   |
| G Update Information <    | Applicant Name Hari Prasad Kafley                                                                                                    |                                   |
| C Transport <             | Phone                                                                                                    |                                   |
| Payment <                 | Mobile 17118424                                                                                                    |                                   |
|                           | Email ID hari@itechnologies.bt                                                                                                    |                                   |
| us exploration Permit «   | Location Details                                                                                                    |                                   |
| Penalty <                 | Duradara Nac                                                                                                    |                                   |
| Administration <          | Durging na faither the second second se |                                   |
| C Explosive & Accessories | Jungrag Jonovra                                                                                                    |                                   |
| ·                         | Levog Lasting                                                                                                    |                                   |
| C Mine Closure <          | Nearest Village Dranggoen                                                                                                    |                                   |
| C Monthly Monitoring <    | Place test                                                                                                    |                                   |
|                           | Longitude 89.55871574491296                                                                                                    |                                   |
| Notification <            | Latitude 27.40872164864617                                                                                                    |                                   |
| G Mine Transfer <         |                                                                                                    |                                   |
| Temporary Request <       | The Application will be processed as per the provisions in Mines and Minerals Management Regulations and Guidelines thereof. Applicants can check the status using the application number on the D                                                                                                    | GM website.                       |
| ReOpening Request <       |                                                                                                    | Print Cancel                      |

Email is also sent to the applicant's email ID application number and other information.

| ٩ : | Search in mail                                                                                 | 幸                   | • Active • | ()<br>()<br>()  | * * * *<br>* * * | in    | hnologie | H   |
|-----|------------------------------------------------------------------------------------------------|---------------------|------------|-----------------|------------------|-------|----------|-----|
| ÷   | € () m ⊠ () (4 t= D :                                                                          |                     |            |                 | 1 of 5           | 5,409 | <        | >   |
|     | Thank you                                                                                      |                     |            |                 |                  |       |          |     |
|     | Please do not reply to this email. This is a system generated email.                           |                     |            |                 |                  |       |          |     |
| -   | dgmmas2020@gmail.com<br>to me ▼                                                                |                     |            | 3:04 PM (1 minu | ute ago)         | ☆     | ¢        | :   |
|     | Ministry of Econ                                                                               | omic Affairs        |            |                 |                  |       |          |     |
|     | Department of Geo                                                                              | logy and Mines      |            |                 |                  |       |          |     |
|     | Date: 16/08/2022                                                                               |                     |            |                 |                  |       |          | - 1 |
|     | Dear Sir/Madam,                                                                                |                     |            |                 |                  |       |          |     |
|     | Your application has been registered successfully with DGM on 16/08/2022. Your application num | ber is : AP-SCP296. |            |                 |                  |       |          |     |
|     |                                                                                                |                     |            |                 |                  |       |          |     |
|     | ( Reply ( Forward                                                                              |                     |            |                 |                  |       |          |     |

## 3.4. Exploration Permit Application

| Mas                    |                   |   | Mines Administration Sy:<br>Department of Geology and<br>Ministry of Economic Aff | stem<br>Mines<br>'airs |   | Welcome haripkafley@gmail.cor |
|------------------------|-------------------|---|-----------------------------------------------------------------------------------|------------------------|---|-------------------------------|
|                        | Dashboard         |   |                                                                                   |                        |   |                               |
| # Dashboard            | Temporary Closure |   | Geosciences & Laboratory Services                                                 | YearMarked And Auction |   | Mining Lease                  |
| C Application <        | Request           |   | Request                                                                           | Feasibility Study      |   | Application                   |
| Permit Application     | Application       |   | Application                                                                       | Application            |   | Application                   |
| Business License       |                   | _ |                                                                                   |                        | _ |                               |
| Mining Application     |                   |   |                                                                                   |                        |   |                               |
| C Update Information < |                   |   |                                                                                   |                        |   |                               |
| C Transport <          |                   |   |                                                                                   |                        |   |                               |

Applicant can access the Mining lease application either by clicking on Application link in the Permit Applications box or navigate to **Application**  $\rightarrow$  **Mining Application** menu.

#### 3.4.1. Mining Lease Check

First step in mining lease application process is checking whether the applicant already has application submitted or the applicant has operational mine / MLA signed, etc. Any such mines will be listed in the table – Mining Lease Details.

| Mas                    |                          | Min<br>Depart<br>Min          | es Administration System<br>tment of Geology and Mines<br>istry of Economic Affairs | Welcome <mark>h</mark> | aripkafley@g | mail.com ••• |
|------------------------|--------------------------|-------------------------------|-------------------------------------------------------------------------------------|------------------------|--------------|--------------|
|                        | Mining Application       | / New Application             |                                                                                     |                        |              |              |
| # Dashboard            |                          |                               |                                                                                     |                        |              |              |
| C Application <        | Mining Lease Check       | Location Check                |                                                                                     |                        |              |              |
| G Mining Lease <       | Check Number of Mining   | Lease Issued to the Applicant |                                                                                     |                        |              |              |
| C Approvals <          |                          | Applicant CID                 | 1.1 M                                                                               |                        |              |              |
| C Update Information < |                          |                               |                                                                                     |                        |              |              |
| ☑ Transport <          | Mining Lease Details     |                               |                                                                                     |                        |              |              |
| 🕼 Payment <            | #                        | License Holder Name           | CID / Business License No. / Company Registration No.                               | Lease License No.      | Issue Date   | Action       |
| C Exploration Permit < | No matching records foun | d                             |                                                                                     |                        |              |              |
| ☑ Penalty <            |                          | Next                          |                                                                                     |                        |              |              |
| C Administration <     |                          |                               |                                                                                     |                        |              |              |

<u>Note</u>: Any applicant is eligible to operate only two mines at any point of time. If the Mining Lease Details contains the two mines then applicant should abort the application creation unless the entity is eligible for more than two mines at any time.

If the Mining Lease Details contains less than two records, Click **Next** to continue. Next step after verification of already leased mine to the application and if eligible, is to do location check.

#### 3.4.2. Location Check

Applicant can either upload KMZ polygon map or enter the geo coordinates to check whether the location is available or not.

| MAS                    |                                | Mi<br>Depa<br>M | ines Administration Sys<br>artment of Geology and<br>inistry of Economic Aff | item<br>Mines<br>airs | Welcome haripka | fley@gmail.com ••• |
|------------------------|--------------------------------|-----------------|------------------------------------------------------------------------------|-----------------------|-----------------|--------------------|
|                        | Mining Application / N         | ew Application  |                                                                              |                       |                 |                    |
| # Dashboard            |                                |                 |                                                                              |                       |                 |                    |
| ☑ Application <        | Mining Lease Check Lo          | ocation Check   |                                                                              |                       |                 |                    |
| G Mining Lease <       | Check Location of Mining Activ | vity            |                                                                              |                       |                 |                    |
| ☑ Approvals <          | Dzongkhag *                    | Please Select   | ~                                                                            | Dungkhag              | Please Select   | ~                  |
| C Update Information < | Gewog *                        | Please Select   | ~                                                                            | Nearest Village *     | Please Select   | ~                  |
| C Transport <          | Name of Place *                |                 |                                                                              |                       |                 |                    |
| 🕼 Payment <            | Name of Flace                  |                 | ata Caavilinatas                                                             |                       |                 |                    |
| C Exploration Permit < |                                |                 | ate coordinates                                                              |                       |                 |                    |
| C Penalty <            |                                | Check Continue  |                                                                              |                       |                 |                    |
| G Administration <     |                                |                 |                                                                              |                       |                 |                    |

To upload the KMZ map applicant is required to browse the map and upload is provided.

| Select Mine Map * | Choose F | ile No file chosen |
|-------------------|----------|--------------------|
|                   | Check    | Continue           |

If you want to enter the geo coordinates of the identified mine location map, then click the **Update Coordinates** option. Option to enter the coordinates in the form of Latitude (N xx.xxxxx) and Longitude (E xx.xxxxx).

| Mas                       |                                 | Mines Administrati<br>Department of Geolog<br>Ministry of Econom | on System<br>gy and Mines<br>nic Affairs | Welcome haripkafley@          | gmail.com ••• |
|---------------------------|---------------------------------|------------------------------------------------------------------|------------------------------------------|-------------------------------|---------------|
|                           | Mining Application / Net        | w Application                                                    |                                          |                               |               |
| # Dashboard               |                                 |                                                                  |                                          |                               |               |
| Application <             | Mining Lease Check Loca         | ation Check                                                      |                                          |                               |               |
| G Mining Lease <          | Check Location of Mining Activi | ty                                                               |                                          |                               |               |
| C Approvals <             | Dzongkhag *                     | Please Select                                                    | ∽ Dungkhag                               | Please Select                 | ~             |
| C Update Information <    | Gewog *                         | Please Select                                                    | ✓ Nearest Village *                      | Please Select                 | ~             |
| C Transport <             | Name of Place *                 |                                                                  |                                          |                               |               |
| 🕼 Payment <               |                                 |                                                                  |                                          |                               |               |
| C Exploration Permit <    |                                 | O Upload Map                                                     |                                          | Jinatas (nainta in Casuanas ) |               |
| C Penalty <               | ,<br>                           | Please enter minimum of four coordinates to for                  | m a polygon map.(Please enter the coord  |                               |               |
| Administration <          | # La                            | titude(N 23.454323) *                                            | Longitude(E 89.624353) *                 | (+)                           |               |
| C Explosive & Accessories | 1                               |                                                                  |                                          | Θ                             |               |
| Mine Closure <            |                                 | Check Continue                                                   |                                          |                               |               |

Enter the coordinates and then to add more, click **+ option.** Additional row is created add new values.

| # | Latitude(N 23.454323) * | Longitude(E 89.624353) * | Ð |
|---|-------------------------|--------------------------|---|
| 1 |                         |                          | Θ |
| 2 | 23.454323               | 89.624353                | Θ |
| 3 |                         |                          | Θ |
|   | Check Continue          |                          |   |

Please enter minimum of four coordinates to form a polygon map.(Please enter the coordinates/points in Sequence.)

#### Note: Please Do not enter the N and E.

After uploading the KMZ file of map or entering minimum of four coordinates, click **Check** button to check whether the mine is already leased or any application is submitted by other applicants on the same location.

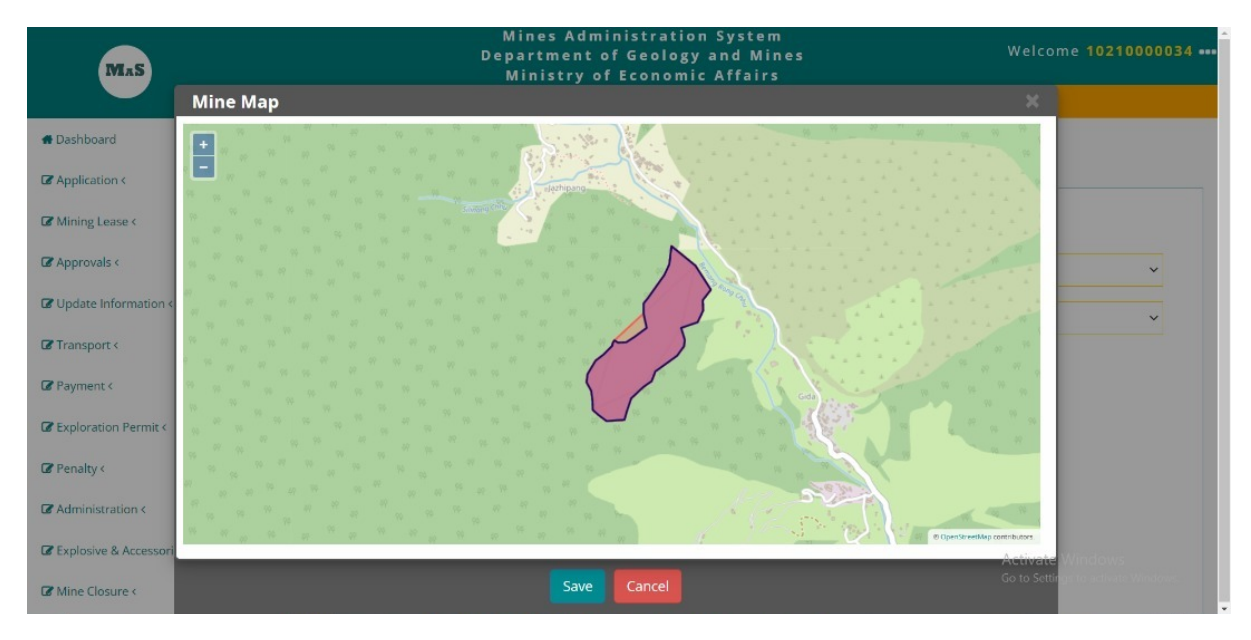

Map is provided with the mine area plotted using the coordinates of the KMZ or the coordinates recorded. If the proposed mine overlaps with existing operational mine / MLA signed or application submitted, then map shows the overlap as shown above.

If the proposed mine location does not overlap with any existing application or leased location then separate plots of the map is provided as shown below.

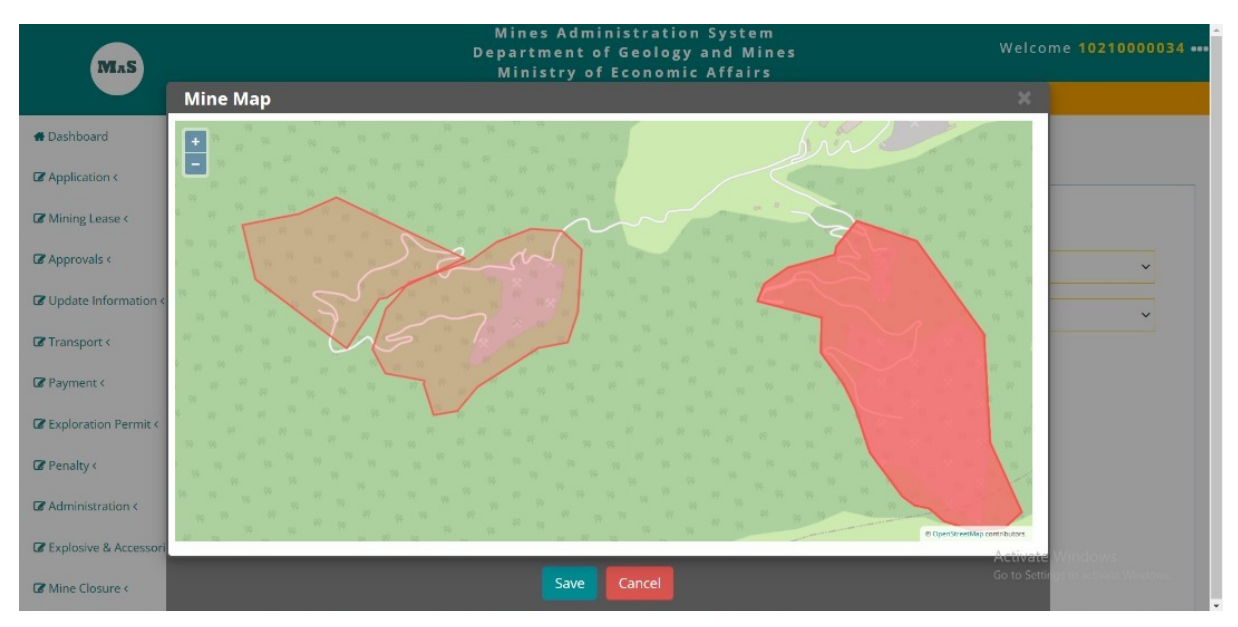

<u>Note:</u> Application will be rejected if the proposed location overlaps with existing mine or with the location already submitted to DGM.

## 3.4.3. Activity Information

If the location is OK, application can click **Save** button to continue the creation of application. Applicant is required to click **Continue** button after saving the location and the map. Name of the applicant and CID for individual, business license No for licensed business and company registration number for registered company is displayed.

| Add New Application |                                                        |  |  |  |
|---------------------|--------------------------------------------------------|--|--|--|
| Activity *          | Please Select V                                        |  |  |  |
|                     | Applicant Name : Hari Prasad Kafley, CID : 11811000419 |  |  |  |
| Location *          | Please Select V                                        |  |  |  |

Select Surface Collection option for Activity. Based on the activity selection application form is loaded.

| Add New Application |                                                         |   |
|---------------------|---------------------------------------------------------|---|
| Activity *          | Please Select                                           | ~ |
|                     | Please Select<br>Surface Collection<br>Short Term Query |   |
| Location *          | Exploration PermitPlease Select                         |   |

Select the location. Location is populated from the location saved in the location check phase. Option to record the activity description and provision to upload required document is provided.

| Mineral Administration System User Manual |                             |                           |                                       |   |  |
|-------------------------------------------|-----------------------------|---------------------------|---------------------------------------|---|--|
| Activity Description                      |                             |                           |                                       |   |  |
| Minerals of Interest *                    | Granite 🗸                   |                           |                                       |   |  |
| Proposed Duration *                       | Ve<br>0                     | ars                       |                                       |   |  |
| Source of Finance *                       | Equity Amount (Million Nu.) | Loan Amount (Million Nu.) |                                       |   |  |
| Technical Competence &<br>Experience *    |                             |                           | Workforce Requirement & Recruitment * | 6 |  |
| Land Ownership *                          | SRF Area (Acre)             | Private Land Area (Acre)  |                                       |   |  |

#### 3.4.4. Documents

Applicant is required to enter the details prescribed in the form and continue with uploading of the document. Following documents are required for captive mine.

| Upload Files                                                                                        |                                      |
|----------------------------------------------------------------------------------------------------|--------------------------------------|
| Description of proposed Activity(description of area, exploration plan and value addition proposal) | Choose File No file chosen           |
| Location map with Proposed Boundary(KMZ file only) *                                                | Choose File Bjemina Stone Quarry.kmz |
| CV of Consulting Geologist *                                                                        | Choose File No file chosen           |
| Consent Letter                                                                                      | Choose File No file chosen           |
| Household Information *                                                                             | Choose File No file chosen           |
| Submit                                                                                              |                                      |

<u>Note:</u> All documents are required to be in Portable Document Format (PDF) except for location map which has to be in KMZ format.

After entering required details and attaching the required documents, applicant is required to click **Submit** button or click **Cancel** to abort submitting the application. Please note that if applicant clicks on **Cancel** then all data is removed. Anything entered will be available once **Cancel** is clicked.

## 3.4.5. Application Submission Confirmation

If saved application submission note is generated with option to print.

| MAS                       | Mines Administration System<br>Department of Geology and Mines<br>Ministry of Economic Alfairs                                                                                                    | Welcome haripkafley@gmail.com ••• |
|---------------------------|----------------------------------------------------------------------------------------------------|-----------------------------------|
|                           | Submit Cancel                                                                                                    |                                   |
| # Dashboard               |                                                                                                    |                                   |
| Application >             | Application Details For Print                                                                                                    |                                   |
| G Mining Lease <          | Mineral Exploration Parmit Application with following details is successfully registered with Department of Geology and Mines on 16/08/2022 at 4:02:41 PM. Your application no. is AP-EP303.         |                                   |
| G Approvals <             | Applicant Details                                                                                                    |                                   |
| C Update Information <    | Applicant Name Hari Prasad Kafley                                                                                                    |                                   |
| C Transport (             | Phone                                                                                                    |                                   |
| Payment <                 | Mobile 17118424                                                                                                    |                                   |
| Generation Promited       | Email ID hari@technologies.bt                                                                                                    |                                   |
|                           | Location Details                                                                                                    |                                   |
| Us Penalty 4              | Dzongihag Samte                                                                                                    |                                   |
| Administration <          | Dungshag Dorokha                                                                                                    |                                   |
| C Explosive & Accessories | Gevog Chargharey                                                                                                    |                                   |
| G Mine Closure <          | Nearest Village Chargharay B                                                                                                    |                                   |
| C Harris Harberton        | Place charghareay                                                                                                    |                                   |
| Co Monthly Monitoring C   | Longtude 89.26145315904975                                                                                                    |                                   |
| C Notification <          | Lattude 26.834719652031588                                                                                                    |                                   |
| C Mine Transfer <         |                                                                                                    |                                   |
| Temporary Request <       | The Application will be processed as per the provisions in Mines and Minerals Management Regulations and Guidelines thereof. Applicants can check the status using the application number on the DGP | / website.                        |
| CReOpening Request <      |                                                                                                    | Print Cancel                      |

Email is also sent to the applicant's email ID application number and other information.

| dgmmas2020@gmail.com<br>Your application has been registered successfully with DGM on 16/08/2022. Your application number is : AP-SCP296. | 3:04 PM (58 minutes ago)    | ☆ |
|----------------------------------------------------------------------------------------------------|-----------------------------|---|
| dgmmas2020@gmail.com<br>to me ▼                                                                                                    | 4:02 PM (0 minutes ago) 🙀 🕤 | : |
| Ministry of Economic Affairs                                                                                                    |                             |   |
| Department of Geology and Mines                                                                                                    |                             |   |
| Date: 16/08/2022                                                                                                    |                             |   |
| Dear Sir/Madam,                                                                                                    |                             |   |
| Your application has been registered successfully with DGM on 16/08/2022. Your application number is : AP-EP303.                          |                             |   |
|                                                                                                    |                             |   |
| G Reply Porward                                                                                                    |                             |   |

## 3.5. Short Term Mining Application

| MaS                                    | Mines Administration System<br>Department of Geology and Mines<br>Ministry of Economic Affairs |                                              |                                             | Welcome haripkafley@gmail.com |
|----------------------------------------|------------------------------------------------------------------------------------------------|----------------------------------------------|---------------------------------------------|-------------------------------|
|                                        | Dashboard                                                                                      |                                              |                                             |                               |
| Application <                          | Temporary Closure<br>Request                                                                   | Geosciences & Laboratory Services<br>Request | YearMarked And Auction<br>Feasibility Study | Mining Lease<br>Application   |
| Permit Application<br>Business License | Application                                                                                    | Application                                  | Application                                 | Application                   |
| Mining Application                     |                                                                                                |                                              |                                             |                               |
| C Transport <                          |                                                                                                |                                              |                                             |                               |

Applicant can access the Mining lease application either by clicking on Application link in the Permit Applications box or navigate to **Application**  $\rightarrow$  **Mining Application** menu.

#### 3.5.1. Mining Lease Check

First step in mining lease application process is checking whether the applicant already has application submitted or the applicant has operational mine / MLA signed, etc. Any such mines will be listed in the table – Mining Lease Details.

| Mas                    | Mines Administration System<br>Department of Geology and Mines<br>Ministry of Economic Affairs | Welcome haripkafley@gmail.com •••                    |  |  |  |  |
|------------------------|------------------------------------------------------------------------------------------------|------------------------------------------------------|--|--|--|--|
|                        | Mining Application / New Application                                                           |                                                      |  |  |  |  |
| # Dashboard            |                                                                                                |                                                      |  |  |  |  |
| G Application <        | Mining Lease Check Location Check                                                              |                                                      |  |  |  |  |
| C Mining Lease <       | Check Number of Mining Lease Issued to the Applicant                                           | Check Number of Mining Lease Issued to the Applicant |  |  |  |  |
| C Approvals <          | Applicant CID                                                                                  | Applicant CID                                        |  |  |  |  |
| C Update Information < |                                                                                                |                                                      |  |  |  |  |
| C Transport <          | Mining Lease Details                                                                           |                                                      |  |  |  |  |
| ☑ Payment <            | # License Holder Name CID / Business License No. / Company Registration No. Lease L            | License No. Issue Date Action                        |  |  |  |  |
| - /                    | No matching records found                                                                      | '                                                    |  |  |  |  |
| C Exploration Permit < |                                                                                                |                                                      |  |  |  |  |
| C Penalty <            | Next                                                                                           |                                                      |  |  |  |  |
| C Administration <     |                                                                                                |                                                      |  |  |  |  |

<u>Note</u>: Any applicant is eligible to operate only two mines at any point of time. If the Mining Lease Details contains the two mines then applicant should abort the application creation unless the entity is eligible for more than two mines at any time.

If the Mining Lease Details contains less than two records, Click **Next** to continue. Next step after verification of already leased mine to the application and if eligible, is to do location check.

#### 3.5.2. Location Check

Applicant can either upload KMZ polygon map or enter the geo coordinates to check whether the location is available or not.

| MAS                    |                          |                  | Mines Administration Sy<br>Department of Geology and<br>Ministry of Economic Af | stem<br>I Mines<br>fairs | Welcome haripkafle | y@gmail.com 🚥 |
|------------------------|--------------------------|------------------|---------------------------------------------------------------------------------|--------------------------|--------------------|---------------|
|                        | Mining Application /     | New Application  | n                                                                               |                          |                    |               |
| # Dashboard            |                          |                  |                                                                                 |                          |                    |               |
| C Application <        | Mining Lease Check       | Location Check   |                                                                                 |                          |                    |               |
| GMining Lease <        | Check Location of Mining | Activity         |                                                                                 |                          |                    |               |
| ☑ Approvals <          | Dzongkha                 | g*Please Select- |                                                                                 | Dungkhag                 | Please Select      | ~             |
| C Update Information < | Gewoj                    | g*Please Select- |                                                                                 | Nearest Village *        | Please Select      | ~             |
| C Transport <          | Name of Place            | *                |                                                                                 |                          |                    |               |
| 🕼 Payment <            | Name of Flac             |                  |                                                                                 |                          |                    |               |
| C Exploration Permit < |                          | O Upload Map     | O Update Coordinates                                                            |                          |                    |               |
| ✔ Penalty <            |                          | Check Conti      | inue                                                                            |                          |                    |               |
| C Administration <     |                          |                  |                                                                                 |                          |                    |               |

To upload the KMZ map applicant is required to browse the map and upload is provided.

| Select Mine Map * | Choose File No file chose |          |
|-------------------|---------------------------|----------|
|                   | Check                     | Continue |

If you want to enter the geo coordinates of the identified mine location map, then click the **Update Coordinates** option. Option to enter the coordinates in the form of Latitude (N xx.xxxxx) and Longitude (E xx.xxxxx).

| Mas                       |                                   | Mines Administrat<br>Department of Geolo<br>Ministry of Econo | ion System<br>gy and Mines<br>mic Affairs | Welcome haripk                     | afley@gmail.com ••• |
|---------------------------|-----------------------------------|---------------------------------------------------------------|-------------------------------------------|------------------------------------|---------------------|
|                           | Mining Application / Net          | w Application                                                 |                                           |                                    |                     |
| # Dashboard               |                                   |                                                               |                                           |                                    |                     |
| C Application <           | Mining Lease Check Loca           | ation Check                                                   |                                           |                                    |                     |
| C Mining Lease <          | Check Location of Mining Activity | ty                                                            |                                           |                                    |                     |
| C Approvals <             | Dzongkhag *                       | Please Select                                                 | ✓ Dungkl                                  | hagPlease Select                   | ~                   |
| C Update Information <    | Gewog *                           | Please Select                                                 | ∽ Nearest Villag                          | e *Please Select                   | ~                   |
| C Transport <             | Name of Place *                   |                                                               |                                           |                                    |                     |
| 🕼 Payment <               |                                   |                                                               |                                           |                                    |                     |
| CE Exploration Permit <   |                                   | Oppload Map • Opdate Coordinates                              | rm a polygon man (Please onter the        | a coordinatos/points in Socuenco ) |                     |
| 🕼 Penalty <               | '                                 | riease enter minimum of four coordinates to re                | rin a polygon map.(Flease enter the       | e coordinates/points in sequence.) |                     |
| C Administration <        | # La                              | titude(N 23.454323) *                                         | Longitude(E 89.624353                     | 3)*                                | )                   |
| C Explosive & Accessories | 1                                 |                                                               |                                           | E                                  | •                   |
| < C Mine Closure <        |                                   | Check Continue                                                |                                           |                                    |                     |

Enter the coordinates and then to add more, click **+ option.** Additional row is created add new values.

| 1ineral Administration System User Manual |                                          |                                                              |               |  |
|-------------------------------------------|------------------------------------------|--------------------------------------------------------------|---------------|--|
|                                           | Please enter minimum of four coordinates | ; to form a polygon map.(Please enter the coordinates/points | in Sequence.) |  |
| #                                         | Latitude(N 23.454323) *                  | Longitude(E 89.624353) *                                     | ÷             |  |
| 1                                         |                                          |                                                              | Θ             |  |
| 2                                         | 23.454323                                | 89.624353                                                    | Θ             |  |
| 3                                         |                                          |                                                              | Θ             |  |
|                                           |                                          |                                                              |               |  |

#### Note: Please Do not enter the N and E.

Check

After uploading the KMZ file of map or entering minimum of four coordinates, click **Check** button to check whether the mine is already leased or any application is submitted by other applicants on the same location.

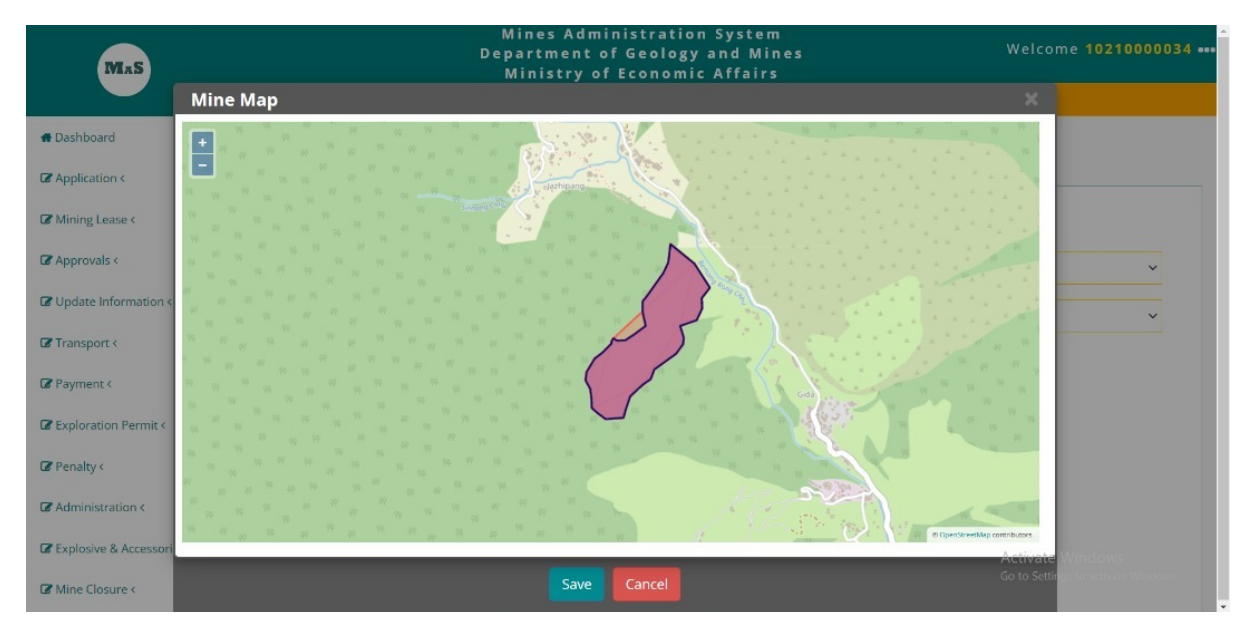

Map is provided with the mine area plotted using the coordinates of the KMZ or the coordinates recorded. If the proposed mine overlaps with existing operational mine / MLA signed or application submitted, then map shows the overlap as shown above.

If the proposed mine location does not overlap with any existing application or leased location then separate plots of the map is provided as shown below.

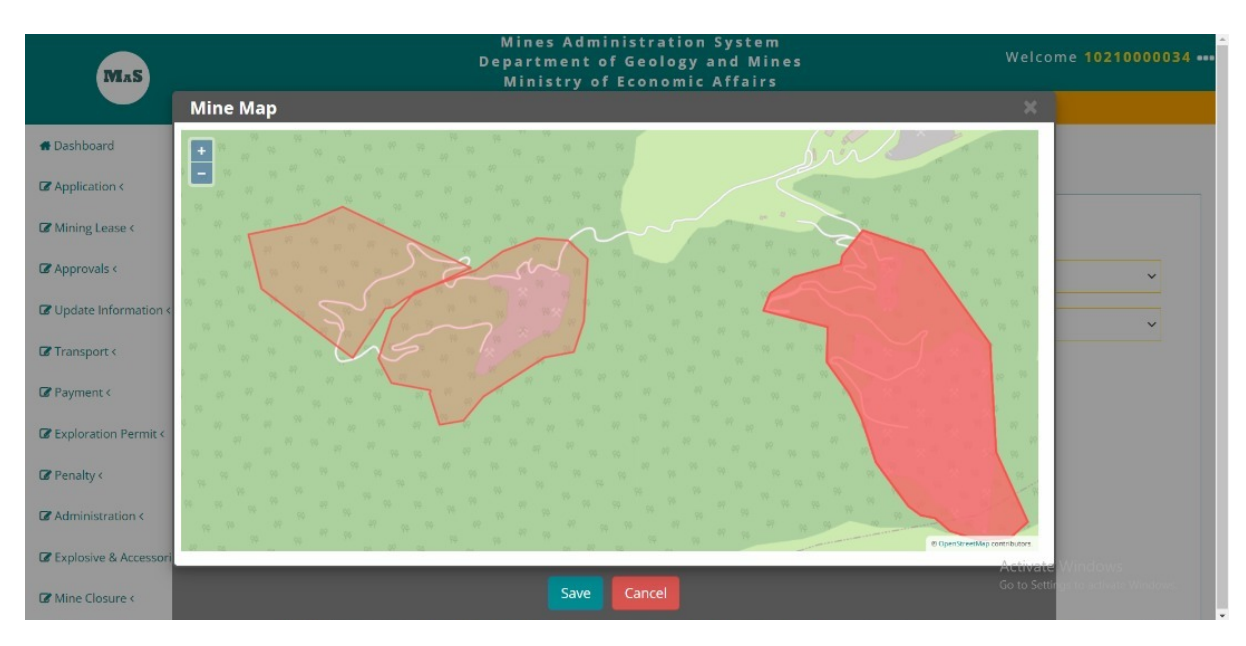

<u>Note:</u> Application will be rejected if the proposed location overlaps with existing mine or with the location already submitted to DGM.

#### 3.5.3. Activity Information

If the location is OK, application can click **Save** button to continue the creation of application. Applicant is required to click **Continue** button after saving the location and the map. Name of the applicant and CID for individual, business license No for licensed business and company registration number for registered company is displayed.

| Mining New Application |                                                       |
|------------------------|-------------------------------------------------------|
| Activity *             | Please Select 🗸                                       |
|                        | Applicant Name : Hari Prasad Kafley, CID :11811000419 |
| Location *             | Please Select V                                       |

Select Short Term Quary option for Activity. Based on the activity selection application form is loaded.

| Add New Application |                                        |   |
|---------------------|----------------------------------------|---|
| Activity *          | Please Select                          | ~ |
|                     | Please Select                          |   |
|                     | Surface Collection<br>Short Term Query |   |
|                     | Exploration Permit                     |   |
| Location *          | Please Select 🗸                        |   |

Select the location. Location is populated from the location saved in the location check phase. Option to record the activity description and provision to upload required document is provided.

| Activity Description                                  |                      |                          |                                  |            |
|-------------------------------------------------------|----------------------|--------------------------|----------------------------------|------------|
| Minerals of Interest *                                | Granite 🗸            |                          |                                  |            |
| Proposed Area (Acre) *                                | 5                    |                          |                                  |            |
| Land Ownership *                                      | SRF Area (Acre)<br>2 | Private Land Area (Acre) |                                  |            |
| Brief Description of nationally<br>important Project* | here we go           | 1                        | Describe the Urgency of project* | hare we go |
|                                                       |                      |                          |                                  |            |

#### 3.5.4. Documents

Applicant is required to enter the details prescribed in the form and continue with uploading of the document. Following documents are required for captive mine.

| Upload Files                                                     |                            |
|------------------------------------------------------------------|----------------------------|
| Location map with Proposed Boundary(KMZ file only) *             | Choose File No file chosen |
| Recommendation letter from Concerned Government Agency $^{\ast}$ | Choose File No file chosen |
| Submit Cancel                                                    |                            |

<u>Note:</u> All documents are required to be in Portable Document Format (PDF) except for location map which has to be in KMZ format.

After entering required details and attaching the required documents, applicant is required to click **Submit** button or click **Cancel** to abort submitting the application. Please note that if applicant clicks on **Cancel** then all data is removed. Anything entered will be available once **Cancel** is clicked.

#### 3.5.5. Application Submission Confirmation

If saved application submission note is generated with option to print.

Email is also sent to the applicant's email ID application number and other information.

## 4. Geoscience and Laboratory Services – DGM Process

## 4.1. Assign Focal Officer by Division Chief

All service applications submitted are accessible to respective chief based on the type of service. To access the service requests, chief can approach any one approach as follows.

- 1. Navigating to the Service Application Assign Official Box, or
- 2. Navigate to Geoscience / Lab Services and then Assign Official Menu on the left

| MAS                                                                                                    | Dashboard                                                         | Mines Administration System<br>Department of Geology and Min<br>Ministry of Economic Affairs | es                                                   | Welcome tash                                         |
|----------------------------------------------------------------------------------------------------|-------------------------------------------------------------------|----------------------------------------------------------------------------------------------|------------------------------------------------------|------------------------------------------------------|
| Dashboard     Permit <     Application >     Carter State     Carter State     Carter     Carter State     Carter State     Carter State | Service Application Pressing<br>Assign Official<br>View Details 2 | Service Application<br>HOD Approval Details<br>View Details                                  | Service Application<br>Activity View<br>View Details | Service Application<br>Access Report<br>View Details |
| Mining Lease <     Geoscience/Lab Service >     Assign Official     Review Scope and Estimate     Activity View                                                                                                    | └──                                                               |                                                                                              |                                                      |                                                      |

When user clicks on the View Details (Service Application Assign Official box) or Assign Official menu, list of service requests is provided as follows.

| ervice Request List /    |                                        |                       |          |             |                 |  |
|--------------------------|----------------------------------------|-----------------------|----------|-------------|-----------------|--|
|                          |                                        |                       |          |             | 0 ml            |  |
|                          |                                        |                       |          |             | Search          |  |
| Sl.no                    | Applicant Name                         | Email                 | Phone No | Date        | Action          |  |
| 1                        | Nedup Wangmo                           | nwangmo@moea.gov.bt   | 17596496 | 29/Mar/2022 | Assign Official |  |
| 2                        | Hari Prasad Kafley                     | haripkafley@gmail.com | 17118424 | 19/Apr/2022 | Assign Official |  |
| Showing 1 to 2 of 2 rows |                                        |                       |          |             |                 |  |
| 2<br>Showing             | Hari Prasad Kafley<br>1 to 2 of 2 rows | haripkafley@gmail.com | 17118424 | 19/Apr/2022 | Assign Official |  |

To review the service request application click **Assign Official** link under Action column. Details of the service application is provided. Details comprise of applicant details and the service request details.

| Applicant Details |                       |
|-------------------|-----------------------|
| Category          | Individual            |
| CID               | 11811000419           |
| Name              | Hari Prasad Kafley    |
| Email             | haripkafley@gmail.com |
| Phone No.         | 17118424              |

Service request includes the service, sub service, reason and file attachment.

| Service Request    |                     |  |  |  |
|--------------------|---------------------|--|--|--|
| Major Service      | Geological Mapping  |  |  |  |
| Sub Service        | Geological Mapping  |  |  |  |
| Reason For Service | this is for testing |  |  |  |
| Attached Document: | Download            |  |  |  |

Click the download button to download the attached document. Depending on the format document may directly open or download. GMD / EGD chief can either reject the service application with reasons or accept the application and continue with the process.

| Assign Official |                                       |          |
|-----------------|---------------------------------------|----------|
| Status: *       | Rejected ~                            |          |
| Remarks: *      | Please Select<br>Accepted<br>Rejected |          |
|                 | Submit Cancel                         | <i>k</i> |

If reject with reason, applicant is provided with notification on the rejection of the application. Applicant can access the notification in the system and also will receive email with the information.

If the application is accepted, then option to select the official is provided, enter instructions (remarks) and also indicate deadline to complete the required activities.

| Mineral Administration System User Ma | nual            |
|---------------------------------------|-----------------|
| Assign Official                       |                 |
| Status: *                             | Accepted ~      |
| Official: *                           | Please Select v |
| Remarks: *                            |                 |
| Deadline *                            |                 |
|                                       | Submit Cancel   |

After selecting relevant option, and entering required details, chief is required to click **Submit** button to proceed with recording of decision. User can click **Cancel** button to abort saving the information. Upon successful saving of the action, appropriate message is provided.

|  | Data Successfully Saved |
|--|-------------------------|
|  |                         |

The service request will be removed from the list of requests once the action is successfully saved.

**Rejection Information to Applicant** 

If the service application is rejected by Chief, applicant will be notified in email and also can access rejection information in the system.

Rejection information in email.

| $\leftarrow$ |                                                                                                    | <b>G 🐔 🗈 🖿</b> : |                         | 1 of 7 |
|--------------|----------------------------------------------------------------------------------------------------|------------------|-------------------------|--------|
|              | Chief Review Inbox ×                                                                                             |                  |                         |        |
|              | dgmmas2020@gmail.com<br>to me ▼                                                                                  |                  | 4:45 PM (7 minutes ago) | ☆      |
|              | Dear Sir/Madam,<br>Your application have been rejected by Chief.<br>The reason being please provide more details |                  |                         |        |
|              | This is a system generated message please do not reply to this email.                                            |                  |                         |        |
|              | 🐟 Reply 📑 Forwa                                                                                                  | Ird              |                         |        |

To access rejection information in the system, applicant is required to:

- a. Login into the system
- Navigate to the Service Application Rejected Box. This box is created if there is rejected application for the applicant.
- Dashboard

   Update TADA
   Pending
   Site Visit
   Pending
   Mining Lease
   Pending

   View Details
   1
   View Details
   1
   View Details
   1
   View Details
   1

   Geosciences & Laboratory Services Request
   Service Application Rejected
   Service Application
   Mining Lease Application
   Mining Lease
   Pending

   Application
   View Details
   1
   Application
   Application
- c. Click **View Details** link to view the application details and the reason for rejection.

| Mineral          | Vineral Administration System User Manual                                                                             |                        |          |             |        |  |  |  |
|------------------|----------------------------------------------------------------------------------------------------|------------------------|----------|-------------|--------|--|--|--|
| Sl.no            | Applicant Name                                                                                                    | Email                  | Phone No | Date        | Action |  |  |  |
| 1                | Hari Prasad Kafley                                                                                                    | haripkafley@gmail.com  | 17118424 | 19/Apr/2022 | view   |  |  |  |
| Showing 1 to     | o 1 of 1 rows                                                                                                    |                        |          |             |        |  |  |  |
| To view<br>Rejec | To view further, click view action and then scroll down to view the reason for rejection.           Rejection Remarks |                        |          |             |        |  |  |  |
|                  | Status                                                                                                    | Rejected               |          |             |        |  |  |  |
|                  | Reason                                                                                                    | please provide more de | tails.   |             |        |  |  |  |

If relevant chief accepts the application, applicant receives email with acceptance information.

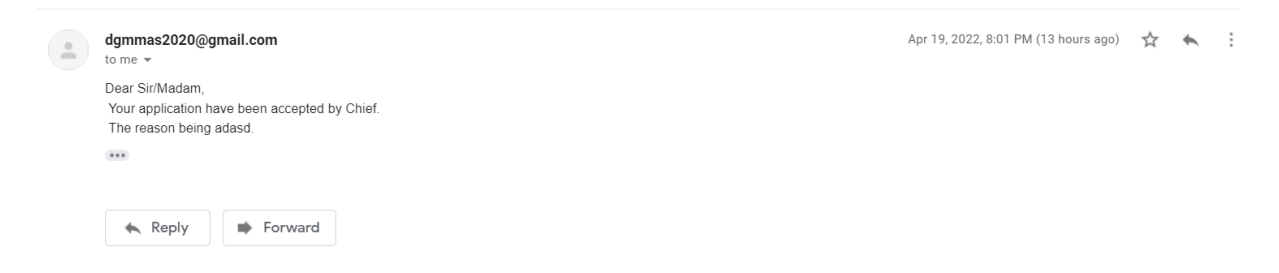

## 4.2. Work Duration and Cost Estimation

## 4.2.1. First Time Determination of Scope and Cost

Once the application is accepted and assigned to focal officer by relevant chief, focal officer will have access to the assigned applications. Notification is provided to the focal officer in the form of tile on the system.

| Site Visit<br>Report | Pending Mining Lease Pending Approval |
|----------------------|---------------------------------------|
| View Details         | View Details 1                        |
| 3                    |                                       |
|                      |                                       |
|                      | Site Visit<br>Report<br>View Details  |

To view the assigned application, focal officer is required to click on **View Details** link. List of assigned applications is provided.

| rvice Re | quest List /        |                       |          |             |        |   |
|----------|---------------------|-----------------------|----------|-------------|--------|---|
|          |                     |                       |          |             | Search | 2 |
| Sl.no    | Applicant Name      | Email                 | Phone No | Date        | Action |   |
|          | Lind Danas d Kaflau | havinkaflav@amail.com | 17110/0/ | 20/Apr/2022 | Undete |   |

To continue tasks on the assigned application, focal official is required to click **Update** link under Action column. Details of the application is provided.

|              | Applicant Details |            |                   |            |                          |                               |                       |
|--------------|-------------------|------------|-------------------|------------|--------------------------|-------------------------------|-----------------------|
|              |                   |            |                   | Category   | Individual               |                               |                       |
|              |                   |            |                   | CID        | 11811000419              |                               |                       |
|              |                   |            |                   | Name       | Hari Prasad Kafley       |                               |                       |
|              |                   |            |                   | Email      | haripkafley@gmail.com    |                               |                       |
|              |                   |            |                   | Phone No.  | 17118424                 |                               |                       |
|              |                   | Service Re | quest             |            |                          |                               |                       |
|              |                   |            | Major Service     | e Geol     | ogical Mapping           |                               |                       |
|              |                   |            | Sub Service       | e Geol     | ogical Mapping           |                               |                       |
|              |                   | Rea        | son For Service   | e Seco     | nd record for manual pre | paration.                     |                       |
|              |                   | Attac      | ched Document     | :<br>Do    | wnload                   |                               |                       |
|              | Deadli            | nə         |                   |            |                          |                               |                       |
|              |                   |            | Deadline          | 22/04/20   | 022                      |                               |                       |
|              |                   |            | Remarks           | Please o   | to the needful.          |                               |                       |
| Estimate and | l Scope           |            |                   |            |                          |                               |                       |
|              |                   | Cost       | Estimate (Nu.): * |            |                          |                               |                       |
|              |                   |            | From: *           |            |                          |                               |                       |
|              |                   |            | То: *             |            | Calculate To             | otal Days/Duration:           |                       |
|              |                   | Total E    | stimated Days:*   |            |                          |                               |                       |
|              |                   |            | Remarks: *        |            |                          |                               | 1                     |
|              |                   | Supporti   | ng Documents *    | Choose Fil | le No file chosen        | (Upload cost breakdown and an | y relevant documents) |
|              |                   |            |                   |            |                          |                               |                       |

User is required to enter the estimated cost for delivering the service, start date and end date of conducting required activities. To calculate the duration of activities, user is required to click **Calculate Days / Duration.** The Total estimated days field will be populated with the duration calculated.

User is required to enter the remarks attach document which will have details of the cost breakdown and other information that is relevant to the service delivery.

After recording required information user is required to click **Submit** to complete the process or click **Cancel** to abort saving data.

#### 4.2.2. Resubmission of Scope and Estimates

If chief marks for resubmission of scope and cost estimates then, the application will be listed in the pending list. When user clicks **Update** link, remarks by the chief is provided.

| Chief Review Datails        |                 |           |                                  |  |  |  |
|-----------------------------|-----------------|-----------|----------------------------------|--|--|--|
| Show 5 v entries Search:    |                 |           |                                  |  |  |  |
| SI.Nos                      | Date            | Status    | Remarks                          |  |  |  |
| 1                           | 01/09/2022      | Re-Submit | this does not seem to be correct |  |  |  |
| Showing 1 to 1 of 1 entries | Previous 1 Next |           |                                  |  |  |  |

User is required to prepare scope and estimates based on the comments by chief and re-submit.

## 4.3. Review of Scope and Estimates by Chief

Once the cost estimation and activities duration are submitted by the focal official, division chief is required to review the scope and estimates.

Upon successful login into the system, division chief is provided with the following page.

| Mas                       | Mines Administration System<br>Department of Geology and Mines<br>Ministry of Economic Affairs |                             |                     |                     |  |  |
|---------------------------|------------------------------------------------------------------------------------------------|-----------------------------|---------------------|---------------------|--|--|
|                           | Dashboard                                                                                      |                             |                     |                     |  |  |
| # Dashboard @ Permit <    | Service Application                                                                            | Service Application Pensing | Service Application | Service Application |  |  |
| C Application <           | HOD Approval Details                                                                           | Review Scope & Estimate     | Activity View       | Access Report       |  |  |
| C Exploration Permit <    | View Details 7                                                                                 | View Details 1              | View Details        | View Details        |  |  |
| G Mining Lease <          |                                                                                                |                             |                     |                     |  |  |
| Geoscience/Lab Service >  |                                                                                                |                             |                     |                     |  |  |
| Assign Official           |                                                                                                |                             |                     |                     |  |  |
| Review Scope and Estimate | <                                                                                              |                             |                     |                     |  |  |
| Activity View             |                                                                                                |                             |                     |                     |  |  |
| Service Report Final      |                                                                                                |                             |                     |                     |  |  |
| Payment Report            |                                                                                                |                             |                     |                     |  |  |
| Final Report              |                                                                                                |                             |                     |                     |  |  |

User can either click on **Review Application Review Scope and Estimate** box or **Review Scope and Estimate** menu on the left. List of application for which dealing officer has updated scope and estimates is provided.

| MAS                        |   |                          |                  | Mines Administration System<br>Department of Geology and Mines<br>Ministry of Economic Affairs |          |             | Welcome tashit 🚥 |  |  |
|----------------------------|---|--------------------------|------------------|------------------------------------------------------------------------------------------------|----------|-------------|------------------|--|--|
|                            | S | ervice Request L         | ist /            |                                                                                                |          |             |                  |  |  |
| # Dashboard 🛛 🕼 Permit <   |   |                          |                  |                                                                                                |          |             |                  |  |  |
| C Application <            |   |                          |                  |                                                                                                |          | Searc       | h ₫+             |  |  |
| C Exploration Permit <     |   | Sl.no                    | Applicant Name   | Emsil                                                                                          | Phone No | Date        | Action           |  |  |
| C Mining Lease <           |   | 1                        | Pratigya Pradhan | hpdpdn@gmail.com                                                                               | 17872400 | 09/May/2022 | Review           |  |  |
| @ Geoscience/Lab Service < |   | Showing 1 to 1 of 1 rows |                  |                                                                                                |          |             |                  |  |  |
|                            |   |                          |                  |                                                                                                |          |             |                  |  |  |

Click on the **Review** link under Action column. Details of the application with scope and estimation document is provided.

| Aineral Administration System User Manual |                             |                     |                     |                           |                        |                          |  |  |
|-------------------------------------------|-----------------------------|---------------------|---------------------|---------------------------|------------------------|--------------------------|--|--|
|                                           |                             |                     |                     |                           |                        |                          |  |  |
| Service Applica                           | ation                       |                     |                     |                           |                        |                          |  |  |
| Review Scope                              | and Estimate HOD Details    |                     |                     |                           |                        |                          |  |  |
| SI.Nos                                    | Date                        | HOD Status          |                     | HOD Rema                  | arks                   |                          |  |  |
| Focal Officer :                           | Scope And Cost Estimate Det | ails                |                     |                           |                        |                          |  |  |
| Show 5 Y e                                | ntries                      |                     |                     |                           |                        | Search:                  |  |  |
| SI.Nos                                    | Cost Estimate (Nu)          | Cost Estimated From | Cost Estimated Till | Cost Estimated Total Days | Cost Estimated Remarks | Cost Estimated Documents |  |  |
| 1                                         | 30000                       | 05/09/2022          | 08/09/2022          | 3                         | this is for testing    | Download                 |  |  |
| Showing 1 to 1 o                          | f 1 entries                 |                     |                     |                           |                        | Previous 1 Next          |  |  |

To view the document attached by the focal officer, chief is required to click **Download** under Cost Estimate Document column. Document will either open or download or open save pop up if file download manager packages are used for downloading files from web. Chief can also view the applicant and application details by scrolling the page.

| Category           |                                |
|--------------------|--------------------------------|
|                    | Individual                     |
| CID                | 11203000144                    |
| Name               | Pratigya Pradhan               |
| Email              | hpdpdn@gmail.com               |
| Phone No.          | 17872400                       |
| Service Request    |                                |
| Major Service      | Survey and GIS                 |
| Sub Service        | Topographical and GIS Services |
| Reason For Service | resaon                         |
| Attached Document: | Download                       |

Chief can update status at the end of the page. Following option is available.

| Chief Status            |                                                    |                                                                                                    |
|-------------------------|----------------------------------------------------|----------------------------------------------------------------------------------------------------|
| Statue: *<br>Remarks: * | Please Select- v -Please Select- Endorsed Re-Submt | a de la companya de la companya de la |
|                         | Submit Cancel                                      |                                                                                                    |

Chief can either endorse the scope and estimate or mark it for resubmit with remarks. If the status is **Re-Submit** then the application is routed to focal official with remarks to the focal official.

Those service requests for which chief endorses the scope and cost estimation are routed to Head of Department to review and accord approval.

## 4.4. Review by Head of Agency

Upon successful login into the system, Head of Department is provided with the following page.

| Mas                                | Mines Administration System<br>Department of Geology and Mines<br>Ministry of Economic Affairs |              |                             |  |  |  |
|------------------------------------|------------------------------------------------------------------------------------------------|--------------|-----------------------------|--|--|--|
|                                    | Dashboard                                                                                      |              |                             |  |  |  |
| # Dashboard                        | Compliance                                                                                     | Services     | Service Application Pending |  |  |  |
| G DG Notification <                |                                                                                                |              | Review Scope & Estimate HOD |  |  |  |
| Geoscience/Lab Service >           | View Details                                                                                   | View Details | View Details 1              |  |  |  |
| Approval of Service and<br>Deposit | <u>}</u>                                                                                       |              |                             |  |  |  |
|                                    |                                                                                                |              |                             |  |  |  |
|                                    |                                                                                                |              |                             |  |  |  |

Head of Department can access service requests pending approval either by clicking on the **Service Application Review Scope & Estimate HOD** box or **Approval of Service and Deposit** menu on the left. List of applications is provided as follows:

|                          | Minee Administration System<br>Department of Geology and Mines<br>Ministry of Economic Alfairs |                  |          |             |        | Welcome TashiTenzin … |  |  |  |
|--------------------------|------------------------------------------------------------------------------------------------|------------------|----------|-------------|--------|-----------------------|--|--|--|
| Service Reques           | t List                                                                                         |                  |          |             |        |                       |  |  |  |
|                          |                                                                                                |                  |          |             | Search | <u>ع</u> ر            |  |  |  |
| SLno                     | Applicant Name                                                                                 | Email            | Phone No | Date        |        | Action                |  |  |  |
| 1                        | Pratigya Pradhan                                                                               | hpdpdn@gmail.com | 17872400 | 09/May/2022 |        | Review                |  |  |  |
| Showing 1 to 1 of 1 rows |                                                                                                |                  |          |             |        |                       |  |  |  |

Head of Department will click **Review** link under Action column to view the application details, the scope and the estimates.

| Service App  | olication                       |                     |                     |                           |                            |                          |
|--------------|---------------------------------|---------------------|---------------------|---------------------------|----------------------------|--------------------------|
| Feed Office  | er - Seene And Cost Felimete De | stelle              |                     |                           |                            |                          |
| Pocal Office | ar : Scope And Cost Estimate De | nans                |                     |                           |                            | 2t.                      |
| SINos        | Gost Estimate (Nu)              | Cost Estimated From | Cost Estimated Till | Cost Estimated Total Days | Cost Estimated Remarks     | Cost Estimated Documents |
| 1            | 30000                           | 05/09/2022          | 08/09/2022          | 3                         | this is for testing        | Download                 |
| 2            | 40000                           | 08/09/2022          | 22/09/2022          | 14                        | revised scope and estimate | Download                 |
| Showing 1 to | 2 of 2 entries                  |                     |                     |                           |                            | Previous 1 Next          |
| Applican     | t Details                       |                     |                     |                           |                            |                          |
|              | Category Indi                   | withal              |                     |                           |                            |                          |
|              | OID 110                         | 02000144            |                     |                           |                            |                          |
|              | GID TH2                         |                     |                     |                           |                            |                          |
|              | Name Prat                       | tigya Pradhan       |                     |                           |                            |                          |
|              | Email hpd                       | lpdn@gmail.com      |                     |                           |                            |                          |
|              | Phone No. 178                   | 172400              |                     |                           |                            |                          |
| Service      | Request                         |                     |                     |                           |                            |                          |
|              |                                 |                     |                     |                           |                            |                          |
| Servi        | ce Request                      |                     |                     |                           |                            |                          |
| 0011         | loo noquosi                     |                     |                     |                           |                            |                          |
|              |                                 |                     |                     |                           |                            |                          |
|              |                                 | Major Service       | Survey and GIS      |                           |                            |                          |
|              |                                 |                     |                     |                           |                            |                          |
|              |                                 | Sub Service         | Topographical ar    | nd GIS Services           |                            |                          |
|              |                                 |                     |                     |                           |                            |                          |
|              | Reas                            | son For Service     | resaon              |                           |                            |                          |
|              |                                 |                     |                     |                           |                            |                          |
|              | Attack                          | hed Document:       |                     |                           |                            |                          |
|              | 7122001                         | log booginond       | Download            |                           |                            |                          |
|              |                                 |                     |                     |                           |                            |                          |
| Ende         | veement Details                 |                     |                     |                           |                            |                          |
| LING         | roomont Dotalle                 | ,                   |                     |                           |                            |                          |
|              |                                 |                     |                     |                           |                            |                          |
|              |                                 | Status              | Endorsed            |                           |                            |                          |
|              |                                 |                     |                     |                           |                            |                          |
|              |                                 | Remarks             | Endorsed Now        |                           |                            |                          |
|              |                                 |                     |                     |                           |                            |                          |
|              |                                 |                     |                     |                           |                            |                          |

Head of Department will update the following information.

| Approval Details |                 |  |
|------------------|-----------------|--|
| Status: *        | Please Select V |  |
| Remarks: *       |                 |  |
|                  | Submit Cancel   |  |
|                  |                 |  |

Available Status Options are:

- a. **Approved** The application and the scope and estimate related to the application is approved and should continue with deposit of estimated amount.
- b. **Resubmit** Application will be routed to Focal Official to re-submit the scope and estimate through Division Chief
- c. Reject The service application is rejected and applicant is informed accordingly.

Once the information is updated by the Head of Department email notification is sent to applicant on the status of the application. If approved notification will provide details of deposit of service fees.

#### 4.5. Final Service Delivery

After the service payment is updated by the applicant, designated focal officer of DGM is notified of the payment.

| Re-Opening Pending<br>Request Details<br>View Details | Service Application<br>HOD Approval Details<br>View Details | Service Application Pending<br>Final Deliverable View Details 1 | Service Application Penderg<br>Work, Duration & Estimate View Details 1 |
|-------------------------------------------------------|-------------------------------------------------------------|-----------------------------------------------------------------|-------------------------------------------------------------------------|
|                                                       |                                                             |                                                                 |                                                                         |

User is required to click on the box to view the list of application for which payment deposit is complete.

|                     |                 | epartment of Geology and Mines<br>Ministry of Economic Affairs |          |             | Welcome yphuntsh |
|---------------------|-----------------|----------------------------------------------------------------|----------|-------------|------------------|
| ervice Request List | 1               |                                                                |          |             |                  |
|                     |                 |                                                                |          |             |                  |
|                     |                 |                                                                |          | Sea         | ch 🖉 -           |
| Sl.no Ap            | policant Name   | Email                                                          | Phone No | Date        | Action           |
| 1 Pr                | ratiova Pradhan | hododn@amail.com                                               | 17872400 | 09/May/2022 | Undate           |

User is required to click **Update** link under action column. Application details and the information record till the time of payment deposit is provided. Further, the focal official is required to update the Deposited Amount

| Submission of Completion Report and Bills |                            |
|-------------------------------------------|----------------------------|
| Deposited Amount (Nu): *                  |                            |
| Actual Amount Spent(Nu): *                |                            |
| Balance: *                                |                            |
| Payment Status: *                         | Please Select              |
| Remarks: *                                |                            |
|                                           |                            |
|                                           | Choose File No file chosen |
|                                           | Submit Cancel              |

Based on the amount spent by DGM following cases will happen:

- a. If the amount deposited by the applicant is more than the amount spent by DGM then the service request is routed to account officer for processing refund. Once the refund is complete accounts officer updates the status.
- b. If the amount deposited by the applicant is equal to the amount spent by the DGM, then application is routed to the accounts officer to update settlement status in the system.
- c. If the amount deposited by the applicant is less than the amount spent by DGM, then the applicant will be notified to make the balance payment. Once the balance payment is made then application is routed to accounts officer for verification and account settlement.

## 4.6. Account Settlement

Upon successful login into the system, Account Official is provided with the following page.

| MAS                                      |                                        | Mines Administration System<br>Department of Geology and Mines<br>Ministry of Economic Affairs |  |  |
|------------------------------------------|----------------------------------------|------------------------------------------------------------------------------------------------|--|--|
|                                          | Dashboard                              |                                                                                                |  |  |
| Dashboard     Geoscience/Lab Service >   | Amount Settlement Notification Pending | Service Application<br>HOD Approval Details                                                    |  |  |
| View Cost Estimation Accounts<br>Officer | View Details                           | View Details 9                                                                                 |  |  |
| Amount SettleIment                       |                                        |                                                                                                |  |  |
|                                          |                                        |                                                                                                |  |  |
|                                          |                                        |                                                                                                |  |  |
|                                          | •                                      |                                                                                                |  |  |

Accounts Official can access service requests pending accounts settlement either by clicking on the **Account Settlement Notifications** box or **Account Settlements** menu on the left. List of applications is provided as follows:

|                     |                  | Mines Administration System<br>Department of Geology and Mines<br>Ministry of Economic Affairs |          | Welco       | me pchuuk@gmail. | com •• |
|---------------------|------------------|------------------------------------------------------------------------------------------------|----------|-------------|------------------|--------|
| Service Request     | List /           |                                                                                                |          |             |                  |        |
|                     |                  |                                                                                                |          | Sear        | ch               | Z      |
| Sl.no               | Applicant Name   | Email                                                                                          | Phone No | Date        | Action           |        |
| 1                   | Pratigya Pradhan | hpdpdn@gmail.com                                                                               | 17872400 | 09/May/2022 | view             |        |
| Showing 1 to 1 of 1 | rows             |                                                                                                |          |             |                  |        |

User is required to click on the **View** link under Action column. Details of the application and other information update till checking of payment deposit by the focal official is provided.

| Service Applica  | ation                     |                            |              |              |                      |                                                      |                            |                |                 |
|------------------|---------------------------|----------------------------|--------------|--------------|----------------------|------------------------------------------------------|----------------------------|----------------|-----------------|
|                  |                           |                            |              |              |                      |                                                      |                            |                |                 |
| Focal Officer :  | Submission of Completio   | n Report and Bills details |              |              |                      |                                                      |                            |                |                 |
| Show 5 Y e       | ntries                    |                            |              |              |                      |                                                      |                            | Search:        |                 |
| BLNOS            | Status                    |                            | Balance (Nu) |              | Remarks              |                                                      |                            | Date           | Documents       |
| 1                | Payment done and Heport s | ubmitted                   | 0            |              | done now             |                                                      |                            | 01/09/2022     | Download        |
| 2                | Applicant to pay          |                            | 1000         |              | Applicant need to pa | y additional 1000 to be able to complete the service |                            | 01/09/2022     | Download        |
| Showing 1 to 2 o | f 2 entries               |                            |              |              |                      |                                                      |                            |                | Previous 1 Next |
|                  |                           |                            |              |              |                      |                                                      |                            |                |                 |
| Focal Officer :  | Scope And Cost Estimate   | ə Details                  |              |              |                      |                                                      |                            |                |                 |
| Show 5 🗸 e       | ntries                    |                            |              |              |                      |                                                      |                            | Search:        |                 |
| SI.Nos           | Cost Estimate (Nu)        | Cost Estimated From        |              | Cost Estimat | led Till             | Cost Estimated Total Days                            | Cost Estimated Remarks     | Cost Estimated | Documents       |
| 1                | 30000                     | 05/09/2022                 |              | 08/09/2022   |                      | 3                                                    | this is for testing        | Download       |                 |
| 2                | 40000                     | 08/09/2022                 |              | 22/09/2022   |                      | 14                                                   | revised scope and estimate | Download       |                 |
| Showing 1 to 2 o | f 2 entries               |                            |              |              |                      |                                                      |                            |                | Previous 1 Next |
|                  |                           | Applicant Details          |              |              |                      |                                                      |                            |                |                 |
|                  |                           |                            | Ca           | ategory      | Individual           |                                                      |                            |                |                 |
|                  |                           |                            |              | CID          | 11203000144          |                                                      |                            |                |                 |
|                  |                           |                            |              | Name         | Pratigya Pradł       | nan                                                  |                            |                |                 |
|                  |                           |                            |              | Email        | hpdpdn@gma           | il.com                                               |                            |                |                 |
|                  |                           |                            | Pho          | one No.      | 17872400             |                                                      |                            |                |                 |
|                  |                           | Service Request            |              |              |                      |                                                      |                            |                |                 |
|                  |                           |                            | Major :      | Service      | Survey and GI        | S                                                    |                            |                |                 |
|                  |                           |                            | Sub :        | Service      | Topographical        | and GIS Services                                     |                            |                |                 |
|                  |                           | F                          | leason For l | Service      | resaon               |                                                      |                            |                |                 |
|                  |                           | At                         | tached Doc   | ument:       | Download             |                                                      |                            |                |                 |
|                  |                           |                            |              |              |                      |                                                      |                            |                |                 |

Accounts official is required update the following details to complete settlement process.

| Account Settlement                     |                            |
|----------------------------------------|----------------------------|
| Balance: *                             | 0                          |
| Payment Status: *                      | Settled 🗸                  |
| Payment Date: *                        |                            |
| Remarks: *                             |                            |
|                                        | <u>()</u>                  |
| Upload Revenue or Non-revenue Receipt* | Choose File No file chosen |
|                                        | Submit Cancel              |

Follow case will be handled by the Accounts Officer:

- a. Amount Deposited by the applicant is equal to the amount spent by DGM. Here account officer just needs to enter remarks and upload the revenue receipt.
- b. Amount deposited by the applicant is more than the amount spend by DGM. Here accounts officer provides the refund and then settles the account in the system.

Once the account settlement details are updated then the application is routed to Focal Official for sharing the report and other documents to the applicant.

#### 4.7. Share Service Report

Service applications that have accounts settled are routed to Focal Official to share the reports related to the service. Following option will be available to Focal Officer.

| Ļ | Dashboard                          |                                             |                                                       |                                              |
|---|------------------------------------|---------------------------------------------|-------------------------------------------------------|----------------------------------------------|
|   | Re-Opening Pending Request Details | Service Application<br>HOD Approval Details | Service Application Pending Work, Duration & Estimate | Service Application Pending Service Delivery |
|   | View Details                       | View Details                                | View Details                                          | View Details 2                               |
|   |                                    |                                             |                                                       |                                              |
|   |                                    |                                             |                                                       | I                                            |

User is required to click on **View Details** of Service Application Service Delivery box. List of applications whose account settlement is complete is provided as follows.

| Service Req  | quest List /       |                       |          |             |        |    |
|--------------|--------------------|-----------------------|----------|-------------|--------|----|
|              |                    |                       |          |             | Search | 2. |
| Sl.no        | Applicant Name     | Email                 | Phone No | Date        | Action |    |
| 1            | Pratigya Pradhan   | hpdpdn@gmail.com      | 17872400 | 09/May/2022 | view   |    |
| 2            | Hari Prasad Kafley | haripkafley@gmail.com | 17118424 | 01/Sep/2022 | view   |    |
| Showing 1 to | o 2 of 2 rows      |                       |          |             |        |    |
|              |                    |                       |          |             |        |    |

User is required click on **View** link under action column to view the information related to application till account settlement. Email is sent to the applicant about the report upload.

|                | lication                           |                      |                                                                                                    |                                                                                          |                            |              |
|----------------|------------------------------------|----------------------|----------------------------------------------------------------------------------------------------|------------------------------------------------------------------------------------------|----------------------------|--------------|
|                |                                    |                      |                                                                                                    |                                                                                          |                            |              |
| Focal Office   | er : Scope And Cost Estimate Deta  | 115                  |                                                                                                    |                                                                                          |                            |              |
| SI Nos         | Cost Estimate (Nu)                 | Cost Estimated From  | Cost Estimated Till                                                                                   | Cost Estimated Total Dava                                                                | Cost Estimated Remarks     | Search:      |
| 1              | 30000                              | 05/09/2022           | 08/09/2022                                                                                            | 3                                                                                        | this is for testing        | Pownload     |
| 2              | 40000                              | 08/09/2022           | 22/09/2022                                                                                            | 14                                                                                       | revised scope and estimate | Download     |
| Showing 1 to 2 | 2 of 2 entries                     |                      |                                                                                                    |                                                                                          |                            | Previous 1 N |
|                |                                    |                      |                                                                                                    |                                                                                          |                            |              |
| Account Se     | ection : Amount settlement details |                      |                                                                                                    |                                                                                          |                            |              |
| Show 5 🗸       | entries                            |                      |                                                                                                    |                                                                                          |                            | Search:      |
| SI.Nos         | Status                             |                      |                                                                                                    | Remarks                                                                                  | Date                       | Action       |
| 1              | Payment done a                     | ind Report submitted |                                                                                                    | complete                                                                                 | 01/09/2022                 | Download     |
|                |                                    |                      | CID<br>Name<br>Email                                                                                  | 11203000144<br>Pratigya Pradhan<br>hpdpdn@gmail.com                                      |                            |              |
|                |                                    |                      | Phone No.                                                                                             | 17672400                                                                                 |                            |              |
|                |                                    | Ser                  | Phone No. vice Request Major Service                                                                  | Survey and GIS                                                                           |                            |              |
|                |                                    | Ser                  | Phone No. vice Request Major Service                                                                  | Tranzauu<br>Survey and GIS<br>Topographical and GIS Services                             |                            |              |
|                |                                    | Ser                  | Phone No.<br>vice Request<br>Major Service<br>Sub Service<br>Reason For Service                       | r or 2-2400<br>Survey and GIS<br>Topographical and GIS Services<br>resian                |                            |              |
|                |                                    | Ser                  | Phone No.<br>vice Request<br>Major Service<br>Sub Service<br>Reason For Service<br>Attached Document: | Survey and GIS<br>Survey and GIS<br>Topographical and GIS Services<br>resson<br>Download |                            |              |
|                |                                    | Ser                  | Phone No.<br>vice Request<br>Major Service<br>Sub Service<br>Reason For Service<br>Attached Document: | In processo<br>Survey and GIS<br>Topographical and GIS Services<br>resison               |                            |              |

User is required to upload the final report and the Revenue or Non-revenue report which will be accessible to the application. Once the report is uploaded, applicant gets a tile (box) to access the report of the service.

## 5. Mining Lease – DGM Process

Once application is successfully submitted, the application is routed to Chief of Mineral Development Division (MDD) to review the application and assign focal officer to continue the process.

## 4.8. Assign Focal Officer

Upon successful login, the MDD chief is provided with eligible menus on the left and some boxes as per the activities happening in the system.

| Mas                  | Mines Administration System<br>Department of Geology and Mines<br>Ministry of Economic Affairs |                   |                   |  |  |  |  |  |
|----------------------|------------------------------------------------------------------------------------------------|-------------------|-------------------|--|--|--|--|--|
|                      | Dashboard                                                                                      |                   |                   |  |  |  |  |  |
| # Dashboard          | Mine Transfer Pending                                                                          | MDD Chief Pending | MDD Chief Pending |  |  |  |  |  |
| G Mining Lease >     | Assign Focal Officer                                                                           | Review            | Review            |  |  |  |  |  |
| MDD Chief            | View Details 3                                                                                 | View Details 21   | View Details 1    |  |  |  |  |  |
| Mining Chief Review  |                                                                                                |                   |                   |  |  |  |  |  |
| Surface Collection 4 |                                                                                                |                   |                   |  |  |  |  |  |

MDD Chief is required to either click the **Mining Chief Review** menu on the left or **MDD Chief Review** box. List of applications pending review by MDD Chief is provided.

| NDD C | hief Review                  |               |                  |                                        |                                                          |           |            |        |
|-------|------------------------------|---------------|------------------|----------------------------------------|----------------------------------------------------------|-----------|------------|--------|
|       |                              |               |                  |                                        |                                                          |           | Search     |        |
| #     | Application No.              | Mining Type   | Application Date | Applicant / Business /<br>Company Name | CID / Business License No. /<br>Company Registration No. | Dzongkhag | Gewog      | Action |
| 1     | AP-ML290                     | Captive       | 27/May/2022      | Dilip Kumar Pradhan                    | 11203000150                                              | Bumthang  | Ura        | Review |
| 2     | AP-ML293                     | Captive       | 15/Aug/2022      | Pratigya Pradhan                       | 11203000144                                              | Bumthang  | Ura        | Review |
| 3     | AP-ML294                     | Captive       | 15/Aug/2022      | Pratigya Pradhan                       | 11203000144                                              | Bumthang  | Ura        | Review |
| 4     | AP-ML295                     | Captive       | 16/Aug/2022      | Hari Prasad Kafley                     | 11811000419                                              | Samtse    | Chargharey | Review |
| 5     | AP-ML315                     | Captive       | 17/Aug/2022      | Pratigya Pradhan                       | 11203000144                                              | Bumthang  | Ura        | Review |
| 6     | AP-ML341                     | Captive       | 31/Aug/2022      | Pratigya Pradhan                       | 11203000144                                              | Bumthang  | Ura        | Review |
| 7     | AP-ML342                     | Captive       | 31/Aug/2022      | Pratigya Pradhan                       | 11203000144                                              | Bumthang  | Ura        | Review |
| 8     | AP-ML353                     | Captive       | 31/Aug/2022      | Shyam Mishra                           | 10308002362                                              | Chukha    | Chapcha    | Review |
| 9     | AP-ML354                     | Captive       | 31/Aug/2022      | Shyam Mishra                           | 10308002362                                              | Chukha    | Chapcha    | Review |
| 10    | AP-ML349                     | Captive       | 31/Aug/2022      | Dawa                                   | 11312002175                                              | Sarpang   | Sengye     | Review |
| Shov  | ving 1 to 10 of 21 rows 10 . | rows per page | 517AUG/2022      | Darwa                                  | 11312002173                                              | oarpang   | cengye     | 2 3    |

MDD Chief is required to click **Review** link under Action column. Details of application along with documents attached is provided.

| nNormal March Marco RateSecond RateSecond                                                                                                    | n         Name Yang         Aptendra Maria         Openange Yange Maria         Openange Yange Yange Maria         Openange Yange Yange Maria         Openange Yange Yang                                                                                                    |          |                                                        |                             |                       |             |                                        |          |                                      |                            |              |           |       | Search    |        |
|----------------------------------------------------------------------------------------------------|----------------------------------------------------------------------------------------------------|----------|--------------------------------------------------------|-----------------------------|-----------------------|-------------|----------------------------------------|----------|--------------------------------------|----------------------------|--------------|-----------|-------|-----------|--------|
| no         Noticity         Noticity         N                                                                                                    | no       Notice       Notice                                                                                                    |          | Application No.                                        | Mining Type                 | Application Date      |             | Applicant / Business /<br>Company Name |          | CID / Business Li<br>Company Registr | icense No. /<br>ration No. |              | Dzongkhag | Ge    | swog      | Action |
| Applicable (10) (micro proprio       Image: Control (10) (10) (10) (10) (10) (10) (10) (10)                                                                                                    | New gr 21 s 21 s 21 s 21 s 21 s 21 s 21 s 21                                                                                                    | 21       | AP-ML372                                               | Standalone                  | 02/Sep/2022           |             | Hari Prasad Kafley                     |          | 11811000419                          |                            |              | Samtse    | Cł    | hargharey | Review |
| industation balance in a final series of the series of the                                                                                                    | interest of the set of the set of                                                                                                    | ŝhowin   | g 21 to 21 of 21 rows 10 •                             | rows per page               |                       |             |                                        |          |                                      |                            |              |           |       | · 1       | 23,    |
| Ange       Example         00       19100119         100       19100119         100       19100119         100       19100119         100       19100119         100       1         100       1         100       1         100       1         100       1         100       1         100       1         100       1         101       1         101       1         101       1         101       1         101       1         101       1         101       1         101       1         101       1         101       1         101       1         101       1         101       1         101       1         101       1         101       1         101       1         101       1         101       1         101       1         101       1         101       1                                                                                                    | <pre>space determine set in the set in the</pre>                                                                                                    | olicatio | on Details                                             |                             |                       |             |                                        |          |                                      |                            |              |           |       |           |        |
| Line1810010LongingCongingSemi-LongingSemi-Long                                                                                                    | LineLineL                                                                                                    | pplic    | ant Details                                            |                             |                       |             |                                        | Location | n Details                            |                            |              |           |       |           |        |
| Mm       Har Patal Adiay         Patal Adiay       n         Table Adiay       n         Table Adiay       n                                                                                                    | Main       His Pland Main       Geng G       Geng H         Year Alor       Year Alor       Year Alor         Year Alor       Note       Year Alor         Year Alor       Note       Year Alor         Year Alor       No                                                                                                    |          | CI                                                     | D 11811000419               |                       |             |                                        |          |                                      | Dzongkhag                  | Samtse       |           |       |           |        |
| Rest Advase       r         Lington       IIII         Advase       1181         Banko       1182         Banko       1182         Banko       1182         Banko       1182         Banko       1182         Banko       1182         Banko       1182         Banko       1182         Banko       1182         Banko       1182         Banko       118         Banko       118                                                                                                    | Partial data       "         Engine       "         Reside data       "         Barl data       "         Barl data       " <tda< td=""><th></th><td>Nam</td><td>e Hari Prasad Kafley</td><td></td><td></td><td></td><td></td><td></td><td>Gewog</td><td>Chargharey</td><td></td><td></td><td></td><td></td></tda<>                                                                                                    |          | Nam                                                    | e Hari Prasad Kafley        |                       |             |                                        |          |                                      | Gewog                      | Chargharey   |           |       |           |        |
| Refere on a second second sec                                                                                                    | Testen       nd         See 1       11642         Brite 1000000000000000000000000000000000000                                                                                                    |          | Postal Addres                                          | is rr                       |                       |             |                                        |          |                                      | Village                    | Chargharay B |           |       |           |        |
| Internet       Internet       Internet <t< td=""><td>Interface       Interface       Interface</td><th></th><td>Telenhor</td><td>10 No.</td><td></td><td></td><td></td><td></td><td></td><td>Place</td><td>charabaraav</td><td></td><td></td><td></td><td></td></t<>                                                                         | Interface       Interface                                                                                                    |          | Telenhor                                               | 10 No.                      |                       |             |                                        |          |                                      | Place                      | charabaraav  |           |       |           |        |
| Model No.     1711824       Briell D     Interface       Mine and Dispendent     Deface       Mine and Dispendent     Gande       Mine and Dispendent     Gande       Mine and Dispendent     Gande       Mine and Dispendent     Gande       Mine and Dispendent     Gande       Mine and Dispendent     Gande       Mine and Dispendent     Gande       Mine and Dispendent     Gande       Dispendent Million Luc     Gande       Luc Our of Finance Million Luc     Gande       Luc Our of Finance Million Luc     Gande    <                                                                                                    | Mois N.       1711824         Briel D.       invidexchnologies.M         Manie A.       Directoristic         Ausgue D.       Directoristic         Ausgue D.       Directoristic                                                                                                    |          | Fax No                                                 | o. null                     |                       |             |                                        |          |                                      | T labe                     | onagnatody   |           |       |           |        |
| Lative 26 60 4.00<br>Longitude 10 15 4123<br>B0 15 4123<br>B0 15 4123<br>B0 15 4123<br>B0 15 4123<br>B0 15 4123<br>B0 15 4123<br>B0 15 4123<br>B1 123<br>B1 123<br>B                                                                                                    | Latitude<br>Englistice<br>Englistice<br>Englisti |          | Mobile Nr                                              | p. 17118424                 |                       |             |                                        | Geogra   | iphical Coordinat                    | Degree                     |              | Minutes   |       | Seconds   |        |
| Lingitude       80       15       4123         Minical Conduction       Second Second Secon                                                                                                    | Lingitude       B       15       41.23         Infinite Lesse Activity Description    Amines of Interest Grants          Proposed Mine Class       Small         Investment Required(Million Nu.)       0.0         Source of Finance in Million Nu.       10.0         Lead Amount       10.0         Lead Munout       10.0         Lead Duration (Year)       10.0         Technical Competence & Expansione       This is test         Ling Outschartight       10.0         Ling Outschartight       10.0         Ling Outschartight       10.0         Sin File Active (areing)       10.0         Ling Outschartight       10.0         Ling Outschartight       10.0         Ling Outschartight       10.0         Ling Outschartight       10.0                                                                                                    |          | MODIS 14                                               |                             |                       |             |                                        | Latit    | ude                                  | 26                         |              | 50        |       | 4.99      |        |
| Wining Lease Activity Description         Minerals of Interes       Grante         Proposed Mine Class       Small         Investment Required/Million Nu;       5.0         Source of Finance in Million Nu;       1.0         1. Loan Amount       15.0         Technical Competence & Experience       This is test         Workforce Requirement       His is test         Leased Duration (Warg)       15         1. SRF Area (arce)       A0         2. Private Land Area (arce)       6.0         Total Leased Area (arce)       1.00                                                                                                    | Mining Lease Activity Description         Minerals of Interest       Grante         Proposed Mine Class       Small         Interest Required(Million Nu.)       30.0         Source of Finance in Million Nu.       15.0         I. Laan Amount       15.0         Capury Amount       15.0         Verkforce Requirement       His test         Uverkforce Requirement       His test         I. SRP Area (arrea)       0.0         Testa Leased Area (arrea)       0.0                                                                                                    |          | Email I                                                | D hari@itechnologies.       | bt                    |             |                                        | Long     | gitude                               | 89                         |              | 15        |       | 41.23     |        |
| Ining Lease Activity Description       Grante         Minerals of Interest       Grante         Proposed Mine Class       Small         Investment Required[Million Nu.       3.0         Source of Finance in Million Nu.       1.0         1. Lean Amount       1.0         2. Equity Amount       1.0         Yorkforce Requirement       His is test         Workforce Requirement       His is test         Leased Duration (Years)       10         1. SRF Area (arree)       0.0         Total Leased Area (arree)       1.00                                                                                                    | Ining Lesse Activity Description       Grante         Minerals of Interests       Grante         Proposed Mine Class       Small         Proposed Mine Class       Small         Investment Required/Million Nu:       500         Source of Finance in Million Nu:       1.0         1. Lean Amount       1.50         Technical Competence & Experience       This is test         Workforce Requirement       His is test         Leased Duration (Year)       1.5         1. SPF Area (acree)       4.0         2. Private Land Area (acree)       0.0                                                                                                    |          |                                                        |                             |                       |             |                                        |          |                                      |                            |              |           |       |           |        |
| Minerals of Interest       Grante         Proposed Mine Class       Small         Investment Required[Million Nu.       30.0         Source of Finance in Million Nu.       1.0.0         1. Lean Arnount       15.0         Technical Competence & Experience       This is test         Workforce Requirement       this is test         Leased Duration (Years)       15         1. SRF Area (arree)       0.0         Technical Competence & Experience       16         Leased Duration (Years)       16         Leased Duration (Years)       10.0                                                                                                    | Minerals of Interest       Grante         Proposed Mine Class       Small         Investment Required(Million Nu.)       30.0         Source of Finance in Million Nu.:       1.0         1. Lean Arnount       15.0         Technical Competence & Experience       This is test         Workforce Requirement       this is test         Leased Duration (Years)       15         1. SRF Area (arces)       4.0         1. SRF Area (arces)       6.0         Technical Competence & Leased Area (arces)       1.00                                                                                                    | linina   | Lease Activity Description                             | nc                          |                       |             |                                        |          |                                      |                            |              |           |       |           |        |
| Minerais of InterestCanateProposed Mine CalaSmallInvestment Required(Million Mu)3.0Source of Finance in Million Au.5.01. Lean Arnound5.01. Lean Arnound5.0Technical Competence & Experie5.0Workforce Requirement15.1Workforce Requirement15.1Vorkforce Requirement5.1Leased Duration (Yerie)3.01. Stef Prevalue6.01. Stef Prevalue6.01. Stef Area (ander)6.01. Stef Area (ander)6.01. S                                                                                                    | Minerais of Interest       Formation         Proposed Mine Calas       Small         Investment Required(Million Mu)       3.0         Source of Finance in Million Tu.:       Small         1. Lean Arnou Mu       3.0         Start Area Arnou Mu       3.0         Technical Competence & Experies       Small         Workforce Requirement       Is is test         Land Owneringin       Small         S.SRF Area (area)       3.0         S.SRF Area (area)       3.0         Minerial Competence & Leased Duration (tree)       Small         S.SRF Area (area)       3.0                                                                                                    |          |                                                        |                             |                       |             |                                        |          |                                      |                            |              |           |       |           |        |
| Poposed Mine ClassSmallInvestment Required(Million Mus)3.0Source of Finance in Million Mus5.01. Lean Amount1.02. Equity Amount1.0Technical Competence & Experieure10.0Workforce Requirement10.0Workforce Requirement10.0Leased Duration (Year)3.01. SEF Area (acre)3.01. SEF Area (acre)3.0Technical Competence Action3.0                                                                                                    | Poposed Mine Class     Small       Investment Required(Million Nu.     3.0       Source of Finance in Million Nu.     1.0       1. Las A mout     1.0       1. Las A mout     1.0       2. Equity Amout     1.0       Technical Competence & Experiered     1.0       Workforce Requirement     1.0       Workforce Requirement     1.0       1. SEP Area Care     0.0       1. SPF Area Care     0.0       Total Lased Area (area)     0.0                                                                                                    |          |                                                        |                             | Minerals of Interest  | Granite     |                                        |          |                                      |                            |              |           |       |           |        |
| Investment Required(Million Nu.)     30.0       Source of Finance in Million Nu.:     1.0 an Amount       1. Loan Amount     1.0       2. Equity Amount     1.0       Technical Competence & Experience     Tris test       Workforce Requirement     16 is is test       Workforce Requirement     16 is is test       1. SEF Area (aree)     0.0       1. SEF Area (aree)     0.0                                                                                                    | Investment Required(Million Nu.)     30.0       Source of Finance in Million Nu.:     1.0       1. Loan Amout     1.0       2. Equity Amout     1.0       Technical Competence & Experience     This test       Workforce Requirement     this is test       Und Ownership:     -       1. SFF Area (aree)     0.0       Technical Competence Area (aree)     0.0                                                                                                    |          |                                                        | F                           | Proposed Mine Class   | Small       |                                        |          |                                      |                            |              |           |       |           |        |
| Bource of Finance in Million Nu. :         1. Lean Amount         1. Lean Amount         1. Lean Amount         1. Lean Amount         1. Equity Amount         1. Equity Amount         1. Equity Amount         1. Equity Amount         1. Equity Amount         1. Equity Amount         Technical Competence & Experience         Workforce Requirement         Workforce Requirement         Units is test         Leased Duration (Years)         1. SEPF Area (acres)         1. SEPF Area (acres)         0.0         Total Leased Area (acres)         10.00                                                                                                    | Bource of Finance in Million Nu.:         1. Lean Amount         1. Lean Amount         2. Equity Amount         15.0         Technical Competence & Experience         Workforce Requirement         Workforce Requirement         Ubis is test         Leased Duration (Years)         15         Lind Ownership:         1. SPF Area (acres)         0.0         Total Leased Area (acres)         10.00                                                                                                    |          |                                                        | Investment                  | Required(Million Nu.) | 30.0        |                                        |          |                                      |                            |              |           |       |           |        |
| Jourde of Flattering Humon Rec.     15.0       1. Loan Amount     15.0       2. Equity Amount     15.0       Technical Competence & Experience     This is test       Workforce Requirement     this is test       Leased Duration (Years)     15       1. SPF Area Lacrees     4.0       2. Private Land Area (acrees)     6.0       Total Leased Area (acrees)     10.00                                                                                                    | Source of Flantier II million Re       1. Loan Amount       1. Loan Amount       2. Equity Amount       15.0       Technical Competence & Experience       Workforce Requirement       Workforce Requirement       Leased Duration (Years)       15       Land Ownership:       1. SPF Area (acree)       0.0       Total Leased Area (acree)                                                                                                    |          |                                                        | Pourse of Fig               | enne in Million No. 4 |             |                                        |          |                                      |                            |              |           |       |           |        |
| 2. Equity Amount     15.0       Technical Competence & Experience     This is test       Workforce Requirement     this is test       Leased Duration (Years)     15       1. SPF Area (acree)     4.0       2. Private Land Area (acree)     6.0       Total Leased Area (acree)     10.00                                                                                                    | 2. Equity Amount     5.0       Technical Competence & Experience     This is test       Workforce Requirement     this is test       Leased Duration (Years)     5       Lind Ownership:     -       1. SPF Area (acree)     4.0       2. Private Land Area (acree)     6.0       Total Leased Area (acree)     10.00                                                                                                    |          |                                                        | Course of this              | 1. Loan Amount        | 15.0        |                                        |          |                                      |                            |              |           |       |           |        |
| 2. Equity Amount     15.00       Technical Competence & Experience     This is test       Workforce Requirement     this is test       Leased Duration (Years)     15       Land Ownership:                                                                                                    | 2. Equity Amount     15.00       Technical Competence & Experience     This is test       Workforce Requirement     this is test       Leased Duration (Years)     15       Land Ownership:                                                                                                    |          |                                                        |                             |                       |             |                                        |          |                                      |                            |              |           |       |           |        |
| Technical Competence & Experience     This is test       Workforce Requirement     this is test       Leased Duration (Years)     15       Land Ownership:                                                                                                    | Technical Competence & Experience This is test Workforce Requirement this is test Leased Duration (Years) 15 Land Ownership: 1. SPF Area (acree) 4.0 2. Private Land Area (acree) 6.0 Total Leased Area (acree) 10.00                                                                                                    |          |                                                        |                             | 2. Equity Amount      | 15.0        |                                        |          |                                      |                            |              |           |       |           |        |
| Workforce Requirement     this is test       Leased Duration (Years)     15       Land Ownership:                                                                                                    | Workforce Requirement     this is test       Leased Duration (Years)     15       Land Ownership:                                                                                                    |          |                                                        | Technical Comp              | etence & Experience   | This is te  | st                                     |          |                                      |                            |              |           |       |           |        |
| Leased Duration (Years) 15<br>Land Ownership:<br>1. SFF Area (acrees) 4.0<br>2. Private Land Area (acrees) 6.0<br>Total Leased Area (acrees) 10.00                                                                                                    | Leased Duration (Years) 15<br>Land Ownership:<br>1. SPF Area (acree) 4.0<br>2. Private Land Area (acree) 6.0<br>Total Leased Area (acree) 10.00                                                                                                    |          |                                                        | Wo                          | orkforce Requirement  | this is tes | t                                      |          |                                      |                            |              |           |       |           |        |
| Land Ownership:     1. SRF Area (acres)       1. SRF Area (acres)     4.0       2. Private Land Area (acres)     6.0       Total Leased Area (acres)     10.00                                                                                                    | Land Ownership:     4.0       1. SRF Area (acres)     6.0       2. Private Land Area (acres)     6.0       Total Leased Area (acres)     10.00                                                                                                    |          |                                                        | Lea                         | ased Duration (Years) | 15          |                                        |          |                                      |                            |              |           |       |           |        |
| 1. SPF Area (acres)     4.0       2. Private Land Area (acres)     6.0       Total Leased Area (acres)     10.00                                                                                                    | 1. SPF Area (acres)     4.0       2. Private Land Area (acres)     6.0       Total Leased Area (acres)     10.00                                                                                                    |          |                                                        |                             | Land Ownership:       |             |                                        |          |                                      |                            |              |           |       |           |        |
| 2. Private Land Area (acres)     6.0       Total Leased Area (acres)     10.00                                                                                                    | 2. Private Land Area (acres) 6.0 Total Leased Area (acres) 10.00                                                                                                    |          |                                                        |                             | 1. SRF Area (acres)   | 4.0         |                                        |          |                                      |                            |              |           |       |           |        |
| Total Leased Area (acres) 10.00                                                                                                    | Total Leased Area (acres) 10.00                                                                                                    |          |                                                        | 2. Priva                    | ate Land Area (acres) | 6.0         |                                        |          |                                      |                            |              |           |       |           |        |
|                                                                                                    |                                                                                                    |          |                                                        | Total                       | Leased Area (acros)   | 10.00       |                                        |          |                                      |                            |              |           |       |           |        |
|                                                                                                    |                                                                                                    |          |                                                        | Total I                     | activou Area (activo) | 10.00       |                                        |          |                                      |                            |              |           |       |           |        |
| iched Documents                                                                                                    |                                                                                                    | w 5      | ✓ entries                                              |                             |                       |             |                                        |          |                                      |                            |              |           | Sea   | arch:     |        |
| uched Documents<br>v [5 → entries Search:                                                                                                    | x [5 →] entries Saurch: [                                                                                                    |          | Document Name                                          |                             |                       |             |                                        |          |                                      |                            |              |           | Actio | on        |        |
| wbched Documents         Search:                                                                                                    | V [5 ] octument Name         Soarch:           Document Name         Action                                                                                                    |          | Location map                                           |                             |                       |             |                                        |          |                                      |                            |              |           | Dow   | vnload    |        |
| between         Search:         Search: <t< td=""><td>Vertical         Search:         Search:         &lt;</td><th></th><td>Consent of use of private land f</td><td>from land owner</td><td></td><td></td><td></td><td></td><td></td><td></td><td></td><td></td><td>Dow</td><td>vnload</td><td></td></t<> | Vertical         Search:         Search:         <                                                                                                    |          | Consent of use of private land f                       | from land owner             |                       |             |                                        |          |                                      |                            |              |           | Dow   | vnload    |        |
| Content Point         Content Point <ul> <li>Content Name</li> <li>Content of use of private land from land owner</li> <li>Content of use of private land from land owner</li> <li>Content of use of use of</li></ul>                                                                                                    | Vertical Content of use of private land from land owner         Search:         Search:                                                                                                    |          | Exploration Report                                     |                             |                       |             |                                        |          |                                      |                            |              |           | Dow   | mload     |        |
| Barch:       Sarch:       Consent Name     Action       Consent of use of prude land from land owner     Soreidadd       Consent of use of prude land from land owner     Soreidadd       Exploration Report     Exploration Report                                                                                                    | v 6 · ) entrie         Search: [           cumer Name         Action           Content of use of private land from land owner         Download           content of use of private land from land owner         Download           content of use of private land from land owner         Download                                                                                                    |          |                                                        |                             |                       |             |                                        |          |                                      |                            |              |           |       |           |        |
| buttes     Sarch:                                                                                                    | v for white     Search (model)       v burnet Name     Action       Consert of use of private land from land owner     Soundard (model)       Consert of use of private land from land owner     Soundard (model)       Consert of use of private land from land owner     Soundard (model)       Consert of use of private land from land owner     Soundard (model)       Consert of use of private land from land owner     Soundard (model)       Consert of use of private land from land owner     Soundard (model)       Consert of use of private land from land owner     Soundard (model)                                                                                                    |          | Organizational Structure of the                        | Company with Technical Manp | power                 |             |                                        |          |                                      |                            |              |           | Dow   | vnload    |        |
| composition     Search:       v _ ontrie     Search:       v _ ontrie     Action       consent Name     Search:       consent of use of private land from land owner     Sounderadd       consent of use of private land from land owner     Sounderadd       consent of use of private land from land owner     Sounderadd       consent of use of private land from land owner     Sounderadd       consent of use of private land from land owner     Sounderadd       consent of use of private land from land owner     Sounderadd       consent of use of private land from land owner     Sounderadd       consent of use of private land from land owner     Sounderadd       consent of use of private land from land owner     Sounderadd       consent of use of private land from land owner     Sounderadd       consent of use of private land from land owner     Sounderadd       consent of use of private land from land owner     Sounderadd       consent of use of private land from land owner     Sounderadd                                                                                                    | ontries     ontries       content Name     Action       content of use of musc land from land owner     Soundoard       content of use of musc land from land owner     Soundoard       content of use of musc land from land owner     Soundoard       content of use of musc land from land owner     Soundoard       content of use of musc land from land owner     Soundoard       content of use of musc land from land owner     Soundoard       content of use of musc land from land owner     Soundoard       content of use of musc land from land owner     Soundoard       content of use of musc land from land owner     Soundoard       content of use of musc land from land owner     Soundoard       content of use of musc land from land owner     Soundoard                                                                                                    |          | Organizational Structure of the Past Mining experience | Company with Technical Mans | power                 |             |                                        |          |                                      |                            |              |           | Dow   | mload     |        |

| Application Details For Print                                                                            |                                                                                 |           |
|----------------------------------------------------------------------------------------------------|---------------------------------------------------------------------------------|-----------|
| Mineral Mining Lease Application with following details is successfully registered with Department of Ge | eology and Mines on 02/09/2022 at 03/09/2022. Your application no. is AP-ML372. |           |
| Activity Description                                                                                     |                                                                                 |           |
| Minerals of Interest                                                                                     | Granite                                                                         |           |
| Proposed Mine Class                                                                                      | Small                                                                           |           |
| Investment Required(Million Nu.)                                                                         | 30.0                                                                            |           |
| Loan Amount                                                                                              | 15.0                                                                            |           |
| Equity Amount                                                                                            | 15.0                                                                            |           |
| Technical Competence & Experience                                                                        | This is test                                                                    |           |
| Workforce Requirement                                                                                    | this is test                                                                    |           |
| Leased Duration(Years)                                                                                   | 15                                                                              |           |
| SRF Area(acres)                                                                                          | 4.0                                                                             |           |
| Private Land Area(acres)                                                                                 | 6.0                                                                             |           |
| Total Area(acres)                                                                                        | 10.00                                                                           |           |
| Applicant Details                                                                                        |                                                                                 |           |
| Applicant Name                                                                                           | Hari Prasad Kalley                                                              |           |
| Phone                                                                                                    |                                                                                 |           |
| Mobile                                                                                                   | 17118424                                                                        |           |
| Email ID                                                                                                 | hari@itechnologies.bt                                                           |           |
| _ocation Details                                                                                         |                                                                                 |           |
| Dzongkhag                                                                                                | Samtse                                                                          |           |
| Dungkhag                                                                                                 | Dorokha                                                                         |           |
| Gewog                                                                                                    | Chargharey                                                                      |           |
| Nearest Village                                                                                          | Chargharay B                                                                    |           |
| Place                                                                                                    | charghareay                                                                     |           |
| Longitude                                                                                                | 89.26145315904975                                                               |           |
| Latitude                                                                                                 | 26.834719652031588                                                              |           |
| The Application will be processed as per the provisions in Rules and Regulations. Applicants can chec    | - At the status using the application number on the DGM website.                | nt Cancel |

User can print the application details if required. After viewing the details MDD Chief is required to enter details to assign the application to the relevant official.

| Appoint Focal Person |                                          |                                         |
|----------------------|------------------------------------------|-----------------------------------------|
| Focal Officer: *     | Please Select 🗸                          | r i i i i i i i i i i i i i i i i i i i |
| Deadline *           |                                          |                                         |
| Instruction: *       | le le le le le le le le le le le le le l |                                         |
|                      | Submit Cancel                            |                                         |

After entering the required details, MDD Chief will **Submit** the application of **Cancel** to abort saving changes. Once assigned application will be routed to the selected focal official.

#### 4.9. Application Scrutiny

Once the application is assigned to the focal official, it is listed in selected user's workspace.

| MAS                        |                      | Mines Administration System<br>Department of Geology and Mines<br>Ministry of Economic Affairs |
|----------------------------|----------------------|------------------------------------------------------------------------------------------------|
|                            | Dashboard            |                                                                                                |
| # Dashboard                | Immediate Suspension | Mining Application Pending                                                                     |
| Application <              |                      | Scrutiny                                                                                       |
| C Permit <                 | View Details         | View Details 2                                                                                 |
| G Mining Lease <           |                      |                                                                                                |
| C Enviromental Clearance < |                      |                                                                                                |
| C Exploration Permit <     |                      |                                                                                                |

User is required to click **View Details** in Mining Application Scrutiny box. List of applications assigned to the logged in user is provided as follows.

| Mining Application / Mining Application Scrutiny |                       |             |                  |                                        |                                                          |           |            |        |  |  |  |
|--------------------------------------------------|-----------------------|-------------|------------------|----------------------------------------|----------------------------------------------------------|-----------|------------|--------|--|--|--|
| Mining                                           | Application Scrutiny  |             |                  |                                        |                                                          |           |            |        |  |  |  |
|                                                  |                       |             |                  |                                        |                                                          |           | Search     |        |  |  |  |
| =                                                | Application No.       | Mining Type | Application Date | Applicant / Business /<br>Company Name | CID / Business License No. /<br>Company Registration No. | Dzongkhag | Gewog      | Action |  |  |  |
| 1                                                | AP-ML291              | Captive     | 27/May/2022      | Dilip Kumar Pradhan                    | 11203000150                                              | Bumthang  | Ura        | Review |  |  |  |
| 2                                                | AP-ML372              | Standalone  | 02/Sep/2022      | Hari Prasad Kafley                     | 11811000419                                              | Samtse    | Chargharey | Review |  |  |  |
| Shov                                             | ving 1 to 2 of 2 rows |             |                  |                                        |                                                          |           |            |        |  |  |  |

Aspiring applicant for submission